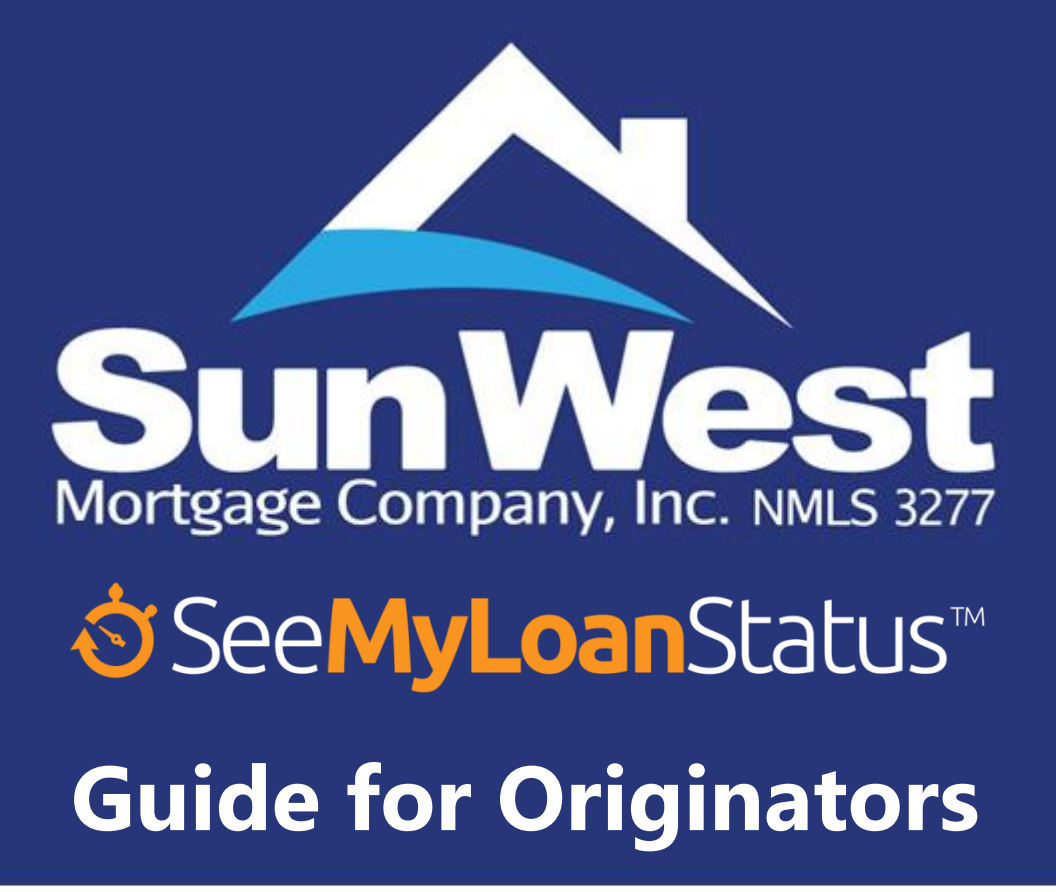

September 15, 2024

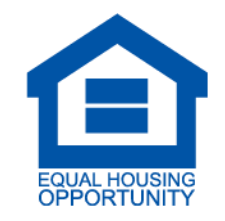

The material is provided for informational purposes only based on our understanding of applicable guidance in effect at the time of publication, and should not be construed as legal advice. The information in this document is subject to change without notice. Customers and other interested parties must consult and rely solely upon their own independent advisors regarding their particular situation and the concepts presented here. Although care has been taken in preparing and presenting this material accurately (based on the laws and regulations, and judicial and administrative interpretations thereof, as of the date set forth above), Sun West Mortgage Company, Inc. disclaims any express or implied warranty as to the accuracy of any material contained herein and any liability with respect to it, and any responsibility to update this material for subsequent developments.

Please refer to www.swmc.com/swmc/disclaimer.php and www.nmlsconsumeraccess.org/EntityDetails.aspx/company/3277 to see where Sun West Mortgage Company, Inc. (NMLS ID 3277) is a licensed lender and servicer. In all jurisdictions, the principal (Main) licensed location of Sun West Mortgage Company, Inc. is 18303 Gridley Rd, Cerritos, CA 90703, Phone: (800) 453-7884.

# Table of Contents

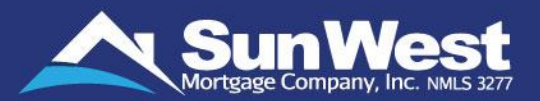

| Sr. No. | Description                                | Link to Page | Slide No. |
|---------|--------------------------------------------|--------------|-----------|
| 1       | SeeMyLoanStatus Tools for Originators      | Click Here   | 5         |
| 2       | SeeMyLoanStatus Features                   | Click Here   | 6         |
| 3       | Login to SeeMyLoanStatus using Loan Number | Click Here   | 8         |
| 4       | Login to SeeMyLoanStatus for Loan Creation | Click Here   | 9         |
| 5       | Welcome Back                               | Click Here   | 10        |
| 6       | View/Update Profile                        | Click here   | 11        |
| 7       | My Pipeline                                | Click Here   | 12        |
| 8       | Loan Creation Using Price the Loan Method  | Click Here   | 19        |
| 9       | Generate Application Link                  | Click Here   | 23        |
| 10      | Loan Creation Using E-Origination Method   | Click Here   | 23        |
| 11      | Loan Summary                               | Click Here   | 32        |
| 12      | Updating Loan Information                  | Click Here   | 38        |
| 13      | Managing Loan Information                  | Click Here   | 39        |
| 14      | Details of Transaction                     | Click Here   | 40        |
| 15      | Fees                                       | Click Here   | 41        |
| 16      | Loading Automatic Fees                     | Click Here   | 43        |
| 17      | Taxes and Insurance                        | Click Here   | 45        |
| 18      | Loan Scenarios                             | Click Here   | 50        |
| 19      | Mortgage Insurance Info                    | Click Here   | 52        |
| 20      | Submission Menu                            | Click Here   | 60        |
| 21      | Upload Link                                | Click Here   | 62        |

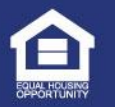

# Table of Contents (Continued)

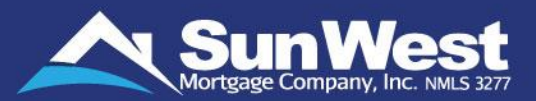

| Sr. No. | Description                          | Link for PDF reader users | Slide No. |
|---------|--------------------------------------|---------------------------|-----------|
| 22      | Send/Receive Messages                | Click Here                | 63        |
| 23      | Submitting Loan to Sun West          | <u>Click Here</u>         | 66        |
| 24      | Conversation Log                     | Click Here                | 67        |
| 25      | Send Email                           | Click Here                | 69        |
| 26      | Put On Hold                          | Click Here                | 70        |
| 27      | Update On Hold / Remove On Hold      | <u>Click Here</u>         | 71        |
| 28      | The Processor – Completed in Minutes | Click Here                | 72        |
| 29      | The Processor – Progress Report      | Click Here                | 76        |
| 30      | Run or View DU/LPA                   | Click Here                | 77        |
| 31      | Submitting Lock Request              | Click Here                | 79        |
| 32      | Request Extend Lock Feature          | Click Here                | 81        |
| 33      | Request Re-lock Feature              | Click Here                | 82        |
| 34      | Cancelling Lock Request              | Click Here                | 83        |
| 35      | E-Docs & Timeline                    | Click Here                | 84        |
| 36      | Request FHA Case Number              | Click Here                | 86        |
| 37      | Upload Documents                     | <u>Click Here</u>         | 87        |
| 38      | Select/Print Loan Documents          | Click Here                | 88        |
| 39      | Request Bank Statements              | <u>Click Here</u>         | 89        |
| 40      | Request 4506T Disclosure             | Click Here                | 90        |
| 41      | Send Disclosures                     | Click Here                | 92        |
| 42      | Update From FNMA file                | Click Here                | 93        |

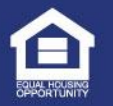

# Table of Contents (Continued)

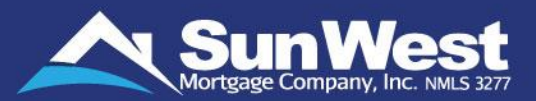

| Sr. No. | Description                                | Link for PDF reader users | Slide No. |
|---------|--------------------------------------------|---------------------------|-----------|
| 43      | Export to FNMA file                        | Click Here                | 94        |
| 44      | Submit to Cancel                           | Click Here                | 95        |
| 45      | Loan File Contacts                         | Click Here                | 96        |
| 46      | Loan Status                                | Click Here                | 97        |
| 47      | Track Loan Progress                        | Click Here                | 98        |
| 48      | How to Read PreApproval Loan Status Graph  | <u>Click Here</u>         | 100       |
| 49      | How to Read Standard Loan Status Graph     | Click Here                | 101       |
| 50      | Track Loan Progress on Correspondent Loans | Click Here                | 106       |
| 51      | Significance of Correspondent Loan Stages  | Click Here                | 107       |
| 52      | Request Closing Documents/Disclosures      | Click Here                | 108       |
| 53      | Request CD                                 | Click Here                | 109       |
| 54      | Requesting Appraisal Orders                | Click Here                | 113       |
| 55      | Tracking Appraisal Orders                  | Click Here                | 117       |
| 56      | Working on Loan Conditions                 | Click Here                | 119       |
| 57      | Track Loan Conditions                      | Click Here                | 120       |
| 58      | Upload Documents on Loan Condition         | <u>Click Here</u>         | 121       |
| 59      | Download Loan Documents                    | Click Here                | 123       |
| 60      | Schedule Loan Closing (Document Signing)   | Click Here                | 124       |
| 61      | Duplicate Loan Search                      | Click Here                | 126       |
| 62      | Submit Feedback, Questions and Complaints  | Click Here                | 128       |
| 63      | SeeMyLoanStatus Additional Features        | Click Here                | 129       |

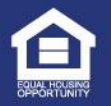

### Table of Contents (Continued)

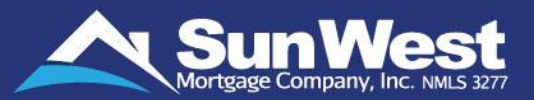

| Sr. No. | Description                                   | Link for PDF reader users | Slide No. |
|---------|-----------------------------------------------|---------------------------|-----------|
| 64      | Specialty Products                            | <u>Click Here</u>         | 133       |
| 62      | 203K Calculator for FHA 203K loans            | Click Here                | 134       |
| 66      | HomeStyle MMWS for Homestyle renovation loans | Click Here                | 135       |
| 67      | Why Choose Sun West Mortgage                  | <u>Click Here</u>         | 136       |

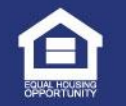

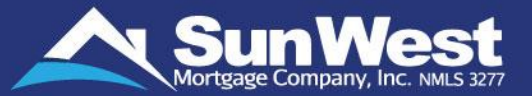

SeeMyLoanStatus<sup>™</sup> is a web interface that is accessible via PC, Mac and is mobile friendly. No APP needed. All features and functions can be utilized from any of these devices with an internet connection. With a SMART phone you can conduct business from anywhere via SMLS.

|         | <b>Create loans</b><br>Create / submit your loans to Sun West from SeeMyLoanStatus.                                |
|---------|----------------------------------------------------------------------------------------------------|
|         | Interact directly with our Hotline team                                                                            |
|         | Discuss any questions or concerns regarding the processing of your loan.                                           |
|         | Receive email Notifications about Loan Status                                                                      |
|         | Get notified whenever there is a change in your loan status, appraisal status or when any conditions are resolved. |
|         | Resolve Conditions Easily                                                                                          |
|         | View the open conditions at any time and upload documents to resolve the conditions.                               |
| (ANTIN) | Track your Loan Status and Get Loan Details at one place                                                           |
|         | Track your loan status at any time and get all information about your loan at one place.                           |
|         |                                                                                                    |

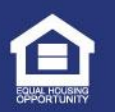

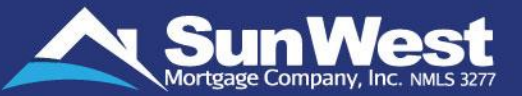

SeeMyLoanStatus offers you the convenience of accessing your loan information and taking various types of action from the convenience of multiple devices about anywhere you are within United States with access to the internet. SeeMyLoanStatus is available 24/7. You can:

Submit loans – Borrower ApplyNow, FNMA 3.2 file upload or Manual Entry Give access to Borrowers, Agents, and Third-Party Vendors Automatic E-Consent and ability to resend **Request E-Disclosures Re-issue Credit and AUS Findings or Run New AUS Findings Submit Pre-Approval and Pre-Qual** Get Third party Fees with a single click OR Provide a Fee Worksheet and enter your own. Automatic Tax Calculations based on closing date Submit / Extend Locks **Request a Case Number Order and Track Appraisal Orders View and Customize Loan Pipelines** View and Upload Conditions as you get them - Upload Feature available – Borrower / Originator / Third **Parties** Download / print docs a borrower may need on the 'print docs' page **Real Time - Tracking from Application to Close Loan Status page** 

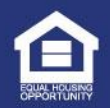

# SeeMyLoanStatus<sup>™</sup> Features (Continued)

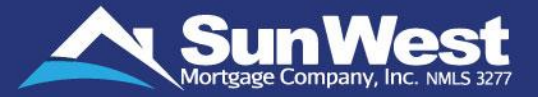

- Real Time Loan Activity updated by the minute on the Loan Activity page
  - Real Time View, Upload and Track Approvals and Condition Signoff
  - Order Closing Disclosure and Final Loan Docs
- Automatic Save feature Don't lose your work
- Provide Borrowers customized links for them to safely upload sensitive information.

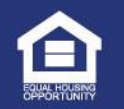

SeeMyLoanStatus allows access to its secure features using login credentials and provides specific access options based on the user's role in the transaction.

A Go to **Originator Access** tab on the login screen.

| Borrower | Originator   | Real Estate Agent | Closing Agent | Appraiser | Other Parties |   |                                        |
|----------|--------------|-------------------|---------------|-----------|---------------|---|----------------------------------------|
| Y        | our SunSoft  | User Id.          |               |           |               | 1 | Enter your <b>User ID</b>              |
|          | our SunSoft  | Password          |               |           |               | 2 | Enter your <b>Password</b>             |
|          | Check Loan S | Status            |               |           |               | 3 | Choose the action                      |
|          | oan Number   | (Optional)        |               |           |               | 4 | Enter the loan number                  |
|          |              |                   |               |           |               | 5 | Click on <b>Submit</b> button to login |
|          |              | Su                | bmit          |           |               |   |                                        |

### Contact our **IT Helpdesk** at **(562) 245-8173** in case of any difficulty in logging in to SeeMyLoanStatus.

**Note:** SeeMyLoanStatus employs Two-Factor Authentication (2FA). When logging in for the first time or from a new device or IP address, you will be prompted to enter a One-Time Password (OTP) that will be sent to your registered email address.

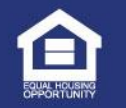

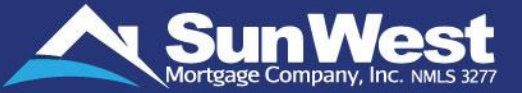

Login to SeeMyLoanStatus Originator Access option from the login screen. SeeMyLoanStatus is the Originator Facing skin of Sun West's proprietary software.

| Borrower Originator Real Estate Agent Closing Agent Appraise | er Other Parties | Enter your <b>User ID</b>                                                                                                    |
|--------------------------------------------------------------|------------------|----------------------------------------------------------------------------------------------------|
| Your SunSoft User Id.                                        | 2                | Enter your <b>Password</b>                                                                                                    |
| Your SunSoft Password                                        | 3                | <ul> <li>✓ Select Submit New Loan option to submit new loan application – Will trigger an application</li> <li>✓ Select Submit Pre-Approval Request option to submit a new approval application</li> </ul> |
| Price the Loan                                               | <b></b>          | <ul> <li>Select Submit a pre-qualification Request option<br/>to submit a pre-qual application</li> </ul>                                                                                                  |
| Submit                                                       |                  | <ul> <li>Select Price the Loan to submit lock requested<br/>loan applications</li> </ul>                                                                                                    |
|                                                              | 4                | Click on <b>Submit</b> button to login                                                                                                    |

### Contact our **IT Helpdesk** at **(562) 245-8173** in case of any difficulty in logging in to SeeMyLoanStatus.

**Note:** SeeMyLoanStatus employs Two-Factor Authentication (2FA). When logging in for the first time or from a new device or IP address, you will be prompted to enter a One-Time Password (OTP) that will be sent to your registered email address.

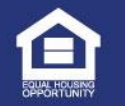

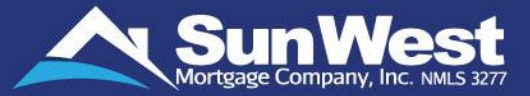

Following welcome back screen will be shown when the user logs in to SeeMyLoanStatus selecting to view loan status but does not enter any loan number. This page acts as the main menu and has quick links to all important features and reference materials of SeeMyLoanStatus.

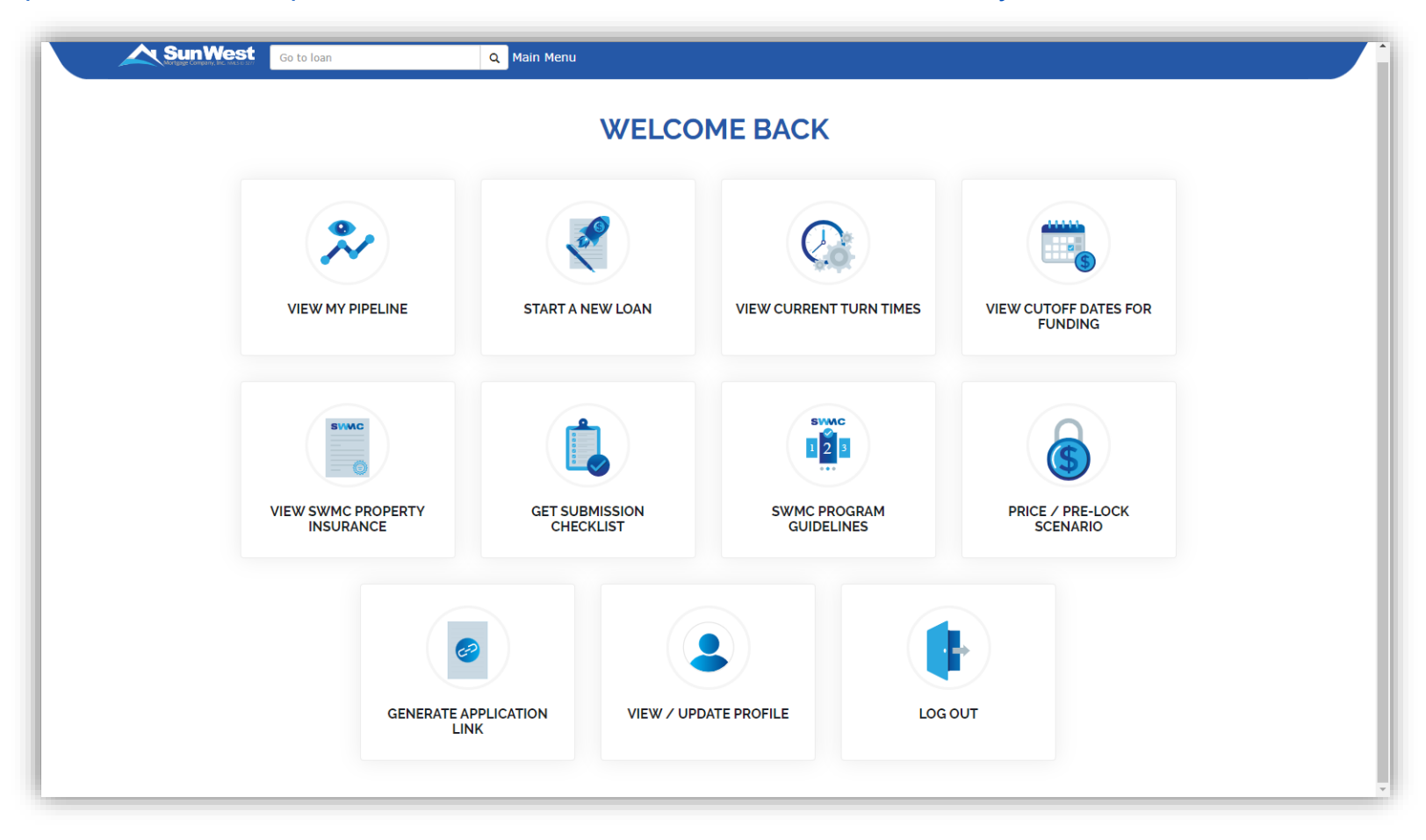

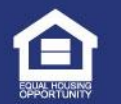

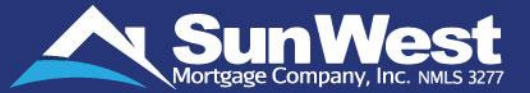

Clicking on View / Update Profile will open the profile of the user in a dialog box.

|        | L.                    | Svwc<br>22   | My Profile                                    |                                    |   |
|--------|-----------------------|--------------|-----------------------------------------------|------------------------------------|---|
|        |                       | SWMC DEOCEAM | Name                                          | TEST_FIRST TEST_MIDDLE TEST_LAST I | 0 |
| CLAUSE | CHECKLIST             | GUIDELINES   | Email Address                                 | cronjobtesting@swmc.com            | 0 |
|        |                       |              | Work Number                                   | 1 (111) 111-1111                   | 0 |
|        |                       |              | Direct Phone<br>Number                        | +1 (789) 454-5454                  |   |
|        |                       |              | Cell Number                                   | +1 (888) 888-8888                  |   |
|        | VIEW / UPDATE PROFILE | LOG OUT      | Send me SMS<br>Notifications on<br>Cell Phone | ● Yes ○ No                         |   |
|        |                       |              | Upda                                          | ate My Password                    |   |

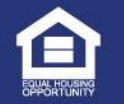

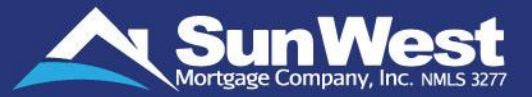

**My Loan Pipeline** 

Loan #

**My Pipeline** feature allows you to access the Pipeline available in SunSoft, without having to separately login into SunSoft. While working on a loan file, clicking on "My Pipeline" button opens the list of the loans available in your pipeline. Also, you can directly open your pipeline by not entering loan number while logging to SeeMyLoanStatus view and clicking on "View My Pipeline" on the Welcome Back page.

On clicking the person icon next to the loan number, a popup screen opens with the contact information for the broker Loan Officer and broker Processor assigned on the loan. On Clicking the paper icon next to the loan number, a screen opens for previous and new uploads.

Person Icon for contact information Speech Bubble Icon to view/add Loan Comments

| SunWest Ge to loan | ٩          | Main Menu                                                                                                    |                                                 |    | Paper Ico          | n for pr     | evious and new upi                    | oads 🗖    |              |             | -/E            |                   |
|--------------------|------------|----------------------------------------------------------------------------------------------------|-------------------------------------------------|----|--------------------|--------------|---------------------------------------|-----------|--------------|-------------|----------------|-------------------|
|                    |            |                                                                                                    | MERACK                                          |    | My Loan Pipeline   |              | Find loan record.                     |           | ٩            | 🗘 Refresh   | E Columns      | A Export          |
|                    |            | WELCO                                                                                                    |                                                 |    | Loan #             | Created on 🛩 | Borrower Name                         | Loan Type | Loan Purpose | Lock Status | Lock Exp. Date | Status            |
|                    |            |                                                                                                    |                                                 |    | 119165003000 🖹 👤 🏴 | 06/14/2019   | APPRAISAL ORDER, TEST_SMLS_DO NOT USE | FHA       | HECM         | NOT LOCKED  |                | Submit to Loan Bo |
|                    |            |                                                                                                    |                                                 |    | 119162002100 🖹 👤 🗭 | 06/11/2019   | APPRAISAL ORDER, TEST_SMLS_DO NOT USE | FHA       | HECM         | NOT LOCKED  |                | Submit to Loan Bo |
| Vew wy f           | Go to loan | START A NEW LOAN<br>Q Mai<br>Start a New Loan ><br>My Pipeline<br>Price and Lock Scenn-<br>≩ Resources >                                           | IN MORE AND AND AND AND AND AND AND AND AND AND | _> |                    | 10/09/2018   | CUISUPIER, PPIARA                     | VA        | PURCHASE     | NOT LOCKED  |                | Me-Quai           |
|                    |            | <ul> <li>U/W Scenario</li> <li>User Guide</li> <li>Download Rate Shee</li> <li>Quick Reference Link</li> <li>Help &gt;</li> <li>Log Out</li> </ul> | et<br>ks<br>EW LOAN                             |    |                    |              |                                       |           |              |             |                |                   |

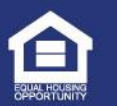

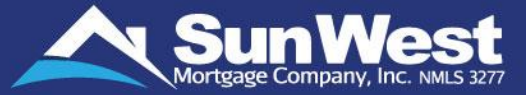

Clicking on "Columns" button will open a modal from which the user can select the columns which needs to be viewed on the pipeline, This can be done by dragging and dropping from available columns to visible columns in the order the columns need to be viewed.

|             | My Loan Pipeline      | Find loan record.           |      |                        | ۹            | ${old C}$ Refresh | E Columns         |          | Export         |
|-------------|-----------------------|-----------------------------|------|------------------------|--------------|-------------------|-------------------|----------|----------------|
| vs Dineline | Coan #                | State Initial LE Acknowledg | ment | Date Borrower Name     | LE Sent Date | Conditional       | ly Approved to te | Intent t | to Proceed Dat |
|             |                       | Customi                     | ze ( | Columns                |              |                   |                   |          |                |
|             | Visible Co            | lumns:                      |      |                        | Available Co | olumns:           |                   |          |                |
|             | Created on            |                             |      | Est. Closing Date      |              |                   |                   | <b>A</b> |                |
|             | Borrower Name         |                             |      | Principal and Interest |              |                   |                   |          |                |
|             | Property Address      |                             |      | Appraisal Ordered Da   | te           |                   |                   |          |                |
|             | Loan Type             |                             |      | LE Ordered Date        |              |                   |                   |          |                |
|             | Loan Purpose          |                             |      | CD Ordered Date        |              |                   |                   |          |                |
|             | Status                |                             |      | Loan Amount            |              |                   |                   |          |                |
|             | Lock Status           |                             | 16   | Escrow Ordered Date    |              |                   |                   |          |                |
|             | Product Code          |                             |      | Title Requested Date   |              |                   |                   |          |                |
|             | State                 |                             | 11   | Interest Rate          |              |                   |                   |          |                |
|             | PITI                  |                             | 11   | Borrower Email Addre   | ess          |                   |                   |          |                |
|             | Borrower Phone Number |                             | 11   | Buyer Agent            |              |                   |                   |          |                |
|             | Seller Agent          |                             | 11   | Lock Exp. Date         |              |                   |                   |          |                |

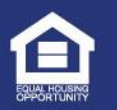

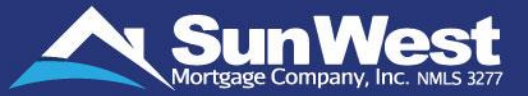

When an option is selected in the drop-down the pipeline will show loans where the number of days between the date the loan was created, and the current date is less than the specified number of days in the selected option. This dropdown has the following options:

- 180 days pipeline: This view contains all loans created between day 60 and day 180 from the current date and the view will refresh every 5 minutes.
- 60 days pipeline: This view contains all loans created between day 31 and day 59 from the current date and the view will refresh every 1 minute.
- 30 days pipeline: This view contains all loans created within 30 days of the current date and the view will refresh every 10 seconds.
- Show all: This view will go back to day 1280 of the current date.

| Summary                                                               |   | My Loan Pipeline |              |          | Find loan record.                 | Q 🖉 Re                     | efresh 🛛 🔡 Col | umns 🖉 Export               |
|-----------------------------------------------------------------------|---|------------------|--------------|----------|-----------------------------------|----------------------------|----------------|-----------------------------|
| 30 Days Pipeline                                                      | A | Loan #           | Created on 💙 | Status   | Complete Submission Received Date | Property Inspection Waiver | Borrower Name  | Property Address            |
| 30 Days Pipeline<br>60 Days Pipeline<br>180 Days Pipeline<br>Show All |   | 120170051000     | 06/18/2020   | Docs Out |                                   | No                         | ТЕМР, ТЕМР     | T EST ESTES EST EST EST ES, |
| All Loans:                                                            | 1 |                  |              |          |                                   |                            |                |                             |
| All Staff:                                                            | 1 |                  |              |          |                                   |                            |                |                             |
| My Pipeline:                                                          | 1 |                  |              |          |                                   |                            |                |                             |
| Abhijit Chinchwade:                                                   | 0 |                  |              |          |                                   |                            |                |                             |
| Pankaj Khairnar:                                                      | 0 |                  |              |          |                                   |                            |                |                             |
| Sandip Suryawanshi:                                                   | 0 |                  |              |          |                                   |                            |                |                             |
| All Branches:                                                         | 0 |                  |              |          |                                   |                            |                |                             |
| BRANCH FOR GENERAL TEST<br>LOANS:                                     | 0 |                  |              |          |                                   |                            |                |                             |
| All Status:                                                           | 1 |                  |              |          |                                   |                            |                |                             |
| Docs Out:                                                             | 1 |                  |              |          |                                   |                            |                |                             |
| Not Locked:                                                           | 1 |                  |              |          |                                   |                            |                |                             |
|                                                                       |   |                  |              |          |                                   |                            |                |                             |
|                                                                       |   |                  |              |          |                                   |                            |                |                             |
|                                                                       |   |                  |              |          |                                   |                            |                |                             |
|                                                                       |   |                  |              |          |                                   |                            |                |                             |
|                                                                       |   |                  |              |          |                                   |                            |                |                             |
|                                                                       | - | 1                |              |          |                                   |                            |                |                             |
|                                                                       |   |                  |              |          |                                   |                            |                |                             |

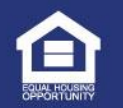

# My Pipeline

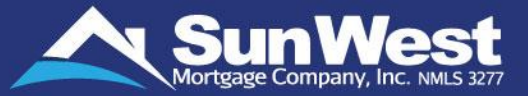

For users that are configured to manage staff or branch in the My Pipeline page of originator view of SeeMyLoanStatus, the user's assigned pipeline ("My Pipeline") will load by default.

On the staff/branch section, a drop-down to select history will appear for each staff/branch. When an option is selected the corresponding pipeline will be loaded:

| Summary                                   |             |         |  |
|-------------------------------------------|-------------|---------|--|
| Show All  V Include Closed/Canceled Loans |             |         |  |
| All Loans:<br>All Staff:                  | Select Pipe | eline 🗸 |  |
| My Pipeline:                              | Show All    | ~       |  |
| Abhijit Chinchwade:                       | Select Pipe | eline 🗸 |  |
| Pankaj Khairnar:                          | Select Pipe | eline 🗸 |  |
| Sandip Suryawanshi:                       | Select Pipe | eline 🗸 |  |
| All Branches:                             | Select Pipe | eline 🗸 |  |
| BRANCH FOR GENERAL TEST LOANS:            | Select Pipe | line 🗸  |  |

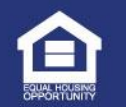

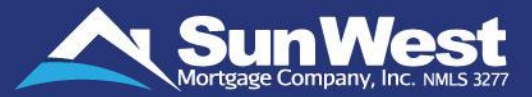

Clicking on "Loan/Lead Pipeline" radio button at the top of the summary section of the pipeline page of SeeMyLoanStatus will allow users to toggle between the loan and lead pipelines. Users can see leads assigned to then. Branch managers can see all leads from the branches that they manage. Like the Loan Pipeline, the lead pipeline has features such as filter by status or by entered string, sorting by any column, customize columns, and export the pipeline.

Note: Cancelled leads will only render in the pipeline when "Include Cancelled Leads" option is checked.

| Go to loan               |                  | Main Menu     |                   |               |                  |          |
|--------------------------|------------------|---------------|-------------------|---------------|------------------|----------|
|                          |                  |               | etad la su su d   | -             |                  | Township |
| nmary                    | My Lead Pipeline | + Create Lead | Find loan record. | Q.            | Columns          | Export   |
| Loan Pipeline Show All 🗸 | Lead #           | Created on 🗸  | Status            | Borrower Name | Property Address |          |
| Lead Pipeline            |                  |               |                   |               |                  |          |
| Include Cancelled Leads  |                  |               |                   |               |                  |          |
|                          |                  |               |                   |               |                  |          |
| Status: 0                |                  |               |                   |               |                  |          |
|                          |                  |               |                   |               |                  |          |
|                          |                  |               |                   |               |                  |          |
|                          |                  |               |                   |               |                  |          |
|                          |                  |               |                   |               |                  |          |
|                          |                  |               |                   |               |                  |          |
|                          |                  |               |                   |               |                  |          |
|                          |                  |               |                   |               |                  |          |
|                          |                  |               |                   |               |                  |          |
|                          |                  |               |                   |               |                  |          |
|                          |                  |               |                   |               |                  |          |
|                          |                  |               |                   |               |                  |          |
|                          |                  |               |                   |               |                  |          |
|                          |                  |               |                   |               |                  |          |
|                          |                  |               |                   |               |                  |          |
|                          |                  |               |                   |               |                  |          |

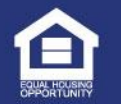

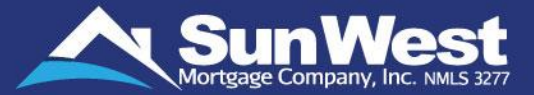

Clicking on the Create Lead button will open the create lead dialog box where the user can create a new lead by entering Lead details and clicking on the **Create Lead** button withing the dialog box.

| My Lead Pipeline | + Create Lead | Find loan record.        |               | Q 🗘 Refresh     | umns 🛛 💆 Export |
|------------------|---------------|--------------------------|---------------|-----------------|-----------------|
| Lead #           | Created on    | Status                   | Borrower Name | Property Addres | 55              |
|                  |               |                          |               |                 |                 |
|                  |               |                          |               |                 |                 |
|                  |               |                          |               | ×               |                 |
|                  |               |                          |               | Create Lead     |                 |
|                  |               |                          |               |                 |                 |
|                  |               |                          |               |                 |                 |
|                  | Borrower      | Information Lead Details | Contact       |                 |                 |
|                  |               |                          |               | Co-Borrower?    |                 |
|                  |               |                          |               |                 |                 |
|                  |               |                          | Borrower      |                 |                 |
|                  | First Name    |                          | Middle Name   |                 |                 |
|                  | First Name    |                          | Middle Name   |                 |                 |
|                  | Last Name     |                          | Suffix        |                 |                 |
|                  | Last Name     |                          | Suffix        |                 |                 |
|                  | Phone         |                          | Work Phone    |                 |                 |
|                  | Phone         |                          | Work Phone    |                 |                 |
|                  | Cell Phone    |                          | Fax           |                 |                 |
|                  | Cell Phone    |                          | Fax           | •               |                 |
|                  |               |                          |               | Close           |                 |
|                  |               |                          |               |                 |                 |

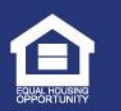

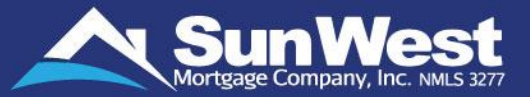

Clicking on the edit button will open the Manage lead dialog box where the user can edit the lead data or convert the lead to a loan.

| My Lead Pipeline                                                                         |                                                                                                  | Find loan record. |
|------------------------------------------------------------------------------------------|--------------------------------------------------------------------------------------------------|-------------------|
| Lead #                                                                                   | Created on                                                                                       | Borrow            |
| 901012138500                                                                             | 12/03/2017                                                                                       | test, test        |
|                                                                                          |                                                                                                  |                   |
| Lead: 901009295400                                                                       | •                                                                                                | Convert To Loan   |
|                                                                                          |                                                                                                  |                   |
| Borrower Information                                                                     | Lead Details Contact<br>Borrower                                                                 | Co-Borrower?      |
| Borrower Information                                                                     | Lead Details Contact<br>Borrower<br>Middle Name                                                  | Co-Borrower?      |
| Borrower Information First Name TEST                                                     | Lead Details Contact Borrower Middle Name Middle Name                                            | Co-Borrower?      |
| Borrower Information First Name TEST Last Name                                           | Lead Details Contact Borrower Middle Name Suffix                                                 | Co-Borrower?      |
| Borrower Information First Name TEST Last Name TEST12                                    | Lead Details Contact Borrower Middle Name Middle Name Suffix Suffix                              | Co-Borrower?      |
| Borrower Information First Name TEST Last Name TEST12 Phone                              | Lead Details Contact Borrower Middle Name Suffix Suffix Work Phone                               | Co-Borrower?      |
| Borrower Information First Name TEST Last Name TEST12 Phone +1 (111) 111-1111            | Lead Details Contact  Borrower  Middle Name  Middle Name  Suffix  Suffix  Work Phone  Work Phone | Co-Borrower?      |
| Borrower Information First Name TEST Last Name TEST12 Phone +1 (111) 111-1111 Cell Phone | Lead Details Contact  Borrower  Middle Name  Suffix  Suffix  Work Phone  Fax                     | Co-Borrower?      |

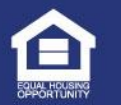

## Loan Creation using Price the Loan Method

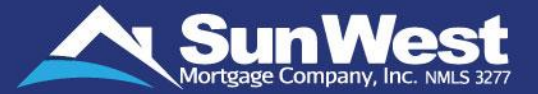

### Login to SeeMyLoanStatus using the **Price the Loan** option to submit the lock.

Fill the required details such as Subject Property State, Loan Amount, LTV, Property Type, Loan Type, Amortization Type, Amortization Type, Amortization Type, Amortization Type, Code, and then click on **Find Product** button. If you are having issues pricing a loan, send an email locks@swmc.com for assistance.

| Nai                 | me            |   | Save                  | d on                    | Ren              | nove   |
|---------------------|---------------|---|-----------------------|-------------------------|------------------|--------|
| <u>FHA F</u>        | IXED          |   | Jul 22                | ×                       |                  | 11     |
| uct Search          |               |   |                       |                         |                  |        |
| ZIP*/City*:         |               |   |                       | ~                       | Edit City Name   |        |
| County*/State*:     |               |   | ~                     | ~                       |                  |        |
| Loan Type*:         | Select Option | ~ | Origination Type*:    | Select Option 🗸         |                  |        |
| Amortization Type*: |               | ~ | Amortization Term*:   | ~                       |                  |        |
| Use Of Property*:   | Select Option | ~ | Property Type*:       | Select Option 🗸         |                  |        |
| Loan Amount*:       | \$0.00        |   | Estimate Value*:      | \$0.00                  | 2nd Loan Amount: | \$0.00 |
| LTV*:               | 0.0000%       |   | CLTV:                 | 0.0000%                 |                  |        |
| Credit Type*:       | Select Option | ~ | FICO Score:           | 0                       |                  |        |
| Escrow*:            | Select Option | ~ | Interest Only:        | Select Option 🗸         |                  |        |
| Note Rate:          |               | ~ | Lock Period:          | ~                       |                  |        |
| Loan Purpose*:      | Select Option | ~ |                       |                         |                  |        |
|                     |               |   | Find Product Save Sco | enario Save Pricing Sce | nario Name       |        |

#### Click the chat button to open a chat box where messages will be responded to by the Lock Desk team.

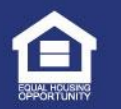

1

Loan Creation using Price the Loan Method (Continued)

2

Matching available products will be shown on the next page along with the borrower information fields. Fill the borrower details such as Borrower Name, Subject Property Address and Present Residential Address.

| ZIP*/City*:         |               |   |                     |               | ~ | Edit City Name   |        |
|---------------------|---------------|---|---------------------|---------------|---|------------------|--------|
| County*/State*:     |               |   | ~                   | ~             |   |                  |        |
| Loan Type*:         | Select Option | ~ | Origination Type*:  | Select Option | ~ |                  |        |
| Amortization Type*: |               | ~ | Amortization Term*: |               | ~ |                  |        |
| Use Of Property*:   | Select Option | ~ | Property Type*:     | Select Option | ~ |                  |        |
| Loan Amount*:       | \$0.00        |   | Estimate Value*:    | \$0.00        |   | 2nd Loan Amount: | \$0.00 |
| LTV*:               | 0.0000%       |   | CLTV:               | 0.0000%       |   |                  |        |
| Credit Type*:       | Select Option | ~ | FICO Score:         | 0             |   |                  |        |
| Escrow*:            | Select Option | ~ | Interest Only:      | Select Option | ~ |                  |        |
| Note Rate:          |               | ~ | Lock Period:        |               | ~ |                  |        |
| Loan Purpose*:      |               | ~ |                     |               |   |                  |        |

3 Select the appropriate product from the matched available products, check mark the authorization, select the lock period and lock price, and click on **Request Lock** button to create the loan with requested lock.

| Image: Provide the provide the prov                                                                                                    | ailable products                                                                                  |                                                                                          |                                                   |             |
|----------------------------------------------------------------------------------------------------|---------------------------------------------------------------------------------------------------|------------------------------------------------------------------------------------------|---------------------------------------------------|-------------|
| Adjustments in a constraint of the constraint of the constraint of                                                                                                    | 1 : FHA FIXED: STANDARD - 30 YEAR FIXED (SO11SO                                                   | 1F00)                                                                                    |                                                   |             |
| ico Cite 700 ifico Cite 700 ifico C                                                                                                    | Adjustments                                                                                       |                                                                                          |                                                   | Pric        |
| Ider Incentive       0.33         Due Inder Fee       -0.48         Compensation Adjustment \$5,067.15       -2.49         Optional Adjustments       -2.49         Price       Days:       1       -0.01         Rate:       6,5830%       Est. APR: 7.4730%       Lock Period:       30       Expire 12/13/2022       Price:       100.000C         No credit or discount point:       No credit or discount point:       -0.01       -0.01       -0.01       -0.01       -0.01       -0.01       -0.01       -0.01       -0.01       -0.01       -0.01       -0.01       -0.01       -0.01       -0.01       -0.01       -0.01       -0.01       -0.01       -0.01       -0.01       -0.01       -0.01       -0.01       -0.01       -0.01       -0.01       -0.01       -0.01       -0.01       -0.01       -0.01       -0.01       -0.01       -0.01       -0.01       -0.01       -0.01       -0.01       -0.01       -0.01       -0.01       -0.01       -0.01       -0.01       -0.01       -0.01       -0.01       -0.01       -0.01       -0.01       -0.01       -0.01       -0.01       -0.01       -0.01       -0.01       -0.01       -0.01       -0.01       -0.01       -0.01       -0                                                                                                    | Fico Gte 700                                                                                      |                                                                                          |                                                   | 0.125       |
| Compensation Adjustment \$5,067.15 -2.49 Poptional Adjustments Preiod: 30 Expire 12/13/2022 Price: 100.000 No credit or discount point: No credit or discount point: No credit or discount poin                                                                                                    | No Lender Fee                                                                                     |                                                                                          |                                                   | -0.488      |
| Priorial Adjustments<br>Repair Escrow Holdback<br>Repair Escrow Holdback<br>Rate: 6.5830%<br>Est. APR: 7.4730%<br>Lock Period:<br>a<br>Built<br>a<br>Built<br>Built<br>Bu | Compensation Adjustment \$5,067.15                                                                |                                                                                          |                                                   | -2.490      |
| Repair Escrow Holdback       Days:       1       -0.01         Rate:       6.5830%       Est. APR:       7.4730%       Lock Period:       30       Expire Date:       1/2/13/2022       Price:       100.000         No credit or discount point:       0       No credit or discount point:       50.00       \$1,297.3         EView Customize My Quote eview Additional Rates       21 represent that I have been authorized by the borrower to lock this loan with Sun West Mortgage at the terms that are requested by me in this lock equest.       \$1,297.3         The pricing offered and the lock commitment is subject to the loan being in compliance with all applicable local, state, and federal laws, rules, and equations and any and all regulatory requirements and agency guidelines.       understand the credit package must be submitted within 3 business days of lock, if not already submitted. The lock may be canceled without notice if the submitted within 3 business days of lock, if not already submitted. The lock may be canceled without notice if the submitted within 3 business days of lock and the credit package must be submitted within 3 business days of lock and must be canceled without notice if the submitted within 3 business days of lock and must be canceled without notice if the submitted within 3 business days of lock and must be canceled without notice if the submitted within 3 business days of lock and must be canceled without notice if the submitted within 3 business days of lock and must be canceled without notice if the submitted with 3 business days of lock and must be canceled without notice if the submitted with 3 business days of lock and must be canceled without notice if the submitted with 3 business days of                                                                                                    | Optional Adjustments                                                                              |                                                                                          |                                                   | Pric        |
| Rate:       6.5830%       Est. APR:       7.4730%       Lock Period:       30       Expire Date:       12/13/2022       Price:       100.0007         No credit or discount point:       No credit or discount point:       No credit or discount point:       \$0,00       \$1,297.3         EView Customize My Quote Eview Additional Rates       View Additional Rates       No training offered and the lock commitment is subject to the loan being in compliance with all applicable local, state, and federal laws, rules, and equators and any and all regulatory requirements and agency guidelines.       understand the credit package must be submitted within 3 business days of lock, if not already submitted. The lock may be canceled without notice if the                                                                                                    | Repair Escrow Holdback                                                                            |                                                                                          | Days: 1                                           | -0.010      |
| point:<br>We View Customize My Quote<br>We View Additional Rates<br>It represent that I have been authorized by the borrower to lock this loan with Sun West Mortgage at the terms that are requested by me in this lock<br>equest.<br>The pricing offered and the lock commitment is subject to the loan being in compliance with all applicable local, state, and federal laws, rules, and<br>equilations and any and all regulatory requirements and agency guidelines.<br>Understand the credit package must be submitted within 3 business days of lock, if not already submitted. The lock may be canceled without notice if the                                                                                                    | Rate: 6.5830% Est. APR: 7.4730%                                                                   | Lock 30 Expire 12/13/2022<br>Date:                                                       | 2 Price:<br>No credit or discount                 | 100.0000    |
| EView Customize My Quote<br>EView Additional Rates<br>21 represent that I have been authorized by the borrower to lock this loan with Sun West Mortgage at the terms that are requested by me in this lock<br>equest.<br>The pricing offered and the lock commitment is subject to the loan being in compliance with all applicable local, state, and federal laws, rules, and<br>egulations and any and all regulatory requirements and agency guidelines.<br>Understand the credit package must be submitted within 3 business days of lock, if not already submitted. The lock may be canceled without notice if the                                                                                                    |                                                                                                   |                                                                                          | point:<br>Monthly Principal and Interest Payment: | ¢1.007.00   |
| It represent that I have been authorized by the borrower to lock this loan with Sun West Mortgage at the terms that are requested by me in this lock<br>equest.<br>The pricing offered and the lock commitment is subject to the loan being in compliance with all applicable local, state, and federal laws, rules, and<br>egulations and any and all regulatory requirements and agency guidelines.<br>understand the credit package must be submitted within 3 business days of lock, if not already submitted. The lock may be canceled without notice if the                                                                                                    | ■View Customize My Quote ■View Additional Rates                                                   |                                                                                          | Hondiny Frincipal and Interest Fayment.           | \$1,297.39  |
| The pricing offered and the lock commitment is subject to the loan being in compliance with all applicable local, state, and federal laws, rules, and<br>egulations and any and all regulatory requirements and agency guldelines.<br>understand the credit packaqe must be submitted within 3 business days of lock, if not already submitted. The lock may be canceled without notice if the                                                                                                    | I represent that I have been authorized by the request.                                           | borrower to lock this loan with Sun West Mortgage at                                     | the terms that are requested by me in this        | lock        |
| understand the credit package must be submitted within 3 business days of lock, if not already submitted. The lock may be canceled without notice if the                                                                                                    | The pricing offered and the lock commitment is<br>regulations and any and all regulatory requirem | subject to the loan being in compliance with all applicat<br>ents and agency guidelines. | ole local, state, and federal laws, rules, and    | d           |
| backage is not submitted within 3 business days of lock.                                                                                                    | I understand the credit package must be submit<br>package is not submitted within 3 business days | ted within 3 business days of lock, if not already submi<br>of lock.                     | tted. The lock may be canceled without no         | tice if the |
| REQUEST LOCK                                                                                                    |                                                                                                   | REQUEST LOCK                                                                             |                                                   |             |

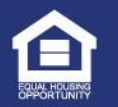

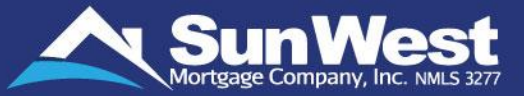

You can also, save the current scenario, by clicking on "Save Scenario" button at the bottom and giving the name of the scenario.

| Π | Escrow:            | Yes 🔻                   | Interest Only:        | No v                             |
|---|--------------------|-------------------------|-----------------------|----------------------------------|
| l | Note Rate:         | ¥                       | Lock Period:          | <b>v</b>                         |
| l | Origination Type*: | A10 - RETAIL - FUNDED 🔻 | Lead Source*:         | T                                |
|   |                    |                         | Find Product Save Sce | nario Save Pricing Scenario Name |

### A Once you save the scenario, it will be available under "Saved Scenario" tab

| Sun West | Go to loan | Main Menu       |        |
|----------|------------|-----------------|--------|
|          |            | Saved Scenarios |        |
|          | Name       | Saved on        | Remove |
|          | FHA FIXED  | Jul 22, 2019    | ŵ      |
|          |            | V               |        |

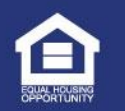

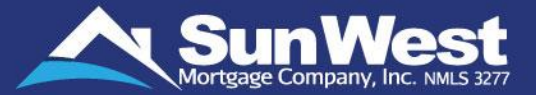

- Users can also create loans by using the Loan Parameters from Loan Number feature of SeeMyLoanStatus. This feature allows the user to quickly get loan data from an existing loan for a new loan.
- When the user enters a valid loan number and clicks on load, all fields on Price the Loan page will be filled with the data of the entered loan number.

| Load Parameters from A Loan Number               |      |       |
|--------------------------------------------------|------|-------|
| Please enter loan number to load price scenario: | Load | Reset |

### A When the user clicks on the reset button, all fields will be cleared.

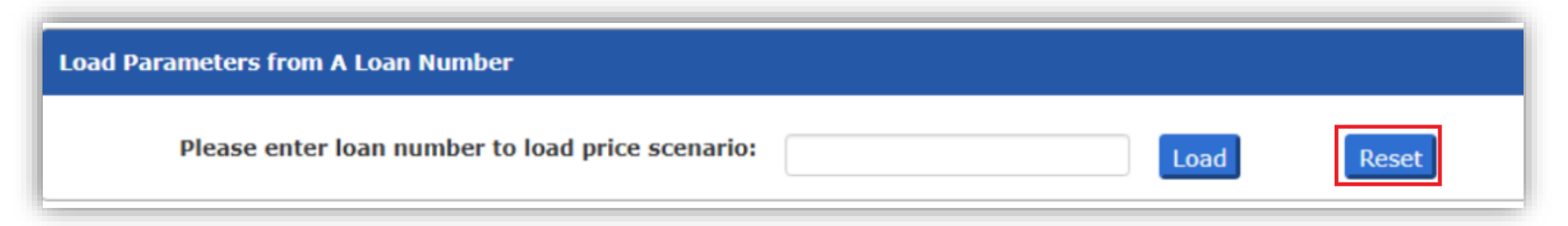

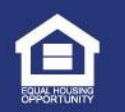

# Generate Application Link

- Originator users can get their personalized application link in SeeMyLoanStatus using the Generate Application link button on the Welcome Back page or the Generate Application Link in the Main Menu.
- They can also enter the borrower's email address and click on the Send Application link button.
- When an application is created using this link, the loan will be added to the user's pipeline.

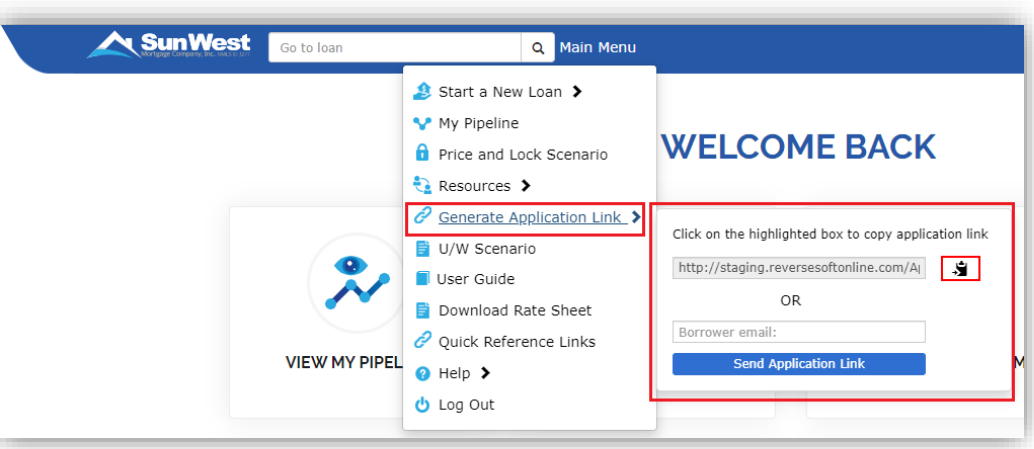

|                                              | WELCO                                                                   | OME BACK                                                                 |                                  |
|----------------------------------------------|-------------------------------------------------------------------------|--------------------------------------------------------------------------|----------------------------------|
| VIEW MY PIPELINE                             | START A NEW LOAN                                                        |                                                                          | VIEW CUTOFF DATES FOR<br>FUNDING |
| VIEW SWMC PROPERTY<br>INSURANCE              | GET SUBMISSION<br>CHECKLIST                                             | SWMC PROGRAM<br>GUIDELINES                                               | PRICE / PRE-LOCK                 |
|                                              |                                                                         | 2)                                                                       | t A                              |
| GENERATE A                                   | PPLICATION VIEW / UI                                                    | PDATE PROFILE LOG                                                        | DUT                              |
| GENERATE A                                   | Generate A                                                              | PDATE PROFILE LOG                                                        | out<br>X                         |
| GENERATE A                                   | Generate A                                                              | Application Link:                                                        | ation link                       |
| GENERATE A<br>LIN<br>Click<br>https:         | Generate A<br>con the highlighte<br>//east.reversesofton                | Application Link:<br>ed box to copy applic<br>line.com/ApplyNow/?l<br>OR | ation link                       |
| GENERATE A<br>LIN<br>Click<br>https:<br>Borr | Generate A<br>con the highlighte<br>//east.reversesofton<br>ower email: | Application Link:<br>ed box to copy applic<br>line.com/ApplyNow/?l<br>OR | ation link                       |

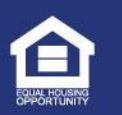

# Loan Creation using E-Origination Method

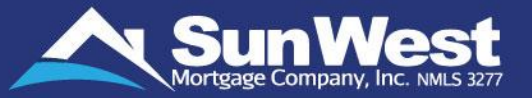

You can submit New Loan Request / PreApproval Request / PreQual Request from SeeMyLoanStatus.

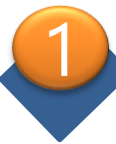

### Import FNMA File Method

Select this method when you need to create loan using FNMA file.

#### **Specify Loan Type section:**

- Select Reverse option to create Reverse loan
- Select Forward option to create Forward loan.
- Update the details such as Origination Type, Loan Type, Loan Purpose and Origination Compensation.

#### Loan Information section:

Select the Interviewer from Interviewer dropdown.

#### **Select Import File section:**

Browse and select the FNMA file using which the loan will be created.

Click on **Create Loan** button once all the required details are filled.

| ecify Loan Type                |                                              |                                                                                                    |
|--------------------------------|----------------------------------------------|----------------------------------------------------------------------------------------------------|
| ) Reverse 💿 Forward            |                                              |                                                                                                    |
| Is this a :                    | New Loan Submission      Pre-Approval      P | re-Qualification                                                                                                    |
| Submission Channel :           | Is this loan brokered out?                   |                                                                                                    |
|                                | Is this a servicing modified loan?           | Yes No                                                                                                    |
|                                | A10 - RETAIL - FUNDED WITH OWN FUNDS         | ✓ 100 € 100 €                                                                                                    |
|                                |                                              |                                                                                                    |
|                                | Select Loan Product                          |                                                                                                    |
| Loan Product:                  | SO11S01F00 - FHA FIXED: STANDARD             |                                                                                                    |
| Loan Purpose:                  | AUUIUSUUU - 30 YEAR FIXED<br>Purchase        |                                                                                                    |
|                                |                                              |                                                                                                    |
| an Information                 |                                              |                                                                                                    |
| 😯 Interviewer*:                | TESTBROK TESTBROK QC04                       | ~                                                                                                    |
| Broker Processor*:             | Select Broker Processor                      | ~                                                                                                    |
| Additional Processor:          | Select Additional Processor                  | ~                                                                                                    |
| Second Additional Processor:   | Select Second Additional Processor           | ~                                                                                                    |
|                                |                                              |                                                                                                    |
| lect Import File               |                                              |                                                                                                    |
| Select File Format: O FNMA 3.2 | FNMA MISMO 3.4 O Blend MISMO 3.4             | Choose File No file chosen<br>If borrower's email is present in the import file,<br>an email will be sent with the E-<br>Consent/Certification & Authorization for E- |

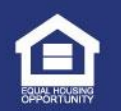

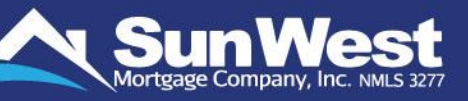

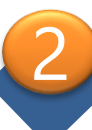

### Input Loan Data Method

Select this method when you need to create loan by manually entering Loan and Borrower Information.

#### **Specify Loan Type section:**

- Select Reverse option to create Reverse loan
- > Select Forward option to create Forward loan.
- Update the details such as Origination Type, Loan Type, Loan Purpose and Origination Compensation.

#### Loan Information section:

Provide loan details such Interest Rate, Loan Amount, Property Address, Property Type, Interviewer, etc.

#### **Applicant Information:**

Provide borrower and co-borrower's personal information such as Name, Date of Birth, SSN, Phone Number, Present Address, etc.

#### **Upload Image Files:**

Browse through documents that needs to be uploaded on the loan file.

Click on **Create Loan** button once all the required details are filled

| E-Originate                                 |                                                               |                       |
|---------------------------------------------|---------------------------------------------------------------|-----------------------|
| Import ENMA File     Input Loan             | Data                                                          |                       |
|                                             |                                                               |                       |
|                                             |                                                               |                       |
| Specify Loan Type                           |                                                               |                       |
| Reverse     Forward                         |                                                               |                       |
|                                             |                                                               |                       |
|                                             |                                                               |                       |
| Is this a :                                 | <ul> <li>New Loan Submission O Pre-Approval O Pre-</li> </ul> | e-Qualification       |
| Submission Channel :                        |                                                               |                       |
|                                             | Is the broker a mortgagee?                                    | 🔿 Yes 💿 No            |
|                                             | Is this loan underwritten by SWMC?                            | ● Yes 🔾 No            |
|                                             | Are docs drawn by SWMC?                                       | es ○ No               |
|                                             | Is this loan funded by SWMC?                                  | ● Yes ○ No            |
|                                             | Is this loan purchased by SWMC?                               | ● Yes 🔿 No            |
|                                             | Is this loan processed by SWMC?                               | 🔿 Yes 💿 No            |
|                                             | B12 - WHOLESALE - BROKER PROC - SWM U/W & FUND                | ~                     |
|                                             | Calact Lang Des duct                                          |                       |
|                                             | Select Loan Product                                           |                       |
|                                             |                                                               |                       |
| Loan Information                            |                                                               |                       |
|                                             |                                                               |                       |
| Purchase Price                              | \$1,000,000.00                                                |                       |
| Interest Rate                               | 5.000%                                                        |                       |
| Loan Amount Method:                         | <ul> <li>Down Payment</li> </ul>                              |                       |
| Down Payment:                               | Base Loan Amount                                              |                       |
| Property Address*                           | \$35,000.00                                                   |                       |
| Init No.:                                   | test                                                          |                       |
| ZIDX / CituX / Country / State St           |                                                               |                       |
| ZIP / City / County / State .               | 90703 ARTESIA V                                               | Edit LOS ANGELES V CA |
| Froperty Type.                              | SINGLE FAMILY RESIDENCE (1 UNIT)                              | ~                     |
| Interviewer*:                               | TESTBROK TESTBROK QC04                                        | ~                     |
| Broker Processor:                           | Select Broker Processor                                       | ~                     |
| Additional Processor:                       | Select Additional Processor                                   | ~                     |
| Second Additional Processor:                | Select Second Additional Processor                            | ~                     |
| Lead Source:                                | SELF GENERATED                                                | ~                     |
| Point of Contact:                           | Select Point of Contact                                       | ~                     |
|                                             |                                                               |                       |
| Analizant Information                       |                                                               |                       |
|                                             |                                                               |                       |
| <ul> <li>Loan has a Co-Borrower.</li> </ul> |                                                               |                       |
|                                             | Borrower:                                                     |                       |
| Name*:                                      | test Middle                                                   | test                  |
| Date of Birth:                              | 01/01/1950                                                    |                       |
| SSN:                                        | 123-45-6789                                                   |                       |
| Preferred Language:                         | ENGLISH                                                       |                       |
| Phone Number:                               |                                                               |                       |
| Cell Phone Number:                          |                                                               |                       |
| Email Address:                              |                                                               |                       |
| Present Address:                            | Same As Property Address                                      |                       |
| Street*:                                    | test                                                          |                       |
| Unit No.:                                   | 2                                                             |                       |
| ZIP* / City*:                               | 90703 ARTESIA                                                 | ✓ Edit                |
| County* / State*:                           | LOS ANGELES                                                   | ✓ CA                  |
| Province / Region*:                         |                                                               |                       |
| Postal*:                                    |                                                               |                       |
| Country*:                                   | United States of America                                      | ~                     |
| L                                           | N                                                             |                       |
|                                             |                                                               |                       |
|                                             | Create Loan                                                   |                       |
|                                             |                                                               |                       |

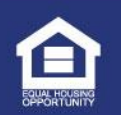

# **Selecting Loan Product for Forward Loans**

To select the appropriate loan product clock on the "**Loan Product**" button. This will open the "Select Product" dialog box. Here you can select the relevant options in the following fields:

- Loan Type
- Loan Purpose
- Occupancy
- Amortization Type
- Other fields that are specific to the Loan type selected (like Down Payment Assistance, Doc Type, Construction Permanent, Renovation, etc.)

| Constitutions Trees                                   |                                     |                                                                                                    |
|-------------------------------------------------------|-------------------------------------|----------------------------------------------------------------------------------------------------|
| Reverse Forward                                       |                                     |                                                                                                    |
|                                                       |                                     |                                                                                                    |
| Is this a :                                           | New Loan Submission O Pre-App       | roval 🔿 Pre-Qualification                                                                                                    |
| Submission Channel :                                  | Is the broker a mortgagee?          | 🔿 Yes 💿 No                                                                                                    |
|                                                       | B12 - WHOLESALE - BROKER PROC - SWM | U/W & FUND                                                                                                    |
|                                                       | Select Loan Produc                  | t in the second second s |
|                                                       |                                     |                                                                                                    |
|                                                       | Select                              | Product                                                                                                    |
| Loan Type                                             | FHA 🗸                               | 2003R - Standard EHA                                                                                                    |
|                                                       |                                     | 203H - For Disaster Victims                                                                                                    |
|                                                       |                                     | 203K - Rehabilitation Mortgage                                                                                                    |
|                                                       |                                     | 🗌 184 - Indian Home Ioan Guarantee Program                                                                                                    |
| Is this a Construction<br>Permanent loan?             | 🔾 Yes 💿 No                          |                                                                                                    |
| Loan Purpose                                          | ● Purchase 🔿 Refinance              |                                                                                                    |
| Occupancy                                             | Primary                             | ~                                                                                                    |
| Amortization Type*                                    | FIXED V                             |                                                                                                    |
| Does the borrower require<br>down payment assistance? | 🔾 Yes 💿 No                          |                                                                                                    |
| Back                                                  |                                     | Next                                                                                                    |

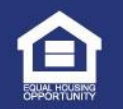

- SunWest
- When Users create a new forward loan using the E-Origination method, following pages will be shown for quick processing once the loan is generated in the system:
  - Loan Summary
  - Lock or Float the rate
  - ➢ Fees
  - > AU Submission (For Wholesale users only)
  - VA Loan Comparison (For VA loans only)
  - > Net Tangible Benefit Verification (For VA loans only)
  - Send or Request Disclosures (Except on Pre-Qual and Pre-Approval Loans)
- SeeMyLoanStatus Loan Summary section makes it easy for the user to enter all the basic loan information and borrower information into the system.

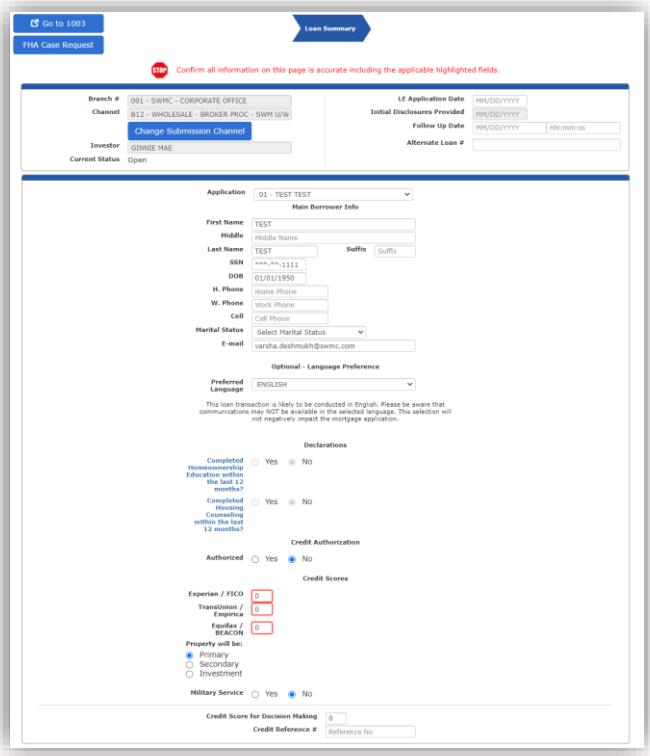

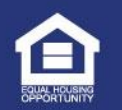

The Lock or Float the rate page allows users to browse and select matching loan product and lock the rate on it for the current loan scenario.

| Case Request                                                                                                    |                                                                                                    | - Com Some any                                                                                                    | Rate                                                                                                    |                                                                                                    |                                                                                                    |
|----------------------------------------------------------------------------------------------------|----------------------------------------------------------------------------------------------------|----------------------------------------------------------------------------------------------------|----------------------------------------------------------------------------------------------------|----------------------------------------------------------------------------------------------------|----------------------------------------------------------------------------------------------------|
|                                                                                                    |                                                                                                    |                                                                                                    |                                                                                                    |                                                                                                    |                                                                                                    |
|                                                                                                    |                                                                                                    | Euk                                                                                                    |                                                                                                    |                                                                                                    |                                                                                                    |
| able products                                                                                                    |                                                                                                    |                                                                                                    |                                                                                                    |                                                                                                    |                                                                                                    |
| FHA FIXED: STANDARD - 3                                                                                                    | 0 YEAR FIXED (SO11S01F00)                                                                                                    |                                                                                                    |                                                                                                    |                                                                                                    |                                                                                                    |
| pecial Instructions:                                                                                                    |                                                                                                    |                                                                                                    |                                                                                                    |                                                                                                    |                                                                                                    |
| Underwriting / Lender                                                                                                    | r Fee Must Be Charged On L                                                                                                    | oan Estimate.                                                                                                    |                                                                                                    |                                                                                                    |                                                                                                    |
| diustments                                                                                                    |                                                                                                    |                                                                                                    |                                                                                                    |                                                                                                    | Price                                                                                                    |
| co Gte 700                                                                                                    |                                                                                                    |                                                                                                    |                                                                                                    |                                                                                                    | 0.1250                                                                                                    |
| er Incentive                                                                                                    |                                                                                                    |                                                                                                    |                                                                                                    |                                                                                                    | 0.3500                                                                                                    |
| ompensation Adjustment :                                                                                                    | \$4,889.79                                                                                                    |                                                                                                    |                                                                                                    |                                                                                                    | -2.4900                                                                                                    |
| ptional Adjustments<br>Repair Escrow Holdback                                                                                                    |                                                                                                    |                                                                                                    |                                                                                                    | Days: 1                                                                                                    | -0.0100                                                                                                    |
| Rate: 6.2500%                                                                                                    | Est. APR: 7.1400%                                                                                                    | Lock 20                                                                                                    | Expire 12/13/2022                                                                                                    | Price:                                                                                                    | 100.0000                                                                                                    |
|                                                                                                    |                                                                                                    | Period:                                                                                                    | Date:                                                                                                    | No credit or discount                                                                                                    | \$0.00                                                                                                    |
|                                                                                                    |                                                                                                    |                                                                                                    | Heat                                                                                                    | point:                                                                                                    | 0.00                                                                                                    |
| Hide Additional Rates                                                                                                    |                                                                                                    |                                                                                                    |                                                                                                    |                                                                                                    |                                                                                                    |
| I represent that I have be<br>quest.<br>The pricing offered and the<br>egulations and any and all                                                                                                    | een authorized by the borro<br>lock commitment is subjed<br>l regulatory requirements a                                                                                           | ower to lock this loan with<br>ct to the loan being in cound<br>agency guidelines.                                                                                                    | h Sun West Mortgage at the tern<br>mpliance with all applicable local                                                                                                    | ns that are requested by me in this , state, and federal laws, rules, an                                                                                                    | s lock<br>Id                                                                                                    |
| I represent that I have b<br>quest.<br>In pricing offered and the<br>gulations and any and all<br>understand the credit pac<br>uckage is not submitted w                                                                                                    | een authorized by the borro<br>lock commitment is subjee<br>regulatory requirements a<br>ckage must be submitted w<br>vithin 3 business days of loo                               | ower to lock this loan with<br>to the loan being in cound<br>agency guidelines.<br>ithin 3 business days of lock.<br>REQUEST LOCK O                                                                                                    | h Sun West Mortgage at the tern<br>mpliance with all applicable local<br>ock, if not already submitted. Th<br>r <b>FLOAT THE RATE</b>                                                                                                    | ns that are requested by me in thi<br>, state, and federal laws, rules, an<br>ie lock may be canceled without n                                                                                                    | s lock<br>Id<br>otice if the                                                                                                    |
| It represent that I have bi<br>quest.<br>e pricing offered and the<br>gulations and any and all<br>understand the credit pac<br>ackage is not submitted w<br>Rate                                                                                                    | een authorized by the borro<br>lock commitment is subjet<br>regulatory requirements a<br>kage must be submitted w<br>within 3 business days of loc                                | ower to lock this loan with<br>ct to the loan being in co-<br>nd agency guidelines.<br>Ithin 3 business days of I<br>ck.<br>REQUEST LOCK<br>0<br>15                                                                                                    | h Sun West Mortgage at the tern<br>mpliance with all applicable local<br>ock, if not already submitted. Th<br>r FLOAT THE RATE<br>Lock Period<br>30                                                                                                    | ns that are requested by me in thi<br>, state, and federal laws, rules, an<br>le lock may be canceled without n<br>45                                                                                                    | s lock<br>d<br>otice if the<br>60                                                                                                    |
| It represent that I have bi<br>quest.<br>e pricing offered and the<br>gulations and any and all<br>understand the credit pac<br>ackage is not submitted w<br>Rate<br>4.7500%                                                                                                    | een authorized by the borror<br>lock commitment is subjer<br>regulatory requirements a<br>kage must be submitted w<br>vithin 3 business days of lor                               | ower to lock this loan with<br>ct to the loan being in co<br>ind agency guidelines.<br>ithin 3 business days of I<br>ck.<br>REQUEST LOCK<br>0<br>15                                                                                                    | h Sun West Mortgage at the tern<br>mpliance with all applicable local<br>ock, if not already submitted. Th<br>r FLOAT THE RATE<br>Lock Period<br>30<br>95.1930                                                                                                    | ns that are requested by me in thi<br>, state, and federal laws, rules, an<br>ie lock may be canceled without ni<br>45<br>94.9430                                                                                                    | s lock<br>id<br>otice if the<br><b>60</b><br>94.6930                                                                                                    |
| I represent that I have by<br>quest.<br>e pricing offered and the<br>gulations and any and all<br>understand the credit pac<br>ackcage is not submitted w<br><u>Rate</u><br>4.750%<br>6.8750%                                                                                                    | een authorized by the borror<br>lock commitment is subjet<br>regulatory requirements a<br>kage must be submitted w<br>vithin 3 business days of loc                               | ower to lock this loan with<br>tt to the loan being in co<br>agency guidelines.<br>Ithin 3 business days of I<br>ck.<br>REQUEST LOCK<br>15<br><br>                                                                                                    | h Sun West Mortgage at the tern<br>mpliance with all applicable local<br>ock, if not already submitted. Th<br>r FLOAT THE RATE<br>Lock Period<br>30<br>95.1930<br>95.5680                                                                                                    | ns mat are requested by me in thi<br>, state, and federal laws, rules, an<br>el lock may be canceled without n<br>45<br>94,9430<br>95,3180                                                                                                    | s lock<br>id<br>otice if the<br>60<br>94.6930<br>95.0680                                                                                                    |
| I represent that I have be<br>iquest.<br>e pricing offered and the<br>guilations and any and all<br>understand the credit pac-<br>cklage is not submitted in<br>Rate<br>4.8750%<br>4.8750%                                                                                                    | een authorized by the borra<br>lock commitment is subject<br>regulatory requirements a<br>kage must be submitted w<br>within 3 business days of loc                               | wer to lock this loan with to to the loan being in coordinates of the loan being in coordinates days of I of the logithtic strength of the logithtic strength of the logitht strength of the logithtic strength of the logithtic s                                                                                                    | h Sun West Mortgage at the term<br>mpliance with all applicable local<br>ock, if not already submitted. Th<br>r<br>FLOAT THE PATE<br>Lock Period<br>30<br>95.1930<br>95.4930<br>95.4930                                                                                                    | ns mat are requested by me in mi,<br>, state, and federal laws, rules, an<br>e lock may be canceled without n<br>45<br>94.9430<br>95.3180<br>95.6930                                                                                                    | s lock<br>id<br>otice if the<br>60<br>94.6930<br>95.0680<br>95.4430                                                                                                    |
| It represent that I have by<br>quest.<br>the pricing offered and the<br>gulations and any and all<br>understand the credit pac-<br>ckkage is not submitted w<br>Rate<br>4.7500%<br>4.8750%<br>5.1250%                                                                                                    | een authorized by the borror<br>lock commitment is subject<br>regulatory requirements a<br>kage must be submitted w<br>ithin 3 business days of loc                               | were to lock this loan with<br>ct to the loan being in co<br>this in agency guidelines.<br>(thin 3 business days of I ck.<br>REQUEST LOCK 0<br>15<br><br><br><br>                                                                                                    | h Sun West Mortgage at the tern<br>mpliance with all applicable local<br>ock, if not already submitted. Th<br>r<br>FLOAT THE RATE<br>Lock Period<br>30<br>95,1930<br>95,5430<br>95,5430<br>96,3180                                                                                                    | ns mat are requested by me in this<br>, state, and federal laws, rules, an<br>e lock may be canceled without n<br>45<br>94.9430<br>95.3180<br>95.6930<br>96.680                                                                                                    | s lock<br>id<br>otice if the<br>60<br>94.6930<br>95.0680<br>95.4430<br>95.8180                                                                                                    |
| I represent that I have be<br>quest.<br>he pricing offered and the<br>gulations and any and all<br>understand the credit pac<br>acckage is not submitted w<br>Rate<br>4.7500%<br>5.000%<br>5.000%<br>5.2500%                                                                                                    | een authorized by the borror<br>lock commitment is subjeativements<br>regulatory requirements a<br>kage must be submitted w<br>within 3 business days of loc                      | to lock this loan with the loan with the loan being in count of agency guidelines. It is a second second se                                                                                                    | h Sun West Mortgage at the term<br>mpliance with all applicable local<br>ock, if not already submitted. Th<br>r<br>FLOAT THE RATE<br>Lock Period<br>30<br>95.1930<br>95.580<br>95.9430<br>95.430<br>96.3180<br>97.1750                                                                                                    | s that are requested by me in this<br>, state, and federal laws, rules, an<br>e lock may be canceled without n<br>45<br>94.9430<br>95.3180<br>95.6320<br>56.6220                                                                                                    | s lock<br>id<br>otice if the<br>60<br>94.6930<br>95.0680<br>95.430<br>95.8180<br>96.6750                                                                                                    |
| It represent that I have b<br>quest.<br>The pricing offered and the<br>guidations and any and all<br>understand the credit pac-<br>tickage is not submitted w<br>Rate<br>4.7500%<br>4.8750%<br>5.320%<br>5.3250%<br>5.3750%                                                                                                    | een authorized by the borror<br>lock commitment is subject<br>regulatory requirements a<br>kage must be submitted w<br>ichin 3 business days of loc                               | wer to lock this loan with<br>ct to the loan being in cord<br>dagency guidelines.<br>Ithin 3 business days of 1<br>REQUEST LOCK<br>15<br><br><br><br><br><br><br><br>                                                                                                    | h Sun West Mortgage at the term<br>mpliance with all applicable local<br>ock, if not already submitted. Th<br>r<br><b>FLOAT THE PATE</b><br>Lock Period<br>95.1930<br>95.930<br>95.930<br>95.380<br>95.380<br>95.380<br>95.380<br>95.380<br>95.380                                                                                                    | s shat are requested by me in thi<br>, state, and federal laws, rules, an<br>el lock may be canceled without n<br>45<br>94.9430<br>95.930<br>96.080<br>96.080<br>97.3000                                                                                                    | s lock<br>id<br>otice if the<br>94.6930<br>95.0680<br>95.430<br>96.6750<br>97.0500                                                                                                    |
| I represent that I have b<br>quest.<br>se pricing offered and the<br>guidations and any and all<br>understand the credit pac<br>ackcage is not submitted w<br>Rate<br>4.7505%<br>4.8750%<br>5.0005%<br>5.3005%<br>5.3005%<br>5.3005%                                                                                                    | een authorized by the borror<br>lock commitment is subjectivements<br>regulatory requirements a<br>kage must be submitted w<br>ithin 3 business days of loc                       | wer to lock this loan with<br>ct to the loan being in co<br>tithin 3 business days of I<br>ck.<br>REQUEST LOCK<br><br><br><br><br><br><br><br><br><br>-                                                                                                    | h Sun West Mortgage at the tern<br>mpliance with all applicable local<br>ock, if not already submitted. Th<br>r<br>FLOAT THE RATE<br>Lock Period<br>30<br>95,1930<br>95,5430<br>95,5430<br>95,5430<br>95,5430<br>95,1380<br>97,1350<br>97,5500<br>97,9350<br>97,9350                                                                                                    | s that are requested by me in this<br>, state, and federal laws, rules, an<br>el lock may be canceled without ni<br>45<br>94,9430<br>95,3180<br>95,6930<br>96,680<br>96,9250<br>97,3500<br>97,4750<br>96,690                                                                                                    | s lock<br>d<br>otice if the<br>94.6930<br>95.6680<br>95.430<br>96.6750<br>97.0500<br>97.4250                                                                                                    |
| It represent that I have b<br>quest.<br>te pricing offered and the<br>guidations and any and all<br>understand the credit pace<br>ckage is not submitted w<br>Rate<br>4.7500%<br>4.8750%<br>5.1250%<br>5.250%<br>5.3250%<br>5.6250%<br>5.6250%<br>5.6250%                                                                                                    | een authorized by the borror<br>lock commitment is subject<br>regulatory regularements a<br>kage must be submitted within 3 business days of loo<br>within 3 business days of loo | wer to lock this loan with<br>ct to the loan being in con<br>dagency guidellnes.<br>Inthin 3 business days of I<br>REQUEST LOCK<br>15<br>                                                                                                    | h Sun West Mortgage at the term<br>mpliance with all applicable local<br>ock, if not already submitted. Th<br>r<br>FLOAT THE FATE<br>Lock Period<br>30<br>95.5800<br>95.5800<br>95.5800<br>95.5800<br>97.5500<br>97.5500<br>97.5500<br>97.5500<br>97.5500<br>97.5500<br>98.5000                                                                                                    | s that are requested by me in this<br>, state, and federal laws, rules, an<br>el lock may be canceled without n<br>el lock may be canceled without n<br>94.3430<br>95.4930<br>96.4840<br>96.4840<br>97.3000<br>97.4750<br>98.4500                                                                                                    | s lock<br>d<br>otice if the<br>94,6930<br>95,6430<br>95,5430<br>95,5430<br>96,6750<br>97,4250<br>97,3000<br>97,3000                                                                                                    |
| It represent that I have b<br>quest.<br>The pricing offered and the<br>guidations and any and all<br>understand the credit pac-<br>cickage is not submitted w<br>Rate<br>4.7500%<br>4.8750%<br>5.000%<br>5.1250%<br>5.1250%<br>5.3750%<br>5.500%<br>5.500%<br>5.7500%                                                                                                    | een authorized by the borror<br>lock commitment is subject<br>regulatory requirements a<br>kage must be submitted w<br>within 3 business days of lo                               | A service of the service of the serv                                                                                                    | n Sun West Mortgage at the term<br>mpliance with all applicable local<br>ock, if not already submitted. Th<br>r<br><b>FLOAT THE IGATE</b><br>Lock Period<br>95.1930<br>95.5860<br>95.430<br>95.380<br>97.1550<br>97.250<br>97.550<br>97.550<br>97.550<br>98.800<br>99.239                                                                                                    | s shat are requested by me in thi<br>, state, and federal laws, rules, an<br>el lock may be canceled without n<br>45<br>94,5430<br>95,530<br>96,080<br>97,3000<br>97,3000<br>97,3000<br>97,3000<br>98,4500<br>98,4500<br>98,4500<br>98,4500<br>98,4500                                                                                                    | s lock<br>d<br>d<br>totice if the<br>94.6930<br>95.6880<br>96.6750<br>97.4250<br>97.0500<br>97.4250<br>97.0500<br>97.4300<br>98.7350<br>97.8000<br>98.3600<br>98.3600                                                                                                    |
| It represent that I have be<br>quest.<br>se pricing offered and the<br>guidations and any and all<br>understand the credit pac<br>ackcage is not submitted w<br>Rate<br>4.7500%<br>5.000%<br>5.2500%<br>5.2500%<br>5.5000%<br>5.5000%<br>5.5000%<br>5.5000%                                                                                                    | een authorized by the borror<br>lock commitment is subjeativements<br>regulatory requirements a<br>kage must be submitted w<br>ithin 3 business days of loc                       | wer to lock this loan with<br>ct to the loan being in co-<br>diagency guidelines.<br>REQUEST LOCK 0<br>15<br><br><br><br><br><br><br><br><br><br>-                                                                                                    | h Sun West Mortgage at the term<br>mpliance with all applicable local<br>ock, if not already submitted. Th<br>r<br>FLOAT THE RATE<br>Lock Period<br>30<br>95.1930<br>95.580<br>95.540<br>95.430<br>95.310<br>97.1750<br>97.1750<br>97.250<br>96.300<br>98.300<br>99.230                                                                                                    | s that are requested by me in this<br>, state, and federal laws, rules, an<br>el lock may be canceled without n<br>94.3430<br>95.3180<br>95.6830<br>95.6830<br>95.6830<br>95.6830<br>97.300<br>96.9250<br>97.4730<br>98.6300<br>98.6300<br>98.6300<br>98.6300<br>99.8490<br>99.3600                                                                                                    | s lock<br>id<br>otice if the<br>60<br>94.6930<br>95.6880<br>96.6750<br>97.0500<br>97.4250<br>97.4250<br>97.4250<br>98.3600<br>98.3600<br>98.3600<br>98.3500<br>98.1350                                                                                                    |
| Tepersent that I have b<br>quest.<br>re pricing offered and the<br>guidatons and any and all<br>understand the credit pac-<br>credit pac-<br>resolve<br>Rate<br>4.7500%<br>4.8750%<br>5.000%<br>5.1250%<br>5.250%<br>5.250%<br>5.350%<br>5.350%<br>5                                                                                                    | een authorized by the borror<br>lock commitment is subject<br>regulatory requirements a<br>kkage must be submitted wi<br>ithin 3 business days of lo                              | to the loan being in conditioned agency guidelines.<br>the loan being in conditioned agency guidelines.<br>It is a business days of I so<br>It is a business days of I so<br>It is a business days days days of I so<br>It is a business days days days days days | h Sun West Mortgage at the term<br>mpliance with all applicable local<br>ock, if not already submitted. Th<br>r<br><b>FLOAT THE PATE</b><br>Lock Period<br>30<br>95.1930<br>95.380<br>95.380<br>96.3180<br>97.750<br>96.300<br>97.950<br>98.300<br>98.300<br>99.300<br>99.6100<br>99.600                                                                                                    | s shat are requested by me in this<br>, state, and federal laws, rules, an<br>ele lock may be canceled without n<br>ele lock may be canceled without n<br>94.9430<br>95.4330<br>96.6880<br>97.4530<br>98.4530<br>98.4530<br>98.4530<br>98.4530<br>99.4530<br>99.4530<br>99.4530<br>99.4530<br>99.4530<br>99.4530<br>99.4530<br>99.4530<br>99.4530<br>99.4530<br>99.4530<br>99.4530                                                                                                    | s lock<br>d<br>totice if the<br>94.6930<br>95.680<br>95.4180<br>95.4180<br>97.6500<br>97.4250<br>97.8000<br>98.3600<br>98.3600<br>98.7350<br>99.1100<br>99.1100                                                                                                    |
| It represent that I have b<br>quest.<br>the pricing offered and the<br>guidations and any and all<br>understand the credit pac-<br>tackage is not submitted w<br>Rate<br>4.7500%<br>4.8750%<br>5.0000%<br>5.000%<br>5.2500%<br>5.2500%<br>5.8750%<br>5.8750%<br>5.8750%<br>5.8750%<br>5.8750%<br>5.8750%<br>5.8750%<br>5.8750%<br>5.8750%<br>5.8750%<br>5.8750%<br>5.8750%<br>5.8750%<br>5.8750%<br>5.8750%<br>5.8750%<br>5.8750%<br>5.8750%<br>5.8000%<br>5.8500%<br>5.8500% 5.8500%<br>5.8500%<br>5.8500%<br>5.8500% 5.8500%<br>5.8                                                                   | een authorized by the borror<br>lock commitment is subject<br>regulatory requirements a<br>kage must be submitted w<br>rithin 3 business days of lo                               | A service of the service of the serv                                                                                                    | h Sun West Mortgage at the term<br>mpliance with all applicable local<br>ock, if not already submitted. Th<br>r<br>FLOAT THE FATE<br>Lock Period<br>30<br>95.1930<br>95.5880<br>95.4930<br>95.4930<br>95.4930<br>95.7550<br>97.1750<br>97.1750<br>97.1750<br>97.1750<br>97.2550<br>98.8000<br>99.2350<br>99.4100<br>99.4100<br>99.4100<br>99.4100<br>99.4100<br>99.4100<br>99.4100                                                                                                    | s that are requested by me in this<br>, state, and federal laws, rules, an<br>el lock may be canceled without n<br>el lock may be canceled without n<br>94,9430<br>95,3180<br>96,0680<br>96,0580<br>97,350<br>97,4750<br>98,0500<br>98,0500<br>98,0500<br>99,3500<br>99,3500<br>99,3500<br>99,3500<br>99,3500<br>99,3500                                                                                                    | s lock<br>d<br>otice if the<br>94.6930<br>95.680<br>95.430<br>96.6750<br>97.4200<br>96.7350<br>97.8000<br>98.3500<br>98.3500<br>98.3500<br>99.4550<br>99.4550                                                                                                    |
| It represent that I have b<br>quest.<br>te pricing offered and the<br>guidations and any and all<br>understand the credit pace<br><b>Rate</b><br>4.7500%<br>4.8750%<br>5.3250%<br>5.3250%<br>5.3250%<br>5.8250%<br>5.8250% 5.8250%<br>5.8250%<br>5.8250% 5.8250%<br>5.8250%<br>5.8250% 5.                                                             | een authorized by the borr<br>lock commitment is subject<br>regulatory requirements a<br>kage must be submitted wi<br>ithin 3 Dusiness days of loo                                | A series of the series of the                                                                                                    | h Sun West Mortgage at the term<br>mpliance with all applicable local<br>ock, If not already submitted. Th<br>r<br>FLOAT THE FATE<br>Lock Period<br>30<br>95,5400<br>95,5430<br>95,5430<br>95,5450<br>95,5450<br>95,5550<br>95,5550<br>95,5550<br>95,5550<br>95,5550<br>95,5550<br>95,5550<br>95,5550<br>95,5550<br>95,5550<br>95,5550<br>95,5550<br>95,5550<br>95,5550<br>95,55500<br>95,55500<br>95,55500<br>95,55500<br>95,555000<br>95,555000<br>95,5550000000000                                                                                                    | s shat are requested by me in this<br>, state, and federal laws, rules, an<br>el lock may be canceled without n<br>el lock may be canceled without n<br>94.9430<br>95.4930<br>96.4930<br>97.3000<br>98.4930<br>99.4930<br>99.4950<br>99.4950<br>99.4950<br>99.3000<br>99.4950<br>99.3000<br>99.4950<br>99.3000<br>99.4950<br>99.3000<br>99.4950<br>99.3000<br>99.4950<br>99.3000<br>99.4950<br>99.3000                                                                                                    | s lock<br>d<br>otice if the<br>94.6930<br>95.6480<br>95.4430<br>95.8180<br>97.6500<br>97.4250<br>97.7500<br>98.5600<br>98.5600<br>99.1100<br>99.4550<br>99.5750                                                                                                    |
| Tepersent that I have b<br>quest.<br>re pricing offered and the<br>guidatons and any and all<br>understand the credit pac-<br>cases and any and all<br>understand the credit pac-<br>resource and any and all<br>not any and any and all<br>resource any and any and all<br>resource any any any any any any any any any<br>resource any any any any any any any any any any                                                                                                    | een authorized by the borror<br>lock commitment is subject<br>regulatory requirements a<br>kage must be submitted w<br>within 3 business days of lo                               | A service of the loan being in conditional agency guidelines. It is in a business days of 1 st.<br>REQUEST LOCK OF THE SERVICE OF THE SERVICE                                                                                                    | h Sun West Mortgage at the term<br>mpliance with all applicable local<br>ock, if not already submitted. Th<br>r<br><b>FLOAT THE PATE</b><br>Lock Period<br>30<br>95.1930<br>95.380<br>95.380<br>96.3180<br>97.7550<br>97.9250<br>96.300<br>97.9250<br>98.800<br>99.8100<br>99.8100<br>99.8100<br>100.0000<br>100.0000                                                                                                    | st stat are requested by me in tru           , state, and federal laws, rules, and           , state, and federal laws, rules, and           elock may be canceled without n           94.9430           95.3180           96.0830           96.0830           97.3300           97.4750           98.4500           99.3800           99.3800           99.3800           99.3800           99.3800           99.3800           99.3800           99.3800           99.3800           99.3800           99.3800           99.3800           99.3800           99.3800           99.3800           99.3800           99.3800           90.3800                                                                                                    | 600<br>600<br>94,6930<br>95,0680<br>95,4100<br>95,8180<br>96,6750<br>97,4200<br>97,8000<br>97,4200<br>97,8000<br>97,4200<br>97,8000<br>97,8000<br>97,8000<br>97,8000<br>97,8000<br>97,8000<br>97,8000<br>97,8000<br>97,8000<br>97,8000<br>97,8000<br>97,8000<br>98,8750<br>99,8750<br>99,9500<br>100,0000                                                                                                    |
| It represent that I have b<br>quest.<br>he pricing offered and the<br>guidations and any and all<br>understand the credit pac<br>ackage is not submitted w<br>A.7500%<br>4.8750%<br>5.0000%<br>5.2500%<br>5.2500%<br>5.2500%<br>5.6250%<br>5.6250%<br>6.250%<br>6.250%<br>6.250%<br>6.250%<br>6.3750%<br>6.3750%                                                                                                    | een authorized by the borror<br>lock commitment is subject<br>regulatory requirements a<br>kage must be submitted w<br>ithin 3 business days of lo                                | were to lock this loan will agency guidelines.<br>to the loan being in conditiones.<br>REQUEST LOCK O<br>15<br>                                                                                                    | h Sun West Mortgage at the term<br>mpliance with all applicable local<br>ock, if not already submitted. Th<br>r<br>FLOAT THE RATE<br>Lock Period<br>30<br>95.1930<br>95.5800<br>95.9430<br>96.3180<br>97.1750<br>97.750<br>97.750<br>97.750<br>97.750<br>97.750<br>97.750<br>98.300<br>98.300<br>99.339<br>99.395<br>100.0000<br>100.0000<br>100.0000                                                                                                    | s mat are requested by me in mi,<br>, state, and federal laws, rules, an<br>el lock may be canceled without m<br>94.5430<br>95.180<br>95.6920<br>95.6920<br>95.6920<br>95.6920<br>97.730<br>96.6920<br>97.730<br>98.6920<br>97.730<br>99.7300<br>99.7300<br>90.7300<br>99.7300<br>90.7300<br>90.7500<br>90.7500<br>90.7500<br>90.7500<br>90.7500<br>90.7500<br>90.7500<br>90.75000<br>90.75000<br>90.75000<br>90.750000000000    | s lock<br>d<br>obtice if the<br>94.6930<br>95.46930<br>95.46930<br>95.45930<br>95.45930<br>97.4593<br>97.4593<br>97. |
| À represent that I have b<br>groet.<br>he pricing offered and the<br>pricing offered and the<br>ackage is not submitted w<br>Rate<br>4.7500%<br>4.8750%<br>5.3750%<br>5.3750%<br>5.3750%<br>5.3750%<br>5.3750%<br>6.0000%<br>6.0200%<br>6.0200%<br>6.3750%<br>6.3750%<br>6.3750%<br>6.3750%<br>6.3750%<br>6.3750%<br>6.3750%<br>6.3750%<br>6.3750%<br>6.3750%<br>6.3750%<br>6.3750%<br>6.3750%<br>6.350%<br>6.350%          | een authorized by the borror<br>lock commitment is subject<br>regulatory requirements a<br>kage must be submitted wi<br>ithin 3 business days of lo                               | were to lock this loan with<br>a gency guidellines.<br>It is a business days of I st.<br>REQUEST LOCK<br>15<br>                                                                                                    | h Sun West Mortgage at the term<br>mpliance with all applicable local<br>ock, if not already submitted. Th<br>r<br><b>FLOAT THE PATE</b><br><b>Lock Period</b><br><b>30</b><br>95.1930<br>95.1930<br>95.380<br>96.3180<br>97.750<br>96.3180<br>97.750<br>96.300<br>97.950<br>98.300<br>98.300<br>99.610<br>99.610<br>99.610<br>99.610<br>99.610<br>99.610<br>100.0000<br>100.0000                                                                                                    | s stat are requested by me in tru,<br>, state, and federal laws, rules, an<br>el lock may be canceled without n<br>el lock may be canceled without n<br>94.9430<br>95.630<br>96.680<br>96.680<br>97.750<br>98.650<br>98.650<br>98.650<br>99.750<br>98.650<br>99.750<br>98.650<br>99.750<br>98.650<br>99.750<br>98.650<br>99.750<br>98.650<br>99.750<br>99.750<br>99.750<br>99.850<br>99.750<br>99.750<br>99.750<br>99.750<br>99.850<br>99.750<br>99.750<br>99.750<br>99.750<br>99.850<br>99.750<br>99.750<br>99.750<br>99.850<br>99.750<br>99.750<br>99.750<br>99.850<br>99.750<br>99.750<br>99.850<br>99.750<br>99.850<br>99.750<br>99.850<br>99.750<br>99.850<br>99.750<br>99.850<br>99.750<br>99.850<br>99.850<br>99.750<br>99.850<br>99.850                                                                                                    | 60<br>60<br>94.6930<br>95.6480<br>95.4430<br>95.4430<br>96.7550<br>97.7500<br>97.4250<br>97.4250<br>97.4                                                                                                    |
| À represent that I have b<br>quest.<br>he pricing offered and the<br>guidalons and any and all<br>understand the credit pac<br>ackage is not submitted w<br>A.7500%<br>4.8750%<br>5.0000%<br>5.3050%<br>5.3050%<br>5.5005%<br>5.6250%<br>5.6250%<br>5.6250%<br>6.6250%<br>6.6250%<br>6.6250%<br>6.6250%                                                                                                    | een authorized by the borror<br>lock commitment is subject<br>regulatory requirements a<br>kkage must be submitted w<br>rithin 3 business days of lo                              | wer to lock this loan will agency guidelines.<br>to the loan being in con-<br>tagency guidelines.<br>REQUEST LOCK 0<br>15<br>                                                                                                    | h Sun West Mortgage at the term<br>mpliance with all applicable local<br>ock, if not already submitted. Th<br>r<br>FLOAT THE RATE<br>Lock Period<br>30<br>95.1930<br>95.580<br>95.430<br>95.430<br>95.430<br>97.1759<br>97.4250<br>96.300<br>97.1759<br>97.250<br>96.300<br>99.355<br>99.680<br>99.355<br>99.680<br>99.355<br>100.0000<br>100.0000<br>100.0000<br>100.0000                                                                                                    | s that are requested by me in this<br>, state, and federal laws, rules, an<br>ele lock may be canceled without n<br>94.9430<br>95.3180<br>95.6320<br>95.6320<br>95.6320<br>95.6320<br>95.6320<br>95.6320<br>95.6320<br>95.6320<br>95.6320<br>95.6320<br>95.6320<br>95.6320<br>95.6320<br>95.6320<br>95.6320<br>95.6320<br>95.6320<br>95.6320<br>95.6320<br>95.6320<br>95.6320<br>95.6320<br>95.7320<br>95.7320<br>95.7520<br>95.7520<br>95.7520<br>95. | 6 lock<br>d<br>obtice if the<br>94.6930<br>95.46930<br>95.4180<br>95.4180<br>95.4180<br>97.5000<br>97.4250<br>97.8000<br>98.7350<br>99.4350<br>99.4350<br>99.4550<br>99.5500<br>100.0000<br>1100.0000                                                                                                    |
| À represent that I have b<br>guest.<br>he pricing offered and the<br>pricing offered and the<br><b>Rate</b><br>4.7500%<br>4.8750%<br>5.000%<br>5.280%<br>5.280%<br>5.280%<br>5.3250%<br>5.3250%<br>5.4250%<br>5.4250%<br>5.500%<br>5.4250%<br>5.500%<br>5.4250%<br>5.4250%<br>5.500%<br>5.4250%<br>5.4250%<br>5.500%<br>5.4250%<br>5.4250%<br>5.500%<br>5.4250%<br>5.500%<br>5.4250%<br>5.500%<br>5.500%                        | een authorized by the borr<br>lock commitment is subject<br>regulatory requirements a<br>kage must be submitted wi<br>ithin 3 business days of lo                                 | wer to lock this loan with<br>ct to the loan being in co-<br>thin a painty guidelines.<br>REQUEST LOCK<br>15<br>                                                                                                    | h Sun West Mortgage at the term<br>mpliance with all applicable local<br>ock, if not already submitted. Th<br>r<br><b>FLOAT THE FATE</b><br>Lock Period<br>30<br>95.5480<br>95.5480<br>95.5480<br>95.5480<br>97.750<br>97.5500<br>97.55000<br>97.55000<br>97.55000<br>97.55000<br>97.55000<br>97.55000<br>97.550000000000000 | s that are requested by me in this<br>, state, and federal laws, rules, an<br>ele lock may be canceled without n<br>ele lock may be canceled without n<br>94.8430<br>95.4930<br>96.4840<br>97.3000<br>97.4550<br>98.4500<br>98.4500<br>98.4500<br>99.4500<br>99.45000<br>99.45000<br>99.45000<br>99.4500000000                | a lock<br>d<br>d<br>oblce if the<br>94,6930<br>95,0469<br>95,0469<br>95,049<br>95,049<br>95,049<br>97,0420<br>97,0420<br>97,0400<br>97,04000<br>97,04000<br>97,0400000000000000000000000000000000000                                                                                                    |
| It represent that I have b<br>quest.<br>expericing offered and the<br>guidatons and any and all<br>understand the credit pac-<br>cickage is not submitted w<br>Rate<br>4.7500%<br>4.8750%<br>5.1250%<br>5.1250%<br>5.200%<br>5.200%<br>5.         | een authorized by the borror<br>lock commitment is subject<br>regulatory requirements a<br>kage must be submitted w<br>within 3 business days of lo                               | A constraints of the loan when the loan when                                                                                                    | h Sun West Mortgage at the term<br>mpliance with all applicable local<br>ock, if not already submitted. Th<br>r<br><b>FLOAT THE PATE</b><br>Lock Period<br>30<br>95.1930<br>95.380<br>95.380<br>96.3180<br>97.9250<br>97.9250<br>97.9250<br>97.9250<br>97.9250<br>98.8000<br>99.8300<br>99.8300<br>99.8300<br>100.0000<br>100.0000<br>100.0000<br>100.0000<br>100.0000<br>100.0000                                                                                                    | s that are requested by me in this<br>, state, and federal laws, rules, an<br>ele lock may be canceled without n<br>94.9430<br>95.4930<br>96.0840<br>97.350<br>97.4750<br>98.400<br>98.400<br>99.350<br>99.350<br>99.350<br>99.350<br>99.350<br>99.350<br>99.350<br>99.350<br>99.350<br>99.350<br>99.350<br>99.350<br>99.350<br>99.350<br>99.350<br>99.350<br>99.350<br>99.350<br>99.350<br>99.350<br>100.0000<br>100.0000                                                                                                    | s lock<br>d<br>oblice if the<br>94,6930<br>95,4459<br>95,4459<br>95,4459<br>95,4450<br>95,4150<br>97,0500<br>97,0500<br>97,7550<br>97,7550<br>97,4250<br>97,4250<br>99,4250<br>99,4250<br>99,4250<br>99,4250<br>99,4250<br>99,4250<br>99,4250<br>99,4250<br>99,4250<br>99,4250<br>99,4250<br>99,4250<br>99,4250<br>99,4250<br>99,4250<br>99,4250<br>99,4250<br>99,4250<br>99,4250<br>99,4250<br>99,4250<br>90,4250<br>90,4250 |
| À represent that I have b<br>guest.<br>he pricing offered and the<br>guidations and any and all<br>understand the credit paca<br><b>Rate</b><br>4.7500%<br>4.8750%<br>5.8750%<br>5.250%<br>5.25 | een authorized by the borr<br>lock commitment is subject<br>regulatory regularements a<br>kage must be submitted wi<br>ithin 3 Dusiness days of loo                               | were to lock this loan will a gency guidelines.<br>to the loan being in conditioned and agency guidelines.<br>REQUEST LOCK O<br>15<br>                                                                                                    | h Sun West Mortgage at the term<br>mpliance with all applicable local<br>ock, if not already submitted. Th<br>r<br>FLOAT THE PATE<br>Lock Period<br>30<br>95,5400<br>95,5400<br>95,5400<br>95,5400<br>95,5400<br>97,7550<br>95,5400<br>97,7550<br>96,500<br>97,550<br>99,300<br>99,300<br>99,300<br>99,300<br>100,0000<br>100,0000<br>100,0000<br>100,0000<br>100,0000<br>100,0000                                                                                                    | s shat are requested by me in this<br>, state, and federal laws, rules, an<br>ele lock may be canceled without n<br>94.9430<br>95.3180<br>95.4530<br>95.6680<br>95.6680<br>97.7550<br>98.6500<br>97.7550<br>98.6500<br>99.3500<br>99.3500<br>99.3500<br>99.3500<br>99.3500<br>99.3500<br>100.0000<br>100.0000<br>100.0000                                                                                                    | 60<br>50<br>50<br>50<br>50<br>50<br>50<br>50<br>50<br>50<br>5                                                                                                    |

Fees page of SeeMyLoanStatus enables you to view/add/update fees on the loan. This page is like the Loan Estimate document.

N SU

To avoid adding each fee manually, users can Upload Fee Sheet or Load Automatic Fees.

| GG TO Menu<br>GG To Menu<br>Loan Summary Lock or Float the Fees<br>FHA Case Request |                            |                               |                                                                   |                     |                   |                      |  |
|-------------------------------------------------------------------------------------|----------------------------|-------------------------------|-------------------------------------------------------------------|---------------------|-------------------|----------------------|--|
|                                                                                     | STOP                       | Load Automatic Fees OR Upload | Fee Sheet Print Lo                                                | an Estimate (Previe | ew)               |                      |  |
| A. Ori                                                                              | gination Charges           | \$995.00                      | E. Taxes and Ot                                                   | her Government Fo   | ees               | \$370.00             |  |
| â ▶<br>+                                                                            | Underwriting Fee           | \$995.00                      | <ul> <li>m → Recordin</li> <li>m → Transfer</li> <li>+</li> </ul> | ig Fee<br>Tax       |                   | \$150.00<br>\$220.00 |  |
| B. Ser                                                                              | vices You Cannot Shop For  | \$4,265.50                    | F. Prepaids Paid                                                  | At Closing          |                   | \$1,729.9            |  |
| <b>İ</b> 🕨                                                                          | Credit Report              | \$35.00                       | Impound Name                                                      | Daily Num           | ber Interest      | Paid at              |  |
| <b>亩</b> ►                                                                          | Appraisal                  | \$700.00                      | Hazard Insurance                                                  | Interest of Da      | ays Rate %        | Closing              |  |
|                                                                                     | Document Prep Fee          | \$38.00                       | Fha Mip                                                           |                     |                   | \$007.30             |  |
|                                                                                     | Tax Service Fee            | \$65.00                       | County Taxes                                                      |                     |                   | \$0.00               |  |
| ± •                                                                                 | Verification Of Employment | \$3,377.50                    | Prepaid Interest                                                  | \$33.63             | 31 6.25           | \$1,042.53           |  |
| •                                                                                   |                            | <b>to ao</b>                  | G. Initial Escrow                                                 | v Payment at Closi  | ng                | \$588.5              |  |
| +                                                                                   | wices you can Shop For     | \$0.00                        | Impound Name                                                      | Annual Premiu       | m Renewal<br>Date | Initial<br>Impound   |  |
| -                                                                                   |                            |                               | Hazard Insurance                                                  | \$687.48            | 12/01/2023        | \$171.87             |  |
|                                                                                     |                            |                               | Fha Mip                                                           | \$1,631.76          | 02/01/2023        | \$0.00               |  |
|                                                                                     |                            | J                             | County Taxes                                                      | \$2,500.08          | 11/01/2023        | \$416.68             |  |

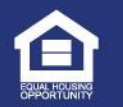

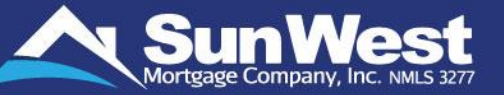

SeeMyLoanStatus AU Submission makes it effortless for originators to submit loans to Desktop Underwriter (DU) and LPA. Users can also reissue their same credit report then select Run button.

| C Go to 1003<br>FHA Case Request | Go To Menu<br>Loan Summary Lock or Float the<br>Rate AU Submission              |      |
|----------------------------------|---------------------------------------------------------------------------------|------|
|                                  | Note: Re-issue your AUS Findings to SWMC or run new AUS Findings below          |      |
|                                  | AU Case No:<br>AU Underwrite or Credit*:  Underwrite O Credit<br>Credit Agency: |      |
|                                  | Credit Reference Number                                                         |      |
|                                  | Credit Report Number for Test<br>Test*:<br>Run DU                               |      |
| Previous                         |                                                                                 | Next |

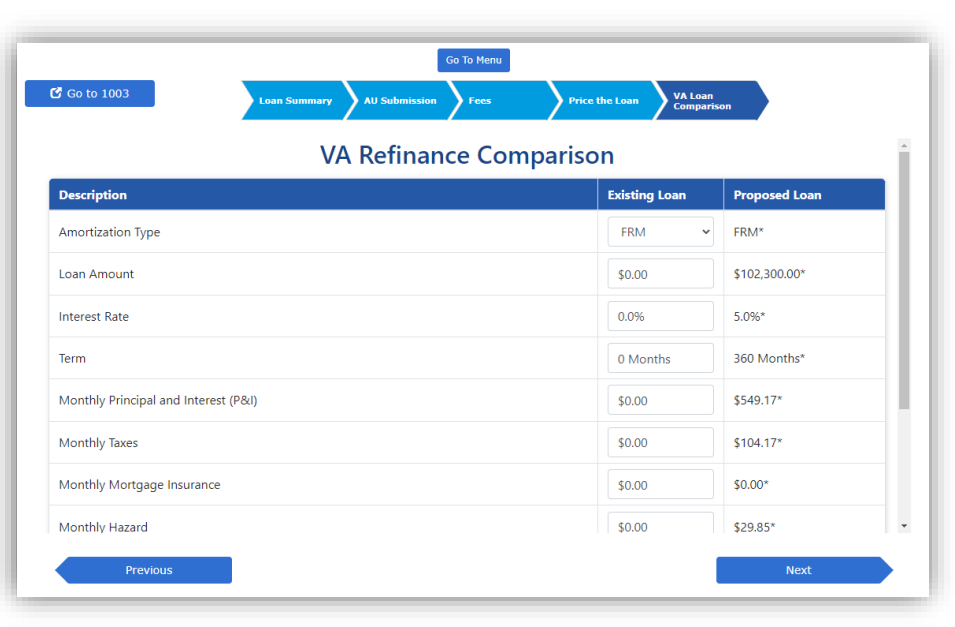

The VA Loan Comparison page allows users to compare the loan application by changing various loan parameters.

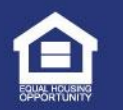

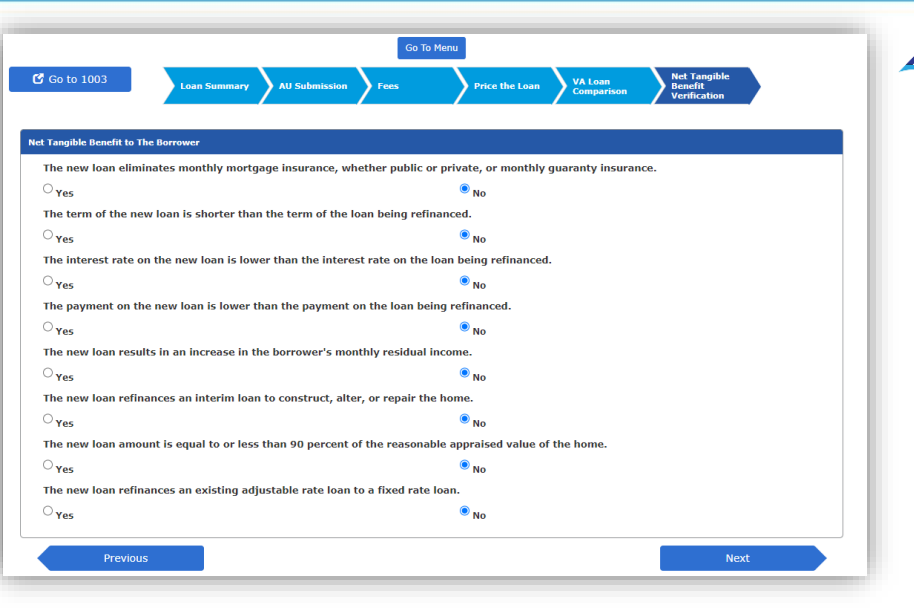

The Net Tangible Benefit Verification page allows users to verify if the loan provides a tangible benefit to the borrower(s).

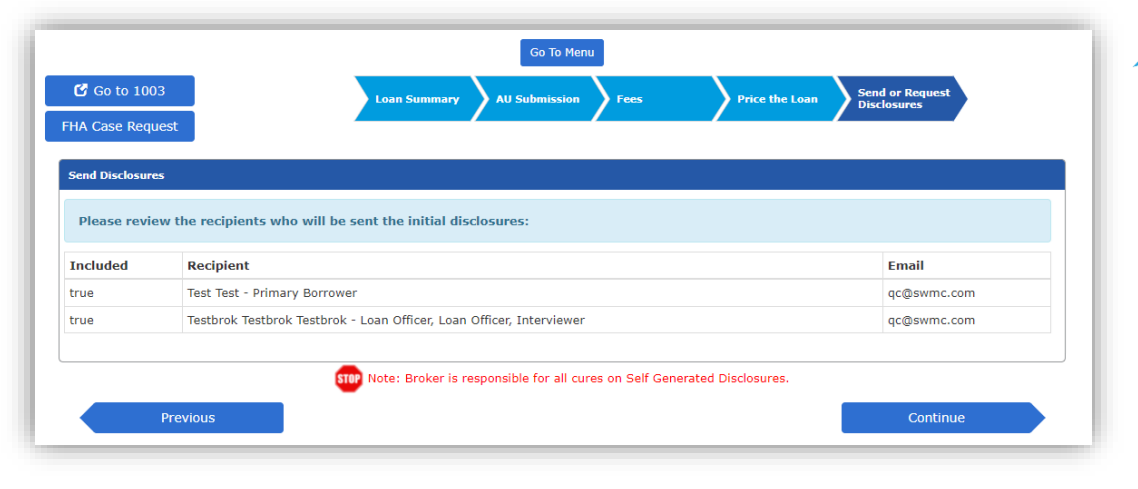

The Send or Request Disclosures page allows users to send self generated Disclosures or submit a Request for SWMC Generated Disclosures.

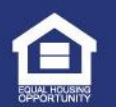

| Bra                            | anch # 001 - SWMC - CORPORATE OFFICE                 | LE Application Date 08/31/2021          |  |  |  |  |  |
|--------------------------------|------------------------------------------------------|-----------------------------------------|--|--|--|--|--|
| c                              | hannel B12 - WHOLESALE - BROKER PROC - SWM U/W & FUN | Initial Disclosures Provided 08/31/2021 |  |  |  |  |  |
| In                             | vestor FEDERAL NATIONAL MORTGAGE ASSOCIATION         | Alternate Loan #                        |  |  |  |  |  |
| Current                        | Status Conditionally Approved                        |                                         |  |  |  |  |  |
|                                |                                                      |                                         |  |  |  |  |  |
|                                |                                                      |                                         |  |  |  |  |  |
|                                | Application 01 - TEST - DO NOT C                     | CHANGE BRANCH CODE TES' V               |  |  |  |  |  |
|                                | Remove Borrower                                      | Remove Borrower                         |  |  |  |  |  |
|                                | Main Borrower Info                                   | Co-Borrower Info                        |  |  |  |  |  |
| First Name                     | TEST - DO NOT CHANGE BRANCH CODE                     | First Name TESTCO                       |  |  |  |  |  |
| Middle                         | Middle Name                                          | Middle Name                             |  |  |  |  |  |
| Last Name                      | TEST Suffix Suffix                                   | Last Name TESTCO Suffix Suffix          |  |  |  |  |  |
| SSN                            | ***-**-1111                                          | SSN ***-**-2222                         |  |  |  |  |  |
| DOB                            | 01/01/1950                                           | DOB 01/01/1950                          |  |  |  |  |  |
| H. Phone                       | (809) 558-7469                                       | H. Phone (981) 909-1912                 |  |  |  |  |  |
| W. Phone                       | Work Phone                                           | W. Phone Work Phone                     |  |  |  |  |  |
| Cell                           | Cell Phone                                           | Cell Phone                              |  |  |  |  |  |
| Marital Status                 | Select Marital Status                                | Marital Status Select Marital Status    |  |  |  |  |  |
| E-mail                         | qc@swmc.com                                          | ramkrishna.s@swmc.com                   |  |  |  |  |  |
|                                | Credit Authorization                                 | Credit Authorization                    |  |  |  |  |  |
| Authorized                     | 🔿 Yes 🔘 No                                           | Authorized Yes No                       |  |  |  |  |  |
|                                | Could Course                                         | Constitu Constant                       |  |  |  |  |  |
|                                | Credit Scores                                        | Creat scores                            |  |  |  |  |  |
| Experian / FICO                | 0                                                    | Experian / FICO 0                       |  |  |  |  |  |
| Empirica                       | 0                                                    | Empirica                                |  |  |  |  |  |
| Equifax / BEACON               | 0                                                    | Equifax / BEACON                        |  |  |  |  |  |
| Property will be:              |                                                      | Property will be:                       |  |  |  |  |  |
| <ul> <li>Secondary</li> </ul>  |                                                      | Secondary                               |  |  |  |  |  |
| <ul> <li>Investment</li> </ul> |                                                      | <ul> <li>Investment</li> </ul>          |  |  |  |  |  |
| Military Service               | 🔿 Yes 🍥 No                                           | Military Service Yes  NO                |  |  |  |  |  |
|                                | Credit Score for Decision Making                     | 0                                       |  |  |  |  |  |
|                                | Credit Reference #                                   | Reference No                            |  |  |  |  |  |
|                                |                                                      |                                         |  |  |  |  |  |

When user clicks on **Continue** button, the system will redirect the user to the loan summary page.

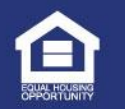

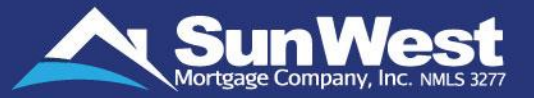

- SeeMyLoanStatus Loan Summary section contains basic loan information and borrower information. This page will load when a forward loan which is not submitted to Loan Boarding is opened. The page "Loan Summary" consists of following sections:
  - Borrower summary: This section shows the branch, origination type and loan status
  - ✓ **Borrower information:** This section allows the user to enter borrower contact information
- To update borrower information in a specific application, load the required application by selecting it in the Application Dropdown field in the Borrower information section.

| Bra                          | anch # 001 - SWMC - CORPORATE OFFICE           |                                                   | LE Application Date 08/31/2021 | Borrower       |
|------------------------------|------------------------------------------------|---------------------------------------------------|--------------------------------|----------------|
| Ci<br>1                      | B12 - WHOLESALE - BROKER PROC - SWM U/W & FUNI | Initi                                             | 08/31/2021                     | borrower       |
|                              | FEDERAL NATIONAL MORTGAGE ASSOCIATION          |                                                   | Alternate Loan #               | <b>C</b>       |
| Current                      | Status Conditionally Approved                  |                                                   |                                | <u>Summary</u> |
|                              |                                                |                                                   |                                |                |
|                              | Application 01 - TEST - DO NO                  | T CHANGE BRANCH CODE TE                           | 5' 🗸                           |                |
|                              | Remove Borrower                                |                                                   | Remove Borrower                |                |
|                              | Main Romouran Tafo                             |                                                   | Co. Rozzowaz Tafo              |                |
| Circle Marcola               | Main Borrowei 1110                             | First No.                                         | CO-DOITOWEI 1110               |                |
| rirst Name<br>Middle         | TEST - DO NOT CHANGE BRANCH CODE               | First Name                                        | TESTCO                         |                |
| Middle                       | Middle Name                                    | Middle                                            | Middle Name                    |                |
| Last Name<br>SSN             | TEST Suffix                                    | Last Name<br>SSN                                  | TESTCO Suffix                  |                |
| DOB                          | 21/21/22/22                                    | DOB                                               | 01/01/1050                     |                |
| H. Phone                     | (200) 558 7460                                 | H. Phone                                          | (081) 000 1012                 |                |
| W. Phone                     | (009) 538-7409                                 | W. Phone                                          | (901) 909-1912                 |                |
| Cell                         | Cell Phone                                     | Cell                                              | Cell Phone                     |                |
| Marital Status               | Select Marital Status                          | Marital Status                                    | Select Marital Status          |                |
| E-mail                       | gc@swmc.com                                    | E-mail                                            | ramkrishna.s@swmc.com          | Borrower       |
|                              |                                                |                                                   |                                |                |
|                              | Credit Authorization                           |                                                   | Credit Authorization           | Informatio     |
| Authorized                   | Yes No                                         | Authorized                                        | 🔾 Yes 🍥 No                     |                |
|                              | Credit Scores                                  |                                                   | Credit Scores                  |                |
| Experian / FICO              | 0                                              | Experian / FICO                                   | 0                              |                |
| TransUnion /                 | 0                                              | TransUnion /                                      | 0                              |                |
| Empirica<br>Equifax / BEACON |                                                | Empirica<br>Equifax / BEACON                      |                                |                |
| operty will be:              | 0                                              | Property will be:                                 | 0                              |                |
| Primary                      |                                                | Primary                                           |                                |                |
| Secondary<br>Investment      |                                                | <ul> <li>Secondary</li> <li>Investment</li> </ul> |                                |                |
|                              |                                                |                                                   |                                |                |
| Military Service             | ○ Yes  No                                      | Military Service                                  | 🔾 Yes 💿 No                     |                |
|                              | Credit Score for Decision Makin                | 9 0                                               |                                |                |
|                              |                                                |                                                   |                                |                |

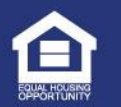

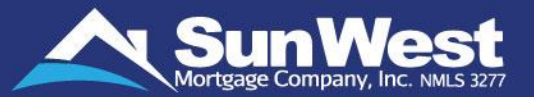

- Subject property: This section allows users to enter subject property address, type, and appraised value to be entered.
- Transaction Details: This section allows basic loan level information to be entered such as loan type, purpose, product, loan amount.

|                                                                                                    |                                                           | 20 90703 CRY ARTESIA V<br>State CA                                                                                                    | Address<br>County LOS ANGELES ¥                                                                                                    |
|----------------------------------------------------------------------------------------------------|-----------------------------------------------------------|----------------------------------------------------------------------------------------------------|----------------------------------------------------------------------------------------------------|
|                                                                                                    | Subject Property                                          | Property Type SINGLE FAMILY RESIDENCE (1. UNIT)                                                                                                    | CU Risk Score<br>CU Risk Score<br>CD Risk Score<br>As U Appraisal Walver<br>Ass URA Appraisal Walver<br>Ass URA Appraisal Walver<br>Ass URA Appraisal Walver<br>Association Table Exception<br>Exception<br>E |
|                                                                                                    |                                                           | Lean Documentation Type FULL DDC V                                                                                                    | Product Code SO22S00F00 - CONVENTIONAL FDXED                                                                                                    |
| Note And training to the set of the set of the |                                                           |                                                                                                    | Purpose<br>urchase<br>ash-Out Refl<br>OctaH-Out Refl<br>OctaH-Out Reflance<br>Time Home Wave Yes No                                                                                                    |
| Note Nut 27   Appraladed Valle 27   Appraladed Valle 27   Appraladed Valle 27   Appraladed Valle 27   Appraladed Valle 27   Appraladed Valle 27   Appraladed Valle 27   Appraladed Valle 27   Appraladed Valle 27   Appraladed Valle 27   Appraladed Valle 27   Appraladed Valle 27   Appraladed Valle 27   Appraladed Valle 2000000000000000000000000000000000000                                                                                                    | ansaction Details                                         | Association Type<br>Fixed Rate<br>ABH<br>Other<br>Term Length<br>360 meths                                                                                                    | Type Conv Conv Conv Conv Conv Conv Conv Conv                                                                                                    |
| Lit Modeper PI       1.000.31       Notegee Pi       1.000.31       Notegee Pi       1.000.31       PPITI: \$2,207.49       Save         Other PI       0.000       1100.000       100.000       Save       Save       Save         Preperty Name       0.000       100.000       100.000       Save       Save       Save         Namety Collegation       0.000       100.000       100.000       Save       Save       Save         Namety Collegation       0.000       100.000       100.000       Save       Save       Save       Save       Save         Namety Collegation       0.000       100.000       Save       Save </td <td>Front: 0.0000% Back: 0.0000% LTV: 96.5000% CLTV: 96.5000%</td> <td>Close of Extrem<br/>First Payment Data III01/0021 Parchase/ Seconstrat Data II000/00YY Expected Signing Data Hotop://yry Subordinule Presenting 90.06</td> <td>Note Rate         2,75         Tele           Appraved Value         535,000.00         555,000.00           Purkness Present         5,400.00         76           Drave Payment         1,400.00         76         55,500.00           PHIT Presentem Flad In Cash         56,00         76           Lise Annexet         245,000.00         76</td>                                                                                                    | Front: 0.0000% Back: 0.0000% LTV: 96.5000% CLTV: 96.5000% | Close of Extrem<br>First Payment Data III01/0021 Parchase/ Seconstrat Data II000/00YY Expected Signing Data Hotop://yry Subordinule Presenting 90.06                                                                          | Note Rate         2,75         Tele           Appraved Value         535,000.00         555,000.00           Purkness Present         5,400.00         76           Drave Payment         1,400.00         76         55,500.00           PHIT Presentem Flad In Cash         56,00         76           Lise Annexet         245,000.00         76                                                                                                    |
| Nonthly Income     9,000     Borrower Summary       State int     Prepaid Interest Date (i.e. Interest<br>From date)     90/0/2021                                                                                                    | PITI: \$2,207.49 Not Locked FICO: 740 Save Cancel         | Hortgage Insurance         555,24           HOA Dures         50,00           Other         50,00           MCC Assessit         50,00                                                                                        | 1xt Hortpage PI         81,006,31           Other PI         50,00           Poperty Taxes         5104,37           Hitarad Neumonic Paymonic         810,204,87                                                                                                    |
| Rate is Looked Pregad Interest Date (i.e. Interest<br>Rete Look (i.e. Interest<br>from date) 09/01/2021                                                                                                    | Borrower Summary                                          | 1                                                                                                    | Monthly Income \$2,500.00<br>Monthly Obligations \$0.00                                                                                                    |
| Datasylation         Press Histored (F ILB.2) for Up;         27.00         %           Lock Date         Integration         (F ILB.2) for Up;         27.00         %           and Datasy         (F man 700,1793) To         1000,1793) To         Subject Property         Subject Property                                                                                                    | Borrower Information -<br>Subject Property -              | Pregaid Interest Data (i.e. Interest<br>free add)         00/01/1021           Prepaid Interest Of IR.B.9 Pro Day<br>For 30 Days Pada         2.7500         %%           (Free 09/01/2021)         5664.90         10/01/021 | Rate is Locked<br>Best lock<br>Lock Date: FERDDYYYY<br># of Days<br>Lock Rate: FERDDYYYY                                                                                                    |

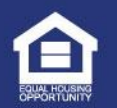

### Loan Summary (Continued)

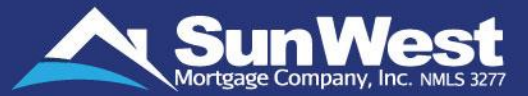

| Radio buttons have<br>Summary page for ea | been added to the Lo<br>se of use. | Dan                                                                                                    | C ARM<br>C Other<br>Terre Length<br>360 murths                                                                                                    |
|-------------------------------------------|------------------------------------|----------------------------------------------------------------------------------------------------|----------------------------------------------------------------------------------------------------|
|                                           |                                    | Note Rate         5.0         %%           Appraised Values         \$100,000.00           Furchase Price         \$100,000.00           Down Payment         \$2,500.0%           Base Lean Annuer         \$96,500.00           HIP/Funding Fee Factor         \$1,75.0%           FHA Upfront HIP Pailed To Cash         \$0,55.0%           FIRA Upfront HIP Pails To Cash         \$0,5.5           Lean Annuer         \$90,181.00 | Close of Excrem 04/01/2020 First Payment Date 95/01/2020 Purchase / Sales Contract Date HUUDDYYY Expected Signing Date Futborificate financiary 00.00 |
| r                                         |                                    | List Phorepage P1 5327.09<br>Other P1 50.00<br>Property Taxon 3104.17<br>Placed Parameter 5727.01<br>Placed Parameter 5727.01<br>Placed Parameter 51.111.00<br>Placed Parameter 50.00                                                                                                    | Hortgage Insurance<br>IRIOA Frank<br>RECE Annualli<br>RECE Annualli<br>100.00                                                                         |
| Property Ta                               | axes X                             |                                                                                                    |                                                                                                    |
| Premium % Qualif                          | fying Premium                      | Haza                                                                                                    | rd Insurance X                                                                                                    |
| TAXES 2.4875 \$9,18.                      | 7.68 \$765.64                      | Premium % 0.3576                                                                                                    | Annual (±257.60                                                                                                    |
| Total<br>Qualifying<br>Premium            | Total Monthly<br>Premium \$765.64  | Monthly \$29.80                                                                                                    | Premium                                                                                                    |
| Close                                     |                                    |                                                                                                    | Close                                                                                                    |

**Property Taxes:** This link enables the user to add a flat rate or percentage.

**Hazard Insurance:** This button enables the user to add a flat rate or percentage.

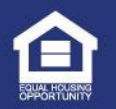

### Loan Summary (Continued)

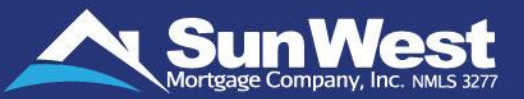

| Subordinate Financing                                 | × |
|-------------------------------------------------------|---|
| No subordinate financing loan associated to this loan |   |
| Create Second Loan                                    |   |
| Associate Second Loan                                 |   |
|                                                       |   |

**Subordinate Financing:** This button enables the user to create a second loan or associate a second loan to the file.

| Ground Rent                     | ×            |
|---------------------------------|--------------|
| Monthly \$0.00 A<br>Premium Pre | nnual \$0.00 |
| Close                           |              |

**Other:** This button enables the user to add additional monthly costs related to the property.

|             |           | Monthly Income  |  |
|-------------|-----------|-----------------|--|
| Income Type | TEST TEST | CO-TEST CO-TEST |  |
| Base Income | \$100.00  | \$0.00          |  |
| Over Time   | \$0.00    | \$0.00          |  |
| Bonuses     | \$0.00    | \$0.00          |  |
| Comissions  | \$0.00    | \$0.00          |  |
| Dividends   | \$0.00    | \$0.00          |  |
| Rental      | \$0.00    | \$0.00          |  |
| Other       | \$0.00    | \$0.00          |  |
| Fotal       | \$100.00  | \$0.00 \$100.00 |  |

# **Monthly Income:** This button displays the break down of the income.

|                    |        | HOA Dues          |        | × |
|--------------------|--------|-------------------|--------|---|
| Monthly<br>Premium | \$0.00 | Annual<br>Premium | \$0.00 |   |
|                    |        | Close             |        |   |

**HOA Dues:** This button enable the user to enter a flat annual rate or monthly rate.

**Note:** The field "Use Escrow Balance From Existing Loan" on the Loan Summary page is applicable for all refinance loans.

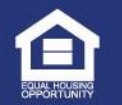
### Loan Summary (Continued)

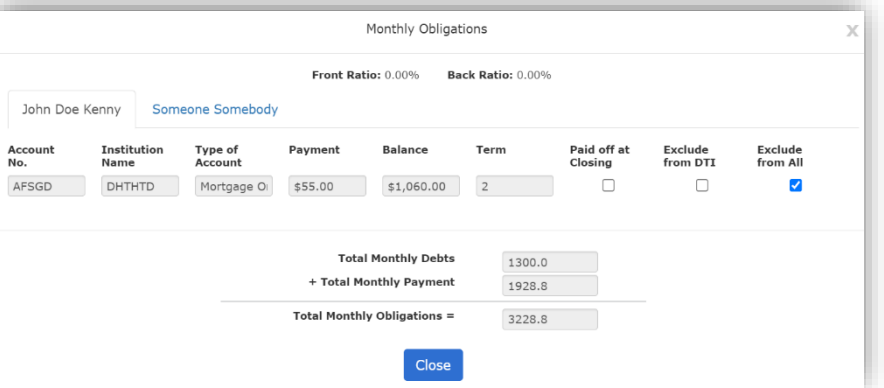

**Monthly Obligations:** This button enables the user to view the monthly obligation details.

# utton enables the **MCC Amount:** This but add MCC Credit Details

| MCC Credit<br>(%)     | 0.0 | MCC Agency<br>Name |               |
|-----------------------|-----|--------------------|---------------|
| Certificate<br>Number |     | Paid To            | Select an 🗸 🗸 |

**MCC Amount:** This button enables the user to add MCC Credit Details.

| Property will be:                                 | Property will be:<br>Deceased Veteran's Information |           |         |                                   |  | ×                   |                       |                   |                 |   |
|---------------------------------------------------|-----------------------------------------------------|-----------|---------|-----------------------------------|--|---------------------|-----------------------|-------------------|-----------------|---|
| <ul> <li>Secondary</li> <li>Investment</li> </ul> |                                                     |           |         |                                   |  | First Name          | test_borrower         |                   |                 |   |
|                                                   |                                                     |           |         |                                   |  | Middle              | test_middle name      |                   |                 |   |
|                                                   |                                                     |           |         | T-6                               |  | Last Name           | test_0last name       |                   |                 |   |
|                                                   |                                                     |           | veteran | s Information                     |  | Birth Date          | 01/01/1952            | Date of death     | 05/31/2020      |   |
| Active                                            | O Yes                                               | ۲         | No      |                                   |  | 55N                 | 123-49-7644           | Branch of Service | 5 - COAST GUARD | ~ |
| Reservist                                         | O Yes                                               | ۲         | No      |                                   |  | Service No          | 12                    | VA File Number    | 123456789       |   |
| Datirad                                           | <ul> <li>Vac</li> </ul>                             |           | No      |                                   |  | Location Of VA File | test location present |                   |                 |   |
| Retired                                           | O fes                                               | $\bullet$ | NO      |                                   |  |                     |                       |                   |                 |   |
| Surviving Spouse                                  | Yes                                                 | 0         | No      | Deceased Veteran's<br>Information |  |                     |                       | Close             |                 |   |

**Deceased Veteran's Information:** This button appears only when the user selects the option 'Surviving Spouse' for an applicant on a VA loan.

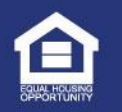

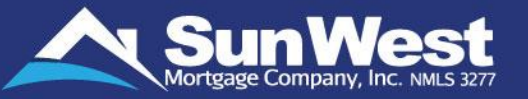

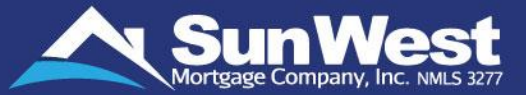

**Change Submission Channel:** If the user is approved for multiple submission channels, and the loan has not been submitted to Sun West and the Initial Disclosures have not been sent out, the user will be able to change the Submission Channel of the loan by clicking on the change submission channel button and selecting the appropriate channel.

| Branch #        | TST - BRANCH FOR GENERAL TEST LOANS           | LE Application Date          | 08/09/2022 |          |
|-----------------|-----------------------------------------------|------------------------------|------------|----------|
| Channel         | B12 - WHOLESALE - BROKER PROC - SWM U/W & FUN | Initial Disclosures Provided | MM/DD/YYYY |          |
|                 | Change Submission Channel                     | Follow Up Date               | MM/DD/YYYY | HH:mm:ss |
| Investor        | GINNIE MAE                                    | Alternate Loan #             |            |          |
| Current Status  | Open                                          |                              |            |          |
| Pre-Qual Status | · · · · · · · · · · · · · · · · · · ·         |                              |            |          |
|                 |                                               |                              |            |          |
|                 |                                               |                              |            |          |
|                 |                                               |                              |            | 1        |
|                 | Change Submis                                 | sion Channel                 | Х          |          |
|                 |                                               |                              |            | P        |
|                 | Channel                                       |                              |            |          |
|                 |                                               |                              |            |          |
|                 | Is the broker a mortgagee?                    | 💿 Yes 🛛                      | No         |          |
|                 | Is this loan underwritten by SWM0             | C?   Yes                     | No         |          |
|                 | Are docs drawn by SWMC?                       | Ves O                        | No         |          |
|                 | Is this loan funded by SWMC?                  |                              | No         |          |
|                 | Is this loan processed by SWMC3               |                              | NO NO      |          |
|                 |                                               | O Yes O                      | NO         |          |
|                 | B14 - MORIGAG                                 | EE ORIG SWMC UW, DOCS & FU   | JNDS 🗸     |          |
|                 |                                               |                              |            |          |
|                 | Cancel Change S                               | Submission Channel           |            |          |
|                 |                                               |                              |            |          |
|                 | tus cinen                                     |                              |            |          |

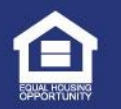

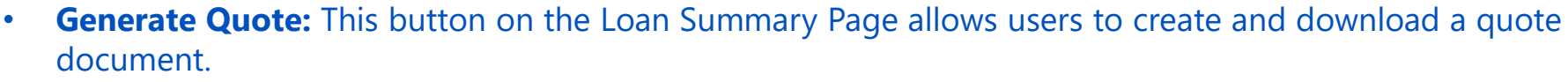

- The first time the button is clicked, the Smart Fees dialog box appears, followed by the Price the Loan dialog box, where the loan can be priced as "Float."
- Once priced, the "Generate Quote" button becomes available to download the "Detail Quote Sheet," which is automatically uploaded to Imaging.
- After closing the dialog box, if the loan has been priced as Float, the page will refresh with updated loan data, and if a quote was generated, the "Quote Generated Date" will be updated.

| Monthly Income \$0.0<br>Monthly Obligations \$712                                       | 0                                                            | Title Insurance Provide                                                          | : <b>-</b>                                                                                                    |
|-----------------------------------------------------------------------------------------|--------------------------------------------------------------|----------------------------------------------------------------------------------|----------------------------------------------------------------------------------------------------|
| Quote Generated<br>Date<br>Rate is Locked<br>Rate Lock<br>Description<br>Lock Date      | Generate Quote                                               | Title Insurance<br>Company<br>Provider Name:<br>Provider Phone:<br>Total Amount: | Goggans, Stutzman, Hudson, Wilson & Miz ∨<br>Goggans, Stutzman, Hudson, Wilson & Mize, LLP<br>(706) 317-3440<br>1,098.00 |
| Tax Questions                                                                           |                                                              | Settlement Service Pro                                                           | vīder<br>Goggans, Stutzman, Hudson, Wilson & Miz∨                                                                        |
| Deed and deed of trust are being<br>recorded simultaneously*<br>Lender is credit union* | <ul> <li>Yes</li> <li>No</li> <li>Yes</li> <li>No</li> </ul> | Provider Name:<br>Provider Phone:<br>Total Amount:                               | (706) 317-3440<br>1,091.50                                                                                               |

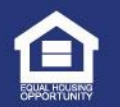

# Updating Loan Information

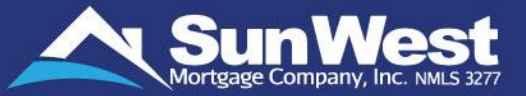

Once the loan is created, you can update the loan details by clicking on the Edit Application link in the Application dropdown menu:

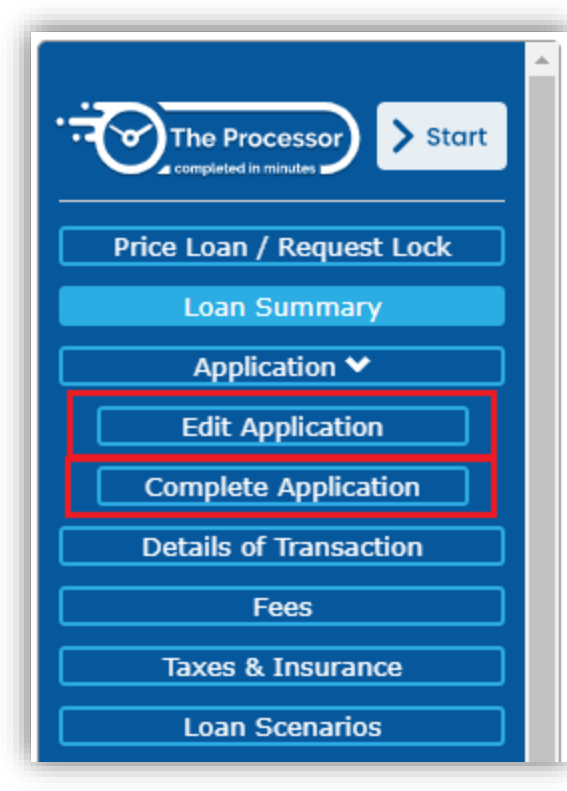

- A new tab will open, from which you and select the application for which update is needed. In the new tab you can update:
  - Personal Info
  - Property and Loan Info
  - Real Estate Owned
  - Liquid Assets
  - Liabilities
  - Employment info
  - Declarations.
- To add another application to the loan, click on New Application link in the new tab. From this page, you can update the abovementioned details for the new application.
- Alternatively, you can also review/update all application details in a single dialog box by clicking on the Complete application link.

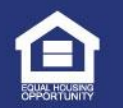

# Managing Loan Information

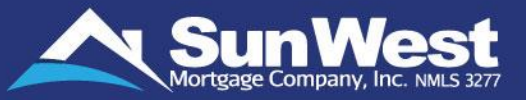

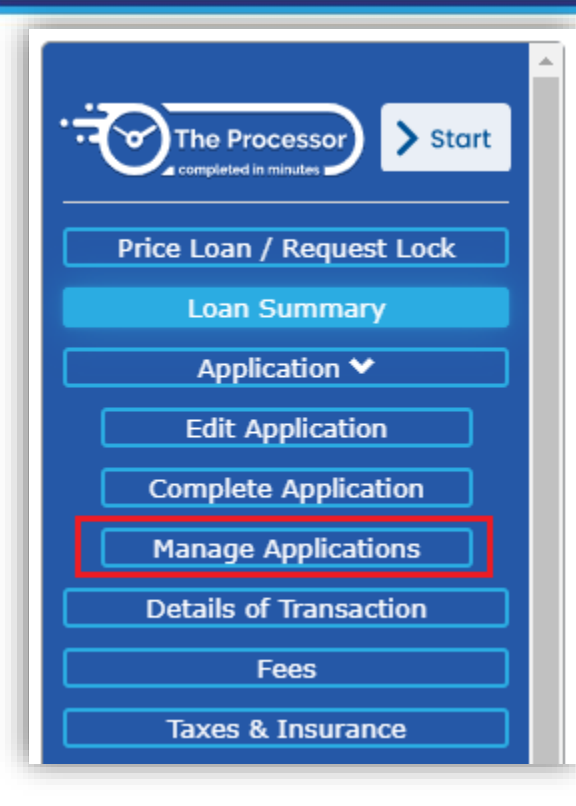

- Once the loan is created, you can manage the loan details by clicking on Manage Applications in application menu:
- A Pop-up window will open, from this pop-up window, you can:
  - Remove Applications
  - Split Applications
  - Merge two Applications
  - Swap borrowers
- To restore a deleted borrower application, click on the "Restore Borrowers" Option. When this option is selected, a pop-up window will open and will present a list of borrowers that are inactive in the system. Each item in the list will consist of the borrower number, the borrower's name and a "Restore" button. When the restore button is clicked the borrower record will be activated. When the borrower is restored, an application will be created, and the borrower will be placed in it.

| The Processor Start   | Restore Borr    | owers   |
|-----------------------|-----------------|---------|
| e Loan / Request Lock | 04 - TEST TEST4 | Restore |
| Loan Summary          | 05 - TEST TEST  | Restore |
| Application V         | 07 - TEST TEST  | Restore |
| Edit Application      | 09 - TST TST    | Restore |
| plete Application     |                 |         |
| Applications          | Close           |         |
| rowers                |                 | Joanne  |
| Transaction           | /               |         |

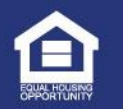

# **Details of Transaction**

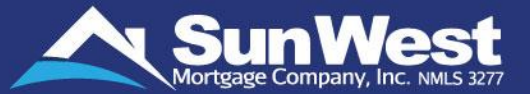

The Details of Transaction page is a summary of all the payoff, fees, prepaid, adjusted with the seller contributions, initial deposits and fees paid by the borrower to derive at the final cash required to close or cash to borrower, which prints on 1003 loan application.

> To access the page, click on **Details of Transaction** button in the side menu.

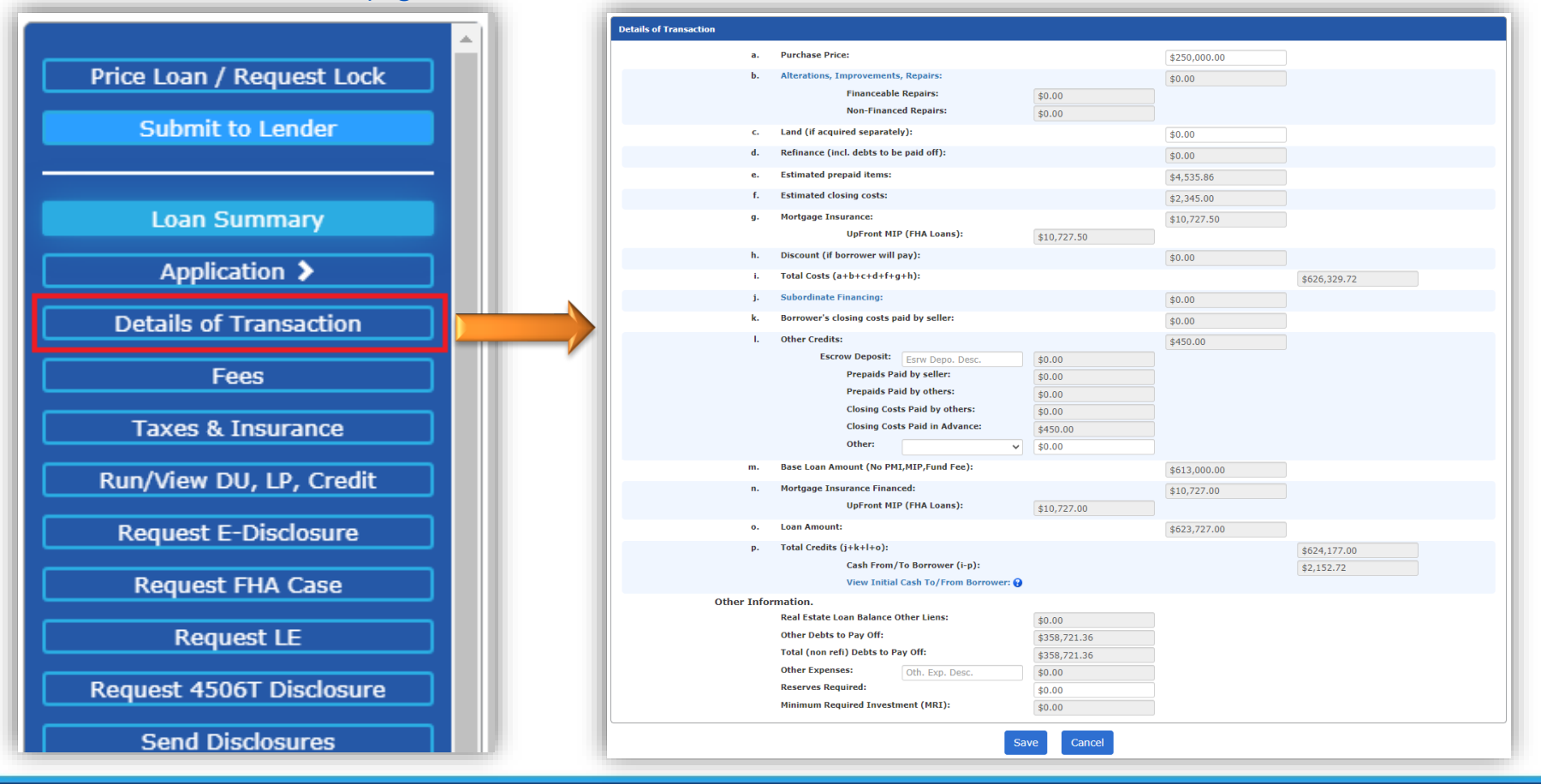

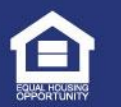

### Fees

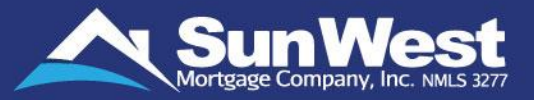

- Fees screen of SeeMyLoanStatus will enable you to view/add/update fees on the loan. This page is similar to the Loan Estimate document.
- Click on **Fees** button from the side menu under setup to open the Fees page.
- This page will be available for editing only prior to the loan submission to Sun West. Once the loan is submitted, all fields on the page will become non-editable.
- A To avoid adding each fee manually, users can Upload Fee Sheet or Load Automatic Fees.
- ▲ 'Load Automatic Fees' will be explained in detail in an upcoming slide.

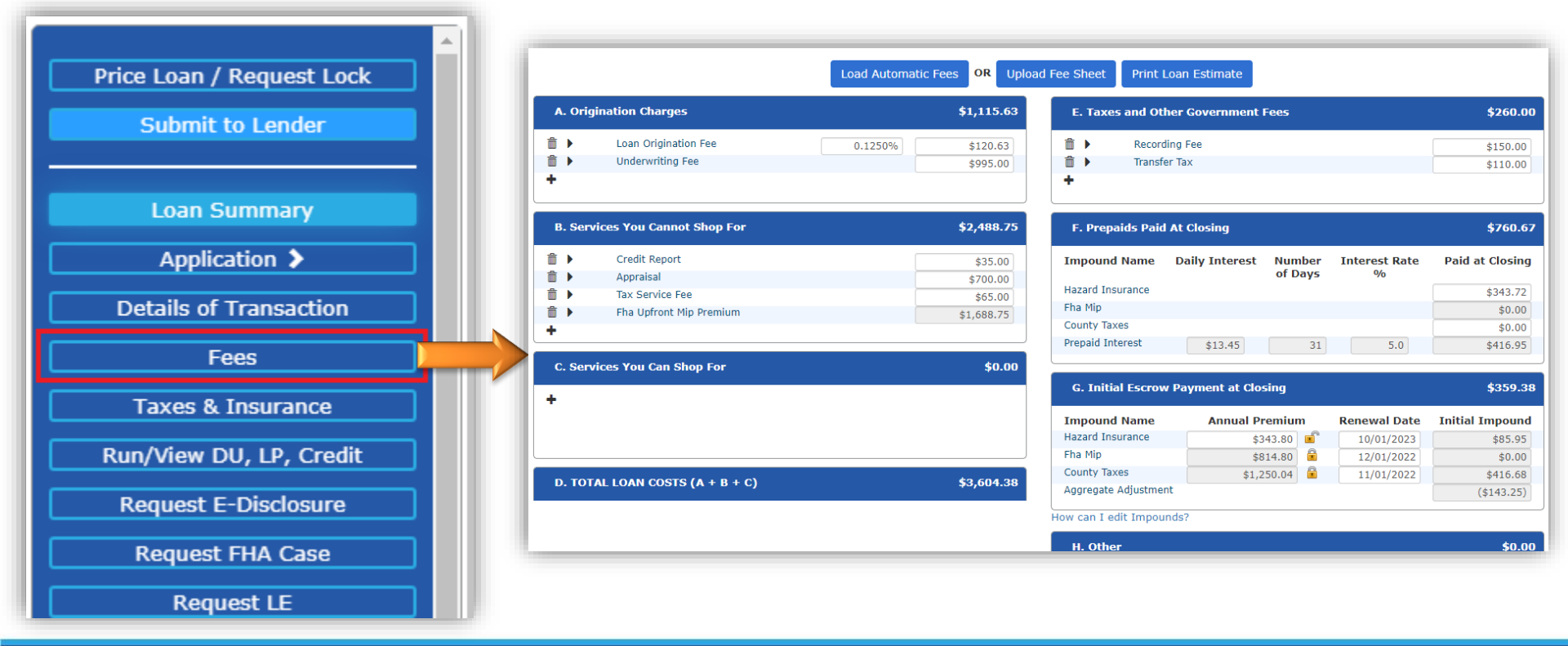

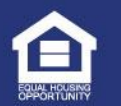

### Fees (Continued)

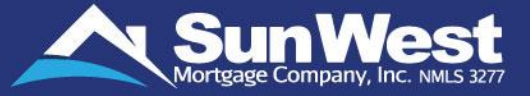

| J. TOTAL CLOSING COSTS                              | \$5,107.3                         |
|-----------------------------------------------------|-----------------------------------|
| D + I<br>Lender Credits Add                         | \$5,107.3<br>\$0.0                |
| Lender Credits                                      | ×                                 |
|                                                     |                                   |
| Lender Credits                                      | \$0.00                            |
| Lender Credits<br>Origination Credit                | <b>\$0.00</b>                     |
| Lender Credits<br>Origination Credit<br>Cure Credit | <b>\$0.00</b><br>\$0.00<br>\$0.00 |

The section "Calculating Cash to Close" on the Fees page of SeeMyLoanStatus replicates the same section in Loan Estimate Document. All fields in this section except "Escrow Deposit" and "Seller Credit" are Read-Only. Users can enter Origination Credit Fee on loans across the by clicking on the "Add" button next to the Lender Credits in the Total Closing Costs section and entering the Origination Credit amount.

#### **Calculating Cash to Close**

| Total Closing Costs (J)                             | \$5,107.37  |
|-----------------------------------------------------|-------------|
| Closing Costs Paid Before Closing 🕄                 | \$450.00    |
| Closing Costs Financed (Paid from your Loan Amount) | \$0.00      |
| Down Payment/Funds from Borrower                    | \$21,812.00 |
| Escrow Deposit                                      | \$0.00      |
| Funds for Borrower                                  | \$0.00      |
| Seller Credits                                      | \$0.00      |
| Adjustments and Other Credits 🟮                     | \$0.00      |
| Estimated Cash to Close From/To Borrower            | \$26,469.37 |
| Closing Costs Paid Before Closing                   | \$450.00    |
| LE Estimated Cash to Close                          | \$26,919.37 |
|                                                     |             |

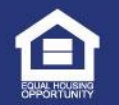

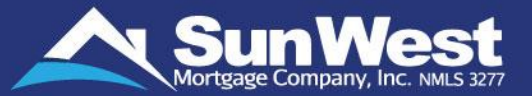

- Load Automatic Fees button on fees page of SeeMyLoanStatus enables users to select relevant third parties and automatically calculate and add the third-party fees on the loan. The dropdown provides the ability to choose from local vendors.
- A This option will be available on the loan only before the loan is submitted to the lender.

| Titile Insurance Provider     |                                                 |
|-------------------------------|-------------------------------------------------|
| Titile Insurance Company      | Stewart Title of California, Inc San Diego,CA   |
| Provider Name:                | Stewart Title of California, Inc.               |
| Provider Phone:               | (800) 930-2409                                  |
| Total Amount:                 | 765.00                                          |
| Settlement Service Provider   |                                                 |
| Settlement Service Company    | Stewart Title of California, Inc San Diego,CA   |
| Provider Name:                | Stewart Title of California, Inc.               |
| Provider Phone:               | (800) 930-2409                                  |
| Total Amount:                 | 862.00                                          |
| Appraisal Management Provider |                                                 |
| Appraisal Management Company  | SettlementOne Valuation - San Diego,CA          |
| Provider Name:                | SettlementOne Valuation                         |
| Provider Phone:               | (858) 111-1111                                  |
| Total Amount:                 | 495.00                                          |
| Congratulation!! You          | I have successfully created SmartFee documents. |

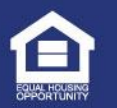

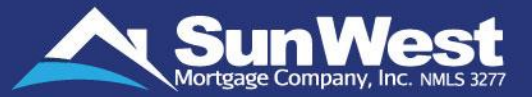

- Print Loan Estimate button on fees page of SeeMyLoanStatus enables the user to get a copy of the loan estimate.
- This button will be show as "Print Loan Estimate (Preview)" and clicking on it will print the preview version of the Loan Estimate if the application date is blank or the property street address is TBD.

|                                  | Print Loan Estir | nate (Preview)                                |                    |                   |                 |
|----------------------------------|------------------|-----------------------------------------------|--------------------|-------------------|-----------------|
| A. Origination Charges           | \$0.00           | E. Taxes and Other                            | r Government Fees  |                   | \$260.00        |
| +                                |                  | 💼 🕨 Recording                                 | J Fee              |                   | \$150.00        |
|                                  |                  | <ul> <li>m ▶ Transfer 1</li> <li>+</li> </ul> | Гах                |                   | \$110.00        |
| B. Services You Cannot Shop For  | \$7,207.50       | F. Prepaids Paid A                            | t Closing          |                   | \$760.67        |
| Credit Report                    | \$95.00          | Impound Name [                                | Daily Interest Num | ber Interest Rate | Paid at Closing |
| Appraisal                        | \$700.00         | Hazard Insurance                              | of Da              | ays %             | ¢242.72         |
| Tax Service Fee                  | \$60.00          | Fha Mip                                       |                    |                   | \$343.72        |
| Fna Optront Mip Premium          | \$6,352.50       | County Taxes                                  |                    |                   | \$0.00          |
| <b>T</b>                         |                  | Prepaid Interest                              | \$13.45            | 31 5.0            | \$416.95        |
| C. Services You Can Shop For     | \$0.00           |                                               |                    |                   |                 |
| +                                |                  | G. Initial Escrow P                           | ayment at Closing  |                   | \$359.38        |
|                                  |                  | Impound Name                                  | Annual Premium     | Renewal Date      | Initial Impound |
|                                  |                  | Hazard Insurance                              | \$343.80           | 10/01/2023        | \$85.95         |
|                                  |                  | Fha Mip                                       | \$814.80           | 12/01/2022        | \$0.00          |
| D TOTAL LOAN COSTS $(A + B + C)$ | \$7 207 50       | County Taxes                                  | \$1,250.04         | 11/01/2022        | \$416.68        |
| D. TOTAL LOAN COSTS (A + D + C)  | \$7,207.50       | Aggregate Adjustment                          |                    |                   | (\$143.25)      |

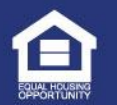

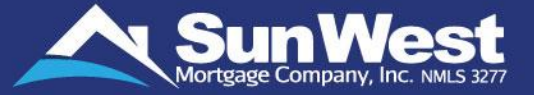

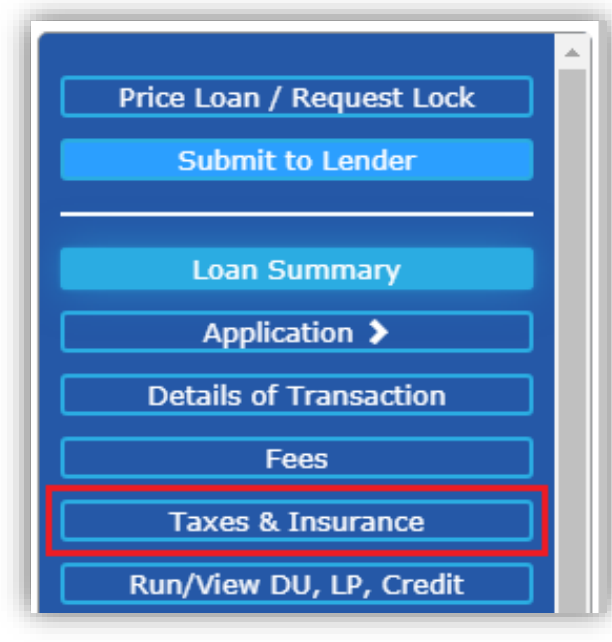

- The Taxes and Insurance screen of SeeMyLoanStatus enables you to view/add/update Taxes and Insurance information on the Ioan.
- Click on Taxes and Insurance button from the side menu to open the page.
- This page will be available for editing only prior to the loan submission to Sun West. Once the loan is submitted, link to this page will not be available.
- ▲ This page contains the following sections:
  - 1) Taxes:
  - 2) Insurance
  - 3) Party Amount to Pay
  - 4) Initial Escrow Deposit Worksheet

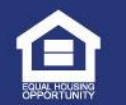

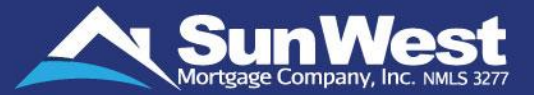

1) **Taxes:** In this section the user can input data for various taxes on the property. State specific tax tabs will be displayed only if the property address is in that state. The impounded total months will be calculated based on the closing date.

| Taxes                                                                               |                 |                              |          |
|-------------------------------------------------------------------------------------|-----------------|------------------------------|----------|
| County Taxes City Taxes School Tax                                                  | Village Tax Si  | pecial Assessments State Tax |          |
| Block recalculation on this tax                                                     | 🔿 Block 💿 Allow | Q,                           |          |
| Escrowed                                                                            | 💿 Yes 🔿 No 🔍    | •                            |          |
| Number of Months Initially Impounded<br>(Including Escrow Reserves)                 | 6               | Q,                           |          |
| Number of Months Escrow Reserves                                                    | 2               | Q,                           |          |
| Qualifying Premium Percent 💡                                                        | 1.250%          | Q,                           |          |
| Qualifying Premium Amount                                                           | \$1,250.04      | Q.                           |          |
| First year Premium Percent                                                          | 1.250%          | Q,                           |          |
| First year Premium Amount                                                           | \$1,250.04      | Q,                           |          |
| Tax Remittance Frequency                                                            | SEMI ANNUALLY   | ~                            | <b>Q</b> |
| Tax Status                                                                          | NOT EXEMPT      | ~                            | <b>Q</b> |
| Next Renewal Date (MM/DD/YYYY)*                                                     | 11/01/2022      | Q.                           |          |
| Tax installment (if any) paid at closing                                            | \$0.00          | Q.                           |          |
| Mortgage loan will finance energy-related improvements.                             | 🔾 Yes 💿 No      |                              |          |
| Property subject to PACE / HERO or similar<br>lien paid for through property taxes. | 🔾 Yes 💿 No      |                              |          |

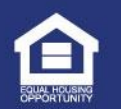

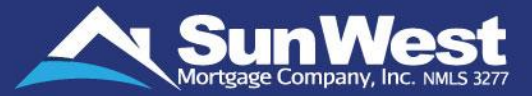

2) Insurance: In this section the user can input data for various Insurance policies on the property.

| Insurance                             |                                              |
|---------------------------------------|----------------------------------------------|
| Hazard Insurance Earthquake Insurance | Hazard Ins Add On Policy Windstorm Insurance |
| Block recalculation on this insurance | O Block   Allow                              |
| Property Type                         | SINGLE FAMILY RESIDENCE (1 UNIT)             |
| Escrowed                              | ● Yes 🔿 No                                   |
| Number of Months Initially Impounded  | 3                                            |
| Number of Months Escrow Reserves      | 2                                            |
| First Year Premium Percent            | 0.3501%                                      |
| First Year Annual Premium             | \$343.80                                     |
| Hazard Insurance Remittance Frequency | ANNUALLY                                     |
| Next Renewal Date (MM/DD/YYYY)*       | 08/01/2022                                   |
| Hazard Insurance Policy Number        |                                              |
| Hazard Insurance Agent Company        |                                              |
| Hazard Insurance Agent Address        |                                              |
|                                       |                                              |
| City, State, ZIP                      |                                              |
| Phone/Ext                             |                                              |
| Fax                                   |                                              |
| Primary Email Address                 |                                              |
| Secondary Email Address               |                                              |
| Hazard Insurance Agent Contact Name   |                                              |
| Pay Premium to Agent?                 | O Yes ● No                                   |

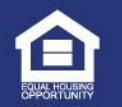

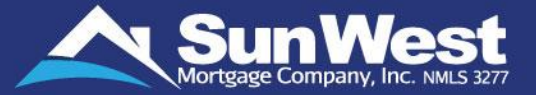

### 3) Party Amount to Pay: This section displays the closing cost and Prepays Paid by Buyer/Seller/Others.

| Party Amount to Pay |              |            |            |  |  |  |  |
|---------------------|--------------|------------|------------|--|--|--|--|
|                     | Closing Cost | Prepays    | Total      |  |  |  |  |
| Paid by Buyer:      | \$2,090.00   | \$1,263.30 | \$3,353.30 |  |  |  |  |
| Paid by Seller:     | \$0.00       | \$0.00     | \$0.00     |  |  |  |  |
| Paid by Others:     | \$0.00       | \$0.00     | \$0.00     |  |  |  |  |
| Total:              | \$2,090.00   | \$1,263.30 | \$3,353.30 |  |  |  |  |

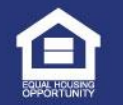

## Taxes and Insurance (Continued)

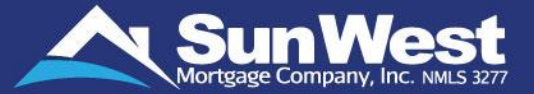

#### 4) Initial Escrow Deposit Worksheet: This section displays the following data:

- Initial Escrow Deposit
- Aggregate Adjustment
- Escrow Deposit
- Prepaid Interest
- Escrow Paid to Others at Closing
- First Payment Date
- Prepaid Interest Date (i.e., Interest from date)

| Initial Escrow Deposit Worksheet                   |                 |
|----------------------------------------------------|-----------------|
| Initial Escrow Deposit                             | \$502.63        |
| Aggregate Adjustment                               | \$0.00          |
|                                                    | \$502.63        |
| Breakdown of the Prepaids for cash to c            | ose calculation |
| Escrows Deposit                                    | \$502.63        |
| Prepaid Interest                                   | \$416.95        |
| Escrows Paid To Others At Closing                  | \$343.72        |
| Total Prepaids                                     | \$1,263.30      |
|                                                    |                 |
| This is how the prepaid interest is comp           | uted            |
| First Payment Date                                 | 10/01/2021      |
| Prepaid Interest Date (i.e. Interest from<br>date) | 08/01/2021      |

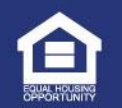

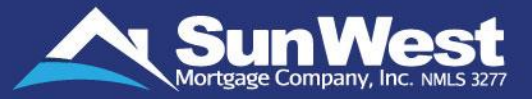

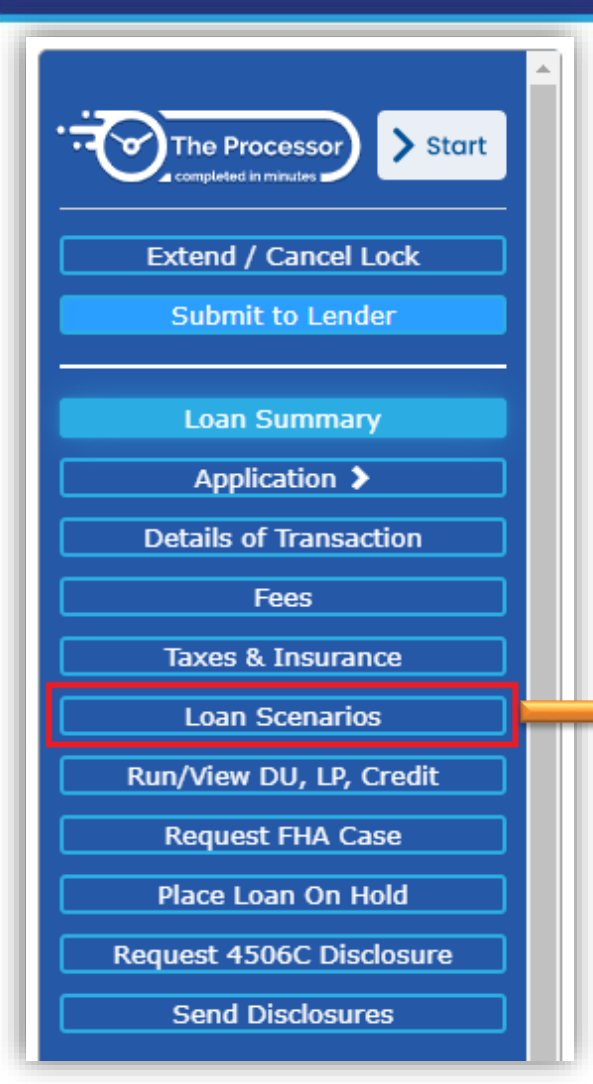

On the Loan Scenarios page, users can create, delete, and rename different scenarios for their loan.

|                  | Loan Scen                          | arios Comparison                   |                                    |
|------------------|------------------------------------|------------------------------------|------------------------------------|
|                  |                                    |                                    | + ADD SCENARIO                     |
|                  | 122222007100                       | Test Scenario 01) 💼 🚺              | Test Scenario 02 👘                 |
| Product          | SO11S01F00: FHA FIXED:<br>STANDARD | SO11S01F00: FHA FIXED:<br>Standard | SO11S01F00: FHA FIXED:<br>STANDARD |
| Amortization     | 30 YEAR FIXED                      | 30 YEAR FIXED                      | 30 YEAR FIXED                      |
| Base Loan Amount | \$300,000                          | \$295,000                          | \$305,000                          |
| Loan Amount      | \$305,250                          | \$300,162                          | \$310,337                          |
| Down Payment     | \$20,000                           | \$25,000                           | \$15,000                           |
| Down Payment %   | 6.25%                              | 7.813%                             | 4.688%                             |
| Interest Rate    | 4.625%                             | 4.625%                             | 4.625%                             |
| Sale Price       | \$320,000                          | \$320,000                          | \$320,000                          |
| Appraised Value  | \$320,000                          | \$320,000                          | \$320,000                          |
| Income           | \$0                                | \$0                                | \$0                                |
| APR              | 5.597%                             | 5.598%                             | 0%                                 |
| PITI             | \$1,569.41                         | \$1,543.25                         | \$1,595.57                         |
| Hazard Insurance | \$89.04                            | \$89.04                            | \$89.04                            |
| MI               | 02                                 | 09                                 | 09                                 |

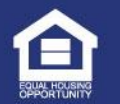

Close

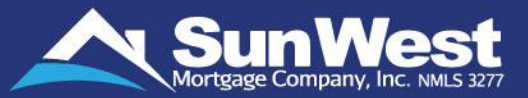

• To add a new scenario, click on the Add Scenario button and make the required changes to the loan parameters in the new column.

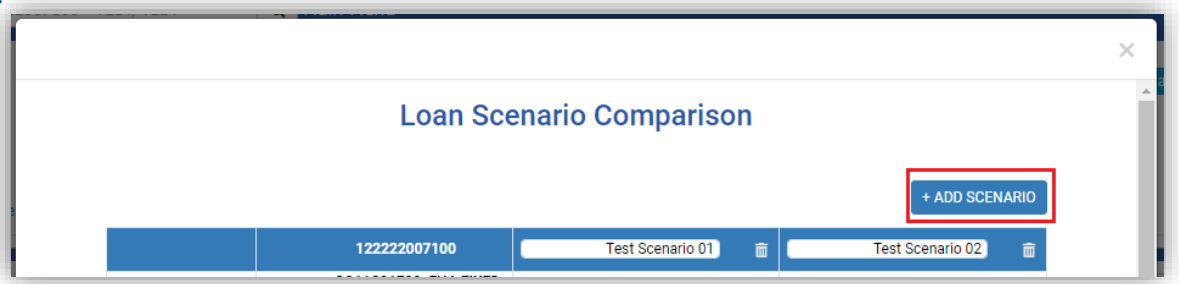

• All fields that are different from the original loan parameters will be highlighted.

| Amortization     | 30 YEAR FIXED | 30 YEAR FIXED | 30 YEAR FIXED |
|------------------|---------------|---------------|---------------|
| Base Loan Amount | \$300,000     | \$295,000     | \$305,000     |
| Loan Amount      | \$305,250     | \$300,162     | \$310,337     |
| Down Payment     | \$20,000      | \$25,000      | \$15,000      |
| Down Payment %   | 6.25%         | 7.813%        | 4.688%        |
| Interest Rate    | 4.625%        | 4.625%        | 4.625%        |

• Users can compare the different scenarios and if they find a scenario better suiting to the loan, the parameters can be transferred to the loan by clicking on the "Transfer to Loan button" below the scenario.

| Cash to Close | \$24,798.48 | \$29,761.68      | \$19,835.99      |       |
|---------------|-------------|------------------|------------------|-------|
|               |             | TRANSFER TO LOAN | TRANSFER TO LOAN | - 1   |
|               |             |                  |                  | *     |
|               |             |                  |                  | Close |
|               |             |                  | 163              |       |

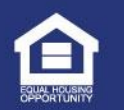

# Mortgage Insurance

- A The **Mortgage Insurance** page allows you to add Update the information for Mortgage Insurance.
- > To open the page, click on **Mortgage Insurance** button in the side menu.
- > This page will available only on conventional loans when mortgage insurance is required.

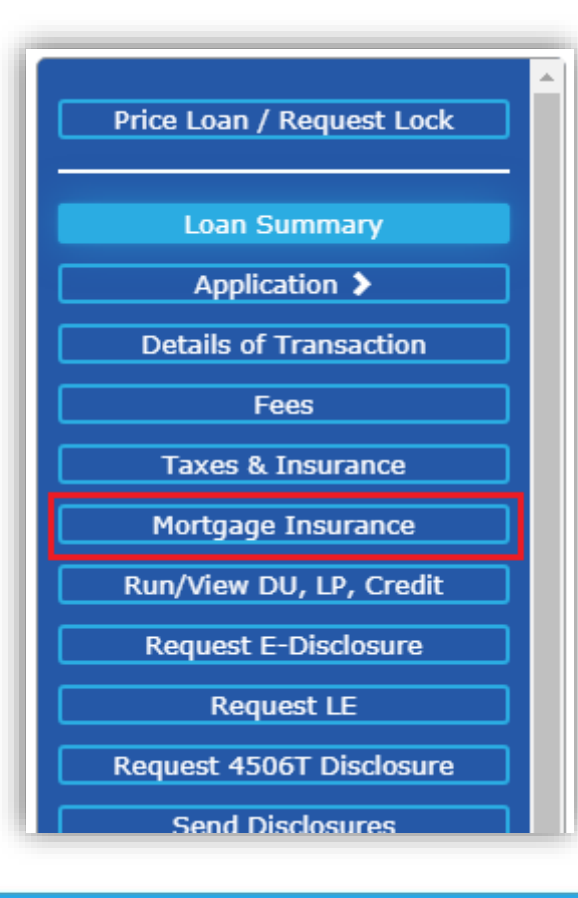

- The Mortgage insurance data fields are divided into 3 sections.
  Following are the sections present on the Mortgage Insurance page:
  - Mortgage Insurance Summary: This section is a summary of the Mortgage Insurance Transaction.
  - Mortgage Insurance Information: This section contains additional details regarding the Mortgage Insurance
  - Mortgage Insurance Company: This section contains details of the Insurance Company and Agent.

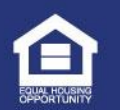

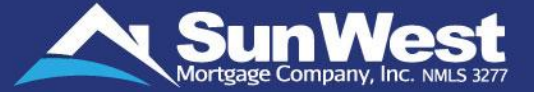

- ▲ The Mortgage Insurance fields are updated using the PMI Certificate.
- Following section provides detailed steps on SeeMyLoanStatus "Mortgage Insurance" screen update as per applicable premium payment plan:
  - > BPMI single premium payment plan (premium paid in cash)
  - > BPMI single premium payment plan (premium financed)
  - BPMI monthly premium payment plan
  - > BPMI split premium payment plan
  - LPMI premium payment plan

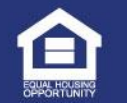

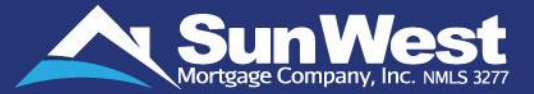

#### > BPMI single premium payment plan (premium paid in cash)

| Field Name                               | Instructions for Updating                                                                                                    |
|------------------------------------------|----------------------------------------------------------------------------------------------------|
| MI Premium Financed                      | This amount is updated under "Mortgage Insurance Summary" section of 'Mortgage Insurance' screen from the PMI certificate.                                           |
| MI Paid in cash                          | This field is updated with the amount of PMI premium as updated in "MI Premium Financed" field.                                                                      |
| Months Required                          | This field is available in "Mortgage Insurance Information" section of 'Mortgage Insurance' screen. Make the months required as 0.                                   |
| Escrowed                                 | Select "No" check box in case of single premium.                                                                                                    |
| MI Coverage Required (%)                 | This must be updated with the coverage as per the DU. Before updating "MI Coverage Required" field, the coverage percentage should be converted into decimal points. |
| Actual MI coverage                       | Update this field same as "MI Coverage Required".                                                                                                    |
| Premium Percent                          | The values in the "Premium Percent" Field should be kept as 0.                                                                                                    |
| MI Plan type                             | This will be mentioned on PMI certificate. Select this as "Single Specific".                                                                                         |
| Upfront MI Premium and Escrow<br>Cushion | Both the fields should be zero as in this case total amount is paid in a single premium.                                                                             |
| MI Renewal Type                          | Update this field as "Not Applicable". This will be mentioned on PMI certificate.                                                                                    |

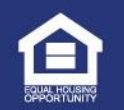

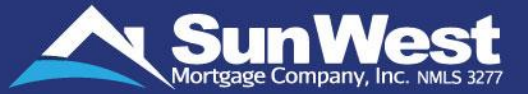

➢ BPMI single premium payment plan (premium financed): Where borrower is financing the upfront PMI premium, in such cases the fractional amount of mortgage insurance is updated in "MI Paid in Cash", and all other fields will be updated as mentioned above

| Mortgage Insurance Summary |            |    |
|----------------------------|------------|----|
| DMI Deserium Financed      |            | _  |
|                            | \$110.00   | Q, |
| PMI Premium Paid In Cash   | \$90.00    | Q, |
| MI Coverage Required       | 0.000%     | Q, |
| Actual MI Coverage         | 0.000%     | Q, |
| MI Plan Type               | ¥          | Q, |
| MI Renewal Type            | No Renewal | Q  |

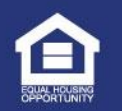

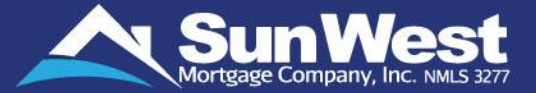

#### > BPMI monthly premium payment plan

| Field Name                               | Instructions for Updating                                                                                                    |  |
|------------------------------------------|----------------------------------------------------------------------------------------------------|--|
| Escrowed                                 | Escrowed "Yes" check box also need to be checked as this mortgage insurance is under monthly plan.                                                                                                    |  |
| MI Coverage Required (%)                 | This should be updated with the coverage as per the DU. Before updating "MI Coverage Required" field, the coverage percentage should be converted into decimal points.                                                            |  |
| Actual MI Coverage                       | Update this field same as "MI Coverage Required".                                                                                                    |  |
| Months Required                          | Do not update this field as the auto-calculated value will appear in this field.                                                                                                    |  |
| Premium Percent                          | This should be updated from PMI certificate with initial premium percentage. If PMI certificate is not available then the information should be sourced from the 1003 (sec. V. Monthly Income and Combined Housing Expense Info.) |  |
| MI Plan Type                             | This will be mentioned on PMI certificate. Update the field as per the information given on document.                                                                                                    |  |
| Upfront MI Premium and Escrow<br>Cushion | Upfront MI premium and escrow cushion should be zero as this is under monthly plan and cushion is not required when mortgage insurance payment is done on monthly basis.                                                          |  |
| MI Renewal Type                          | This must be updated as per PMI certificate.                                                                                                    |  |

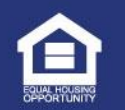

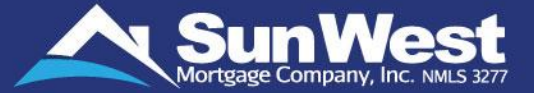

#### > BPMI split premium payment plan

| Field Name                              | Instructions for Updating                                                                                                    |
|-----------------------------------------|----------------------------------------------------------------------------------------------------|
| MI Premium Financed and MI Paid in Cash | Update the 'MI Premium Financed' field and 'MI Paid in cash' field as the 'Up Front Premium' amount mentioned on PMI Cert.                                               |
| Escrowed                                | Mark 'Yes' option under 'Escrowed' checkbox.                                                                                                    |
| Months Required                         | Do not update this field as the auto-calculated value will appear in this field.                                                                                         |
| MI Coverage Required (%)                | This should be updated with the coverage as per the DU. Before updating "MI Coverage Required" field, the coverage percentage should be converted into decimal points.   |
| Actual MI Coverage                      | Update this field same as "MI Coverage Required".                                                                                                    |
| Premium Percent                         | This should be updated from PMI certificate (refer below snapshot) with initial premium percentage.                                                                      |
| MI Plan Type                            | This will be mentioned on PMI certificate. Update the 'MI Plan Type' field as per the information given on document.                                                     |
| Upfront MI Premium and Escrow Cushion   | Upfront MI premium and escrow cushion should be zero as this is under monthly plan and cushion is not required when mortgage insurance payment is done on monthly basis. |
| MI Renewal Type                         | This must be updated as "Constance Balance".                                                                                                    |

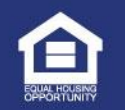

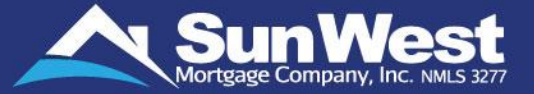

#### > LPMI premium payment plan

| Field Name                               | Instructions for Updating                                                                                                    |  |  |
|------------------------------------------|----------------------------------------------------------------------------------------------------|--|--|
| Months Required                          | Make the months required as 0:                                                                                                    |  |  |
| Escrowed                                 | Select "No" checkbox in case of single premium.                                                                                                    |  |  |
| MI Coverage Required (%)                 | This must be updated with the coverage as per the DU. Before updating "MI Coverage Required" field, the coverage percentage should be converted into decimal points. |  |  |
| Actual MI coverage                       | Update this field same as "MI Coverage Required".                                                                                                    |  |  |
| Premium Percent                          | The values in the Premium Percent Field should be kept as 0.                                                                                                    |  |  |
| Upfront MI Premium and Escrow<br>Cushion | Both the fields should be zero.                                                                                                    |  |  |
| MI Renewal Type                          | Update this field as "Not Applicable". This will be mentioned on PMI certificate.                                                                                    |  |  |

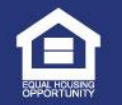

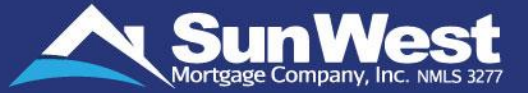

#### > Updating Mortgage Insurance Company Details and Mortgage Insurance Information section

| Field Name           | Instructions for Updating                                                                                                |
|----------------------|----------------------------------------------------------------------------------------------------|
| Certificate Number   | Enter the certificate number shown on PMI certificate                                                                    |
| Next Renewal Date    | Enter the first payment date in this field                                                                               |
| Policy Number        | Enter the Insurance policy number as appearing in the PMI certificate                                                    |
| Coverage Amount      | Enter the Insurance coverage amount from PMI certificate in this field                                                   |
| Agent Company        | Enter the Insurance Agent Company's Name                                                                                 |
| Agent Address        | Enter the Insurance Agent Company's Address                                                                              |
| Email Address        | Enter the Insurance Agent Company's email address. For additional email addresses, use the secondary email address field |
| Agent Contact Name   | Enter the name of the Contact Person in the Insurance Agent Company                                                      |
| Pay premium to Agent | Mark as yes if the premium payment is to be sent to the agent                                                            |

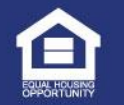

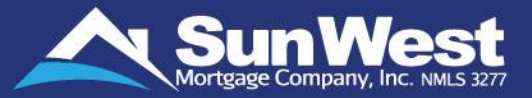

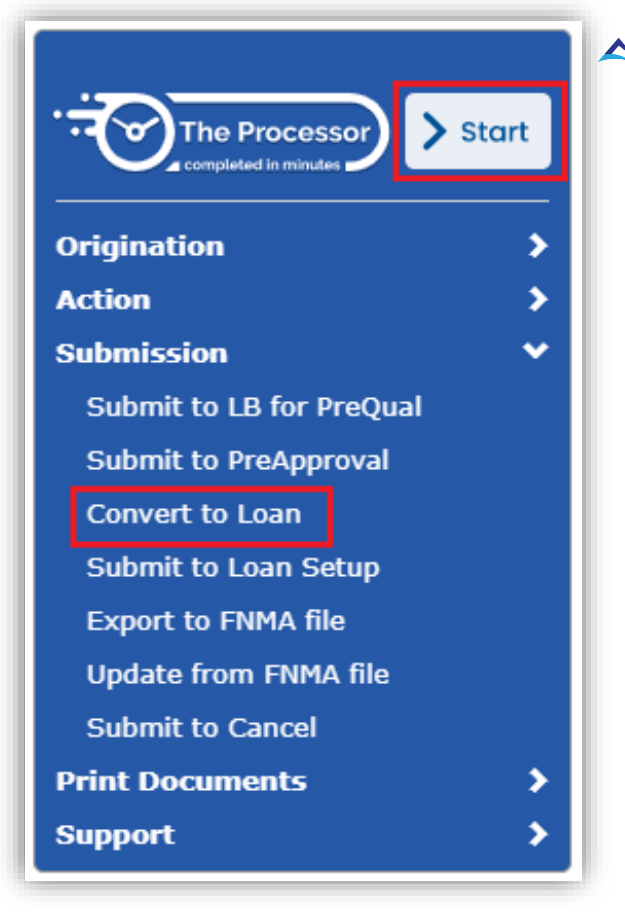

The Submission dropdown in the side menu for retail loans consists of multiple pages and commands. Users can make the following commands from the Submission menu:

**1) Convert to Loan:** This command allows user to convert the Pre-Qual applications to Loan application.

#### Notes:

- These commands cannot be reversed once initiated. Only the commands which are applicable for the loan scenario will be displayed.
- To submit a loan for Pre-Approval underwriting, the user can click on the start button next to "The Processor" logo. For more details refer "The Processor section".

Note: This menu is available for retail loans only.

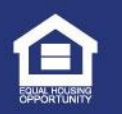

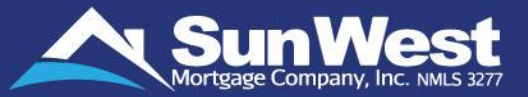

### Submission Menu when a file is created as a Pre-Qual or Pre-Approval

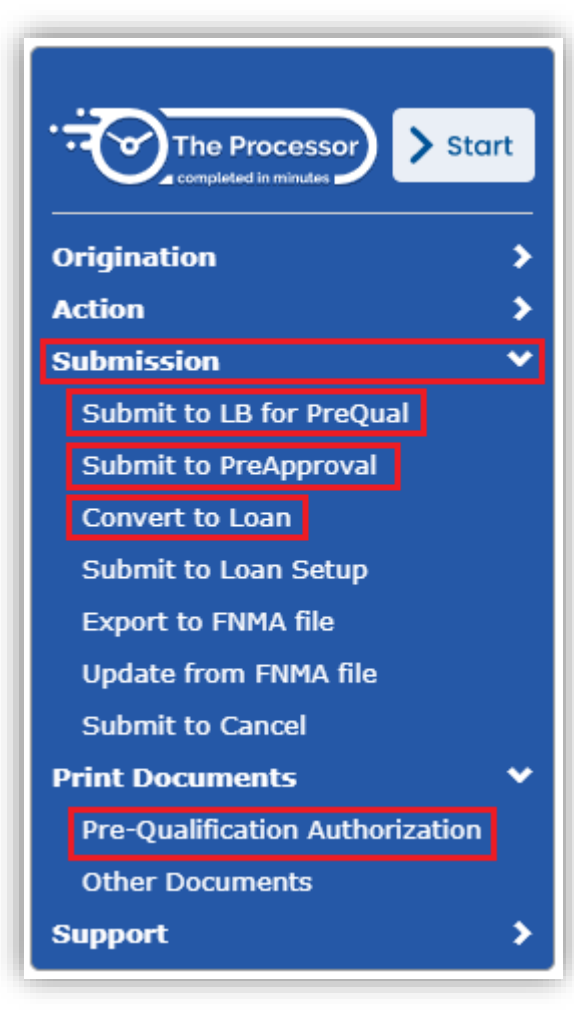

The Submission Menu changes as action are completed. The screen shot to the left is after a file was created as a Pre-Qualification or Pre-Approval. Following buttons are unique to this loan status:

#### Submit to LB (Loan Boarding) for Pre-Qual

- Submit to PreApproval: Once the signed Pre-Approval Authorization is signed and uploaded, click this link to submit for Pre-Approval
- Convert to Loan: Clicking this button will convert the pre-qual into a loan which will start the compliance application period.
  - **Note:** The Print Pre-Qualification Authorization link under Print documents can be used to print the form out and have the borrower sign it to give Sun West Mortgage the authorization to underwrite this file.

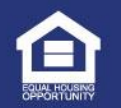

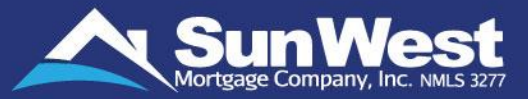

Loan Officers are encouraged to send Borrowers Secure Upload Links where they may safely submit Loan Documents directly into the system from their own device.

Uploading sensitive and confidential documents through the upload link will ensure that the documents being uploaded are encrypted and free from misuse or any threat.

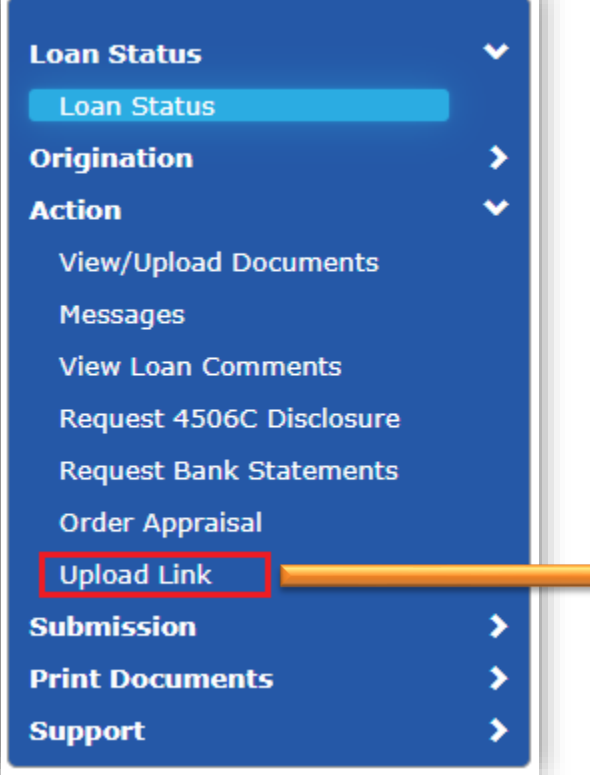

Clicking on **Upload Link** on the left navigation panel opens a dialog box with customized upload links that the Loan Officer can send to the Borrower or Co-Borrower or Co-Applicants, respectively. This ensures every Borrower / Applicant can privately submit their own documents. Clicking on the clipboard icon next to the link will copy the link to the clipboard, which the Loan Officer may paste it to an email using the Send Email Button (Refer <u>Slide 62</u>) or text / chat message and send it to the respective Borrower.

When the borrower clicks on the link received from the Loan Officer, the Document upload page will open where the borrower will be able to safely upload new documents.

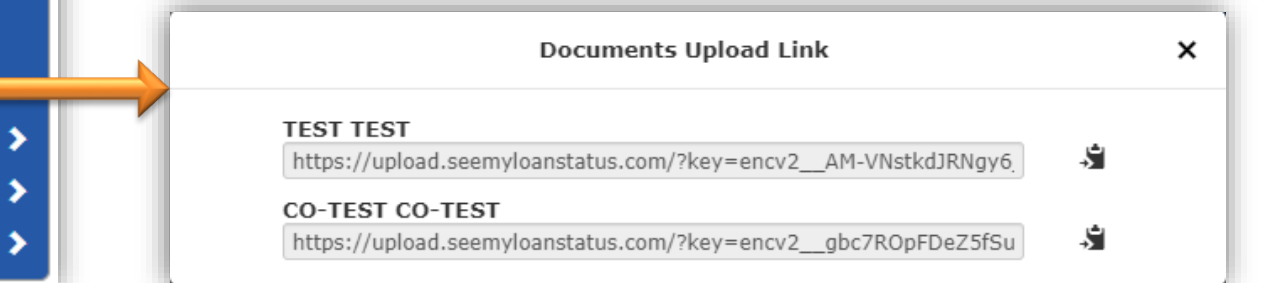

Once documents are uploaded, they are immediately and automatically labelled, categorized, referenced to all relevant conditions and flagged for review. This ensures the document is reviewed the moment the loan or condition is picked up for review.

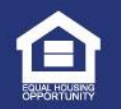

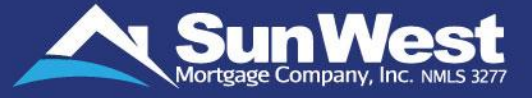

¥

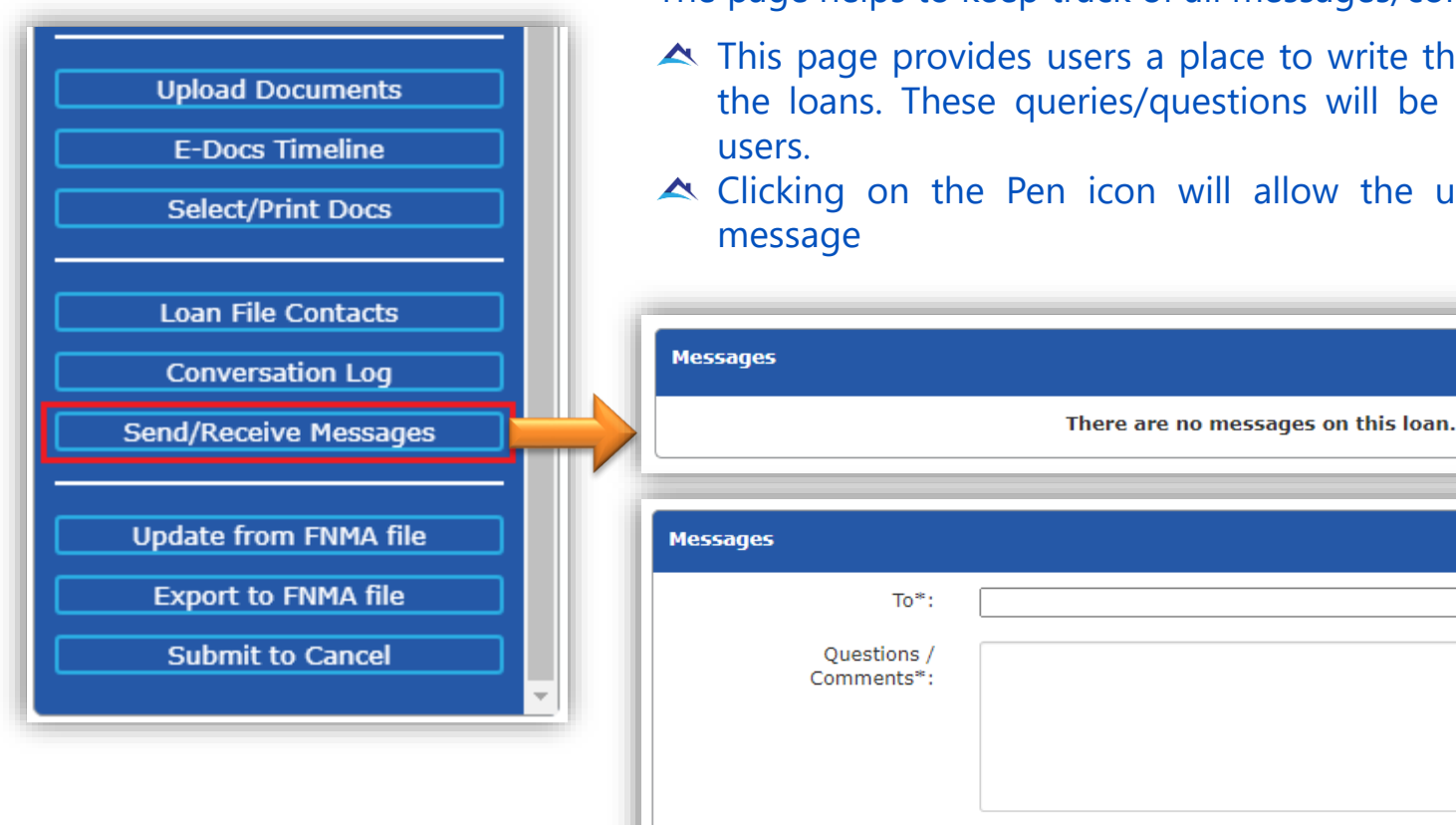

The page helps to keep track of all messages/comments of users.

- A This page provides users a place to write their queries/questions on the loans. These queries/questions will be handled by the internal
- $\checkmark$  Clicking on the Pen icon will allow the user to compose a new

Send

Cancel

|   |      | ~    |      |   |
|---|------|------|------|---|
|   |      | -    |      |   |
|   | 1    |      | h    |   |
|   |      |      |      | - |
|   | dir. | 1000 | 2224 |   |
| 평 | ua   | HCI  | JSIN | Ş |

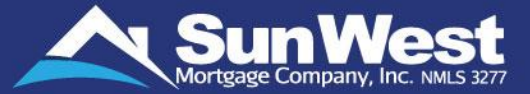

A Mention the question and the team to whom question needs to be raised and click **Send**.

| Υ           |
|-------------|
|             |
|             |
|             |
|             |
| Send Cancel |
|             |
|             |
|             |
|             |
|             |

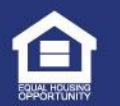

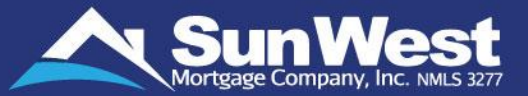

To review an existing message/comment/query, click on the drop-down triangle of the respective message.

| Messages            |  |
|---------------------|--|
| Docs     test today |  |

▲ In the expanded comment section, the user can add comments to the message or can close the issue. The user may also choose to report that they are "Not Satisfied" with the response received.

|             |               | Send | 1 |
|-------------|---------------|------|---|
| Close Issue | Not Satisfied |      |   |

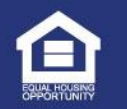

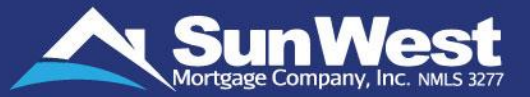

- You can submit your loan to Sun West by clicking on Submit to Lender button under Action dropdown on the side menu. (This is a Wholesale only function)
  Note: You will not be allowed to update the loan information once the loan is submitted to Sun
- West.
   Once the loan is submitted to Sun West, you will be directed to the Loan Status page from where you can track the progress of the loan from SeeMyLoanStatus.

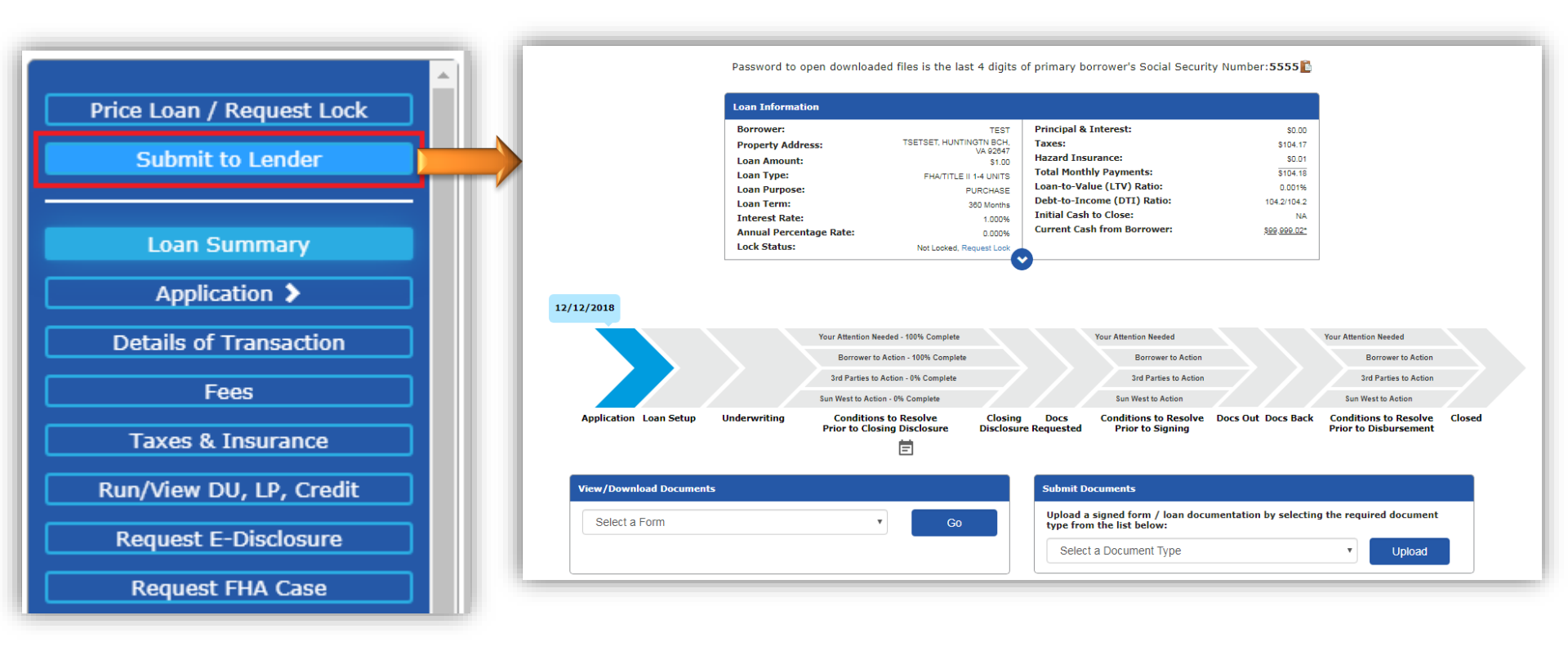

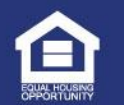

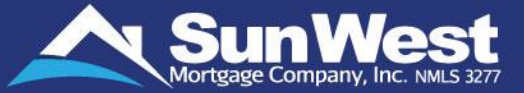

### Provide Feedback/ Ask a Question

Easily submit any feedback, ask questions or express any other concerns to Sun West. The Feedback section in the Conversation Log page allows you to be heard directly by our Management Hotline department and have your questions and concerns addressed. Previously submitted feedback that are pending will be shown under Open Tickets.

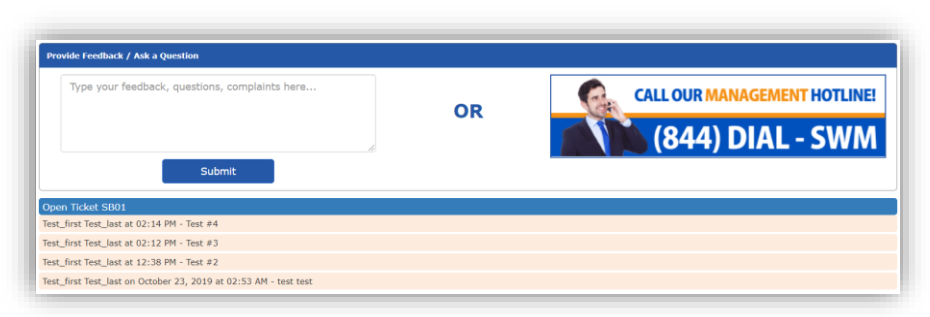

### View/Add Loan Comments

View or Submit the Loan Comments without having to access SunSoft using **View Comments section** in the Conversation Log page of SeeMyLoanStatus.

| Filter options:                                                             | Add Comn<br>All Comments | nent            | ~                                 |  |  |
|-----------------------------------------------------------------------------|--------------------------|-----------------|-----------------------------------|--|--|
| Loan Comments                                                               |                          |                 |                                   |  |  |
| No comments to display.                                                     |                          |                 |                                   |  |  |
| Filter Options<br>You can also filter the comments using the Filter Options |                          | Filter options: | All Comments 🗸                    |  |  |
|                                                                             |                          |                 | All Comments                      |  |  |
|                                                                             |                          |                 | Loan Officer Comments             |  |  |
| dropdown.                                                                   |                          |                 | Relationship Manager Comments     |  |  |
|                                                                             |                          |                 | Vendor Order Team Comments        |  |  |
|                                                                             |                          |                 | Client Relations Manager Comments |  |  |

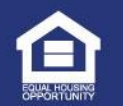

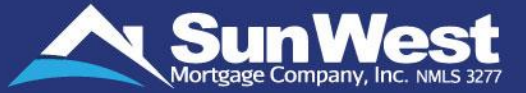

To add a loan comment, you can click on the add comment button. This will open the Add comment dialog box where you can add Loan Status Summary and New Comments. Once the comment is added, clicking on the **Save Summary / Add Comment** button will save the summary/comments.

| Comment / Feedback         |                 |                         | × |
|----------------------------|-----------------|-------------------------|---|
| Loan Status Summary        |                 |                         | _ |
|                            |                 |                         |   |
|                            |                 |                         |   |
|                            |                 |                         |   |
| New Comments               |                 |                         | ٦ |
|                            |                 |                         |   |
|                            |                 |                         |   |
|                            |                 |                         | 4 |
| ✓Internal                  | Follow Up Date: | mm/dd/yyyy 🔤 🔤 00:00:00 |   |
| Save Summary / Add Comment |                 |                         |   |

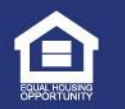

# Send Email

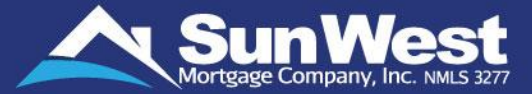

Send loan related emails to assigned loan staff, third parties to keep track of all loan communications and directly attach required loan documents in emails using **Send Email** button. This button is present across the Loan Info ribbon top of all loan pages of SeeMyLoanStatus.

| epiy As: | nicolas.simmonds@swmc.com                             | $\sim$ |  |  |
|----------|-------------------------------------------------------|--------|--|--|
| То:      |                                                       | Cc Bcc |  |  |
| Subject: | 119085019800 [Enter File Description Here] Test, Test |        |  |  |
|          | Verdana 🗢 9px 🗘 📥 B I U 🗄 🗮 🗞                         |        |  |  |
|          | Hi,                                                   |        |  |  |
| essage:  |                                                       |        |  |  |
|          |                                                       |        |  |  |
|          |                                                       |        |  |  |
|          | ✓ Templates                                           |        |  |  |
|          | Borrower Conditions                                   |        |  |  |
|          | Needs List                                            |        |  |  |
|          | Initial Email                                         |        |  |  |
|          | Follow Up Email                                       |        |  |  |
|          | > Attachments                                         |        |  |  |
|          | > Signature                                           |        |  |  |
|          | > Broker Inbox Files                                  |        |  |  |
|          | > Broker Inbox Files                                  |        |  |  |

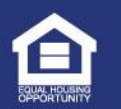

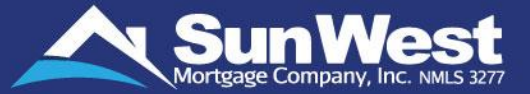

the "Put on Hold" feature enables Loan Officers to easily put their loan on hold or remove the hold within a matter of seconds. To put a loan on hold, the loan officer on the loan can simply click on the "Put on Hold" button on the Loan Info ribbon and enter the reason and a 'Follow Up' date and click on the "Put on Hold" button at the bottom of the dialog box that opens:

| SunWest Q Main Menu                                                                                                    |                             |                      |               |  |  |
|----------------------------------------------------------------------------------------------------|-----------------------------|----------------------|---------------|--|--|
| Front: 0%   Back: 0%   LTV: 93.75%   CLTV: 93.75%   Base LTV: 93.75%   Rate: 4.625%   Loan Purpose: Purchase Send Email Put On Hold |                             |                      |               |  |  |
| With these stores, the less will be pleased on hold and                                                                             | More Info                   |                      |               |  |  |
| the loan info ribbon of SeeMyLoanStatus will be                                                                                     | Put On Hold                 |                      | ×             |  |  |
|                                                                                                    | Put On Hold Date            | 2/2/2022 10:08:23 PM |               |  |  |
|                                                                                                    | Follow Up On Hold Date      | 02/02/2022           | 22:11:35      |  |  |
|                                                                                                    | Please Enter the Reason     |                      |               |  |  |
|                                                                                                    | This is for Testing purpose |                      | 4             |  |  |
|                                                                                                    | ✓Internal                   |                      | View Comments |  |  |
|                                                                                                    |                             |                      |               |  |  |
|                                                                                                    | Put On Hold                 |                      | Close         |  |  |

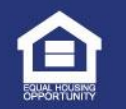
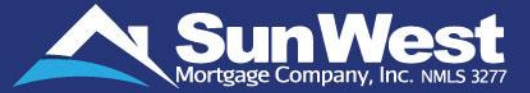

When a loan is placed on hold, the loan info ribbon of SeeMyLoanStatus will be updated as follows:

| SunWest | Q Main Menu                                                                                                    |                |
|---------|----------------------------------------------------------------------------------------------------|----------------|
|         | Front: 0%   Back: 0%   LTV: 93.75%   CLTV: 93.75%   Base LTV: 93.75%   Rate: 4.625%   Loan Purpose: Purchase Send Email | Update On Hold |
|         | More Info                                                                                                    |                |
|         |                                                                                                    |                |

If the Loan officer wants to update the follow up date and add a comment for the loan being on hold, it can be done by clicking on the "Update on Hold Button", adding the info, and clicking on the "Update Comment/Follow Up" button on the dialog box. The Loan Officer can also remove the "On Hold" from the loan, by clicking the "Remove on Hold" button instead of the "Update Comment/Follow Up" in the above dialog box.

| Put On Hold X           |                       |               |  |  |  |  |
|-------------------------|-----------------------|---------------|--|--|--|--|
|                         |                       |               |  |  |  |  |
| Put On Hold Date        | 2/2/2022 10:12:53 PM  | 1             |  |  |  |  |
| Follow Up On Hold Date  | 02/03/2022            | 22:12:00      |  |  |  |  |
| Please Enter the Reason |                       |               |  |  |  |  |
| Test test               |                       | li)           |  |  |  |  |
| ✓Internal               |                       | View Comments |  |  |  |  |
|                         |                       |               |  |  |  |  |
| Remove On Hold Upd      | ate Comment/Follow Up | Close         |  |  |  |  |

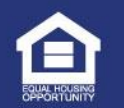

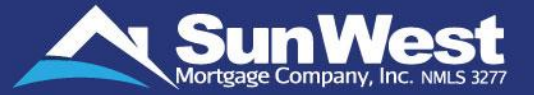

By clicking on the start button next to "The Processor" logo, users can place requests to get the following done:

- Send Initial Disclosure
- Order Services
- Submit loan for approval by 8 a.m.

Other than the above-mentioned standard options, "The Processor" also has other situation specific options.

**Note:** the options "Send Initial Disclosure" and "Order Services" will not be present in the dialog box when the loan status is 'Pre-Approval'.

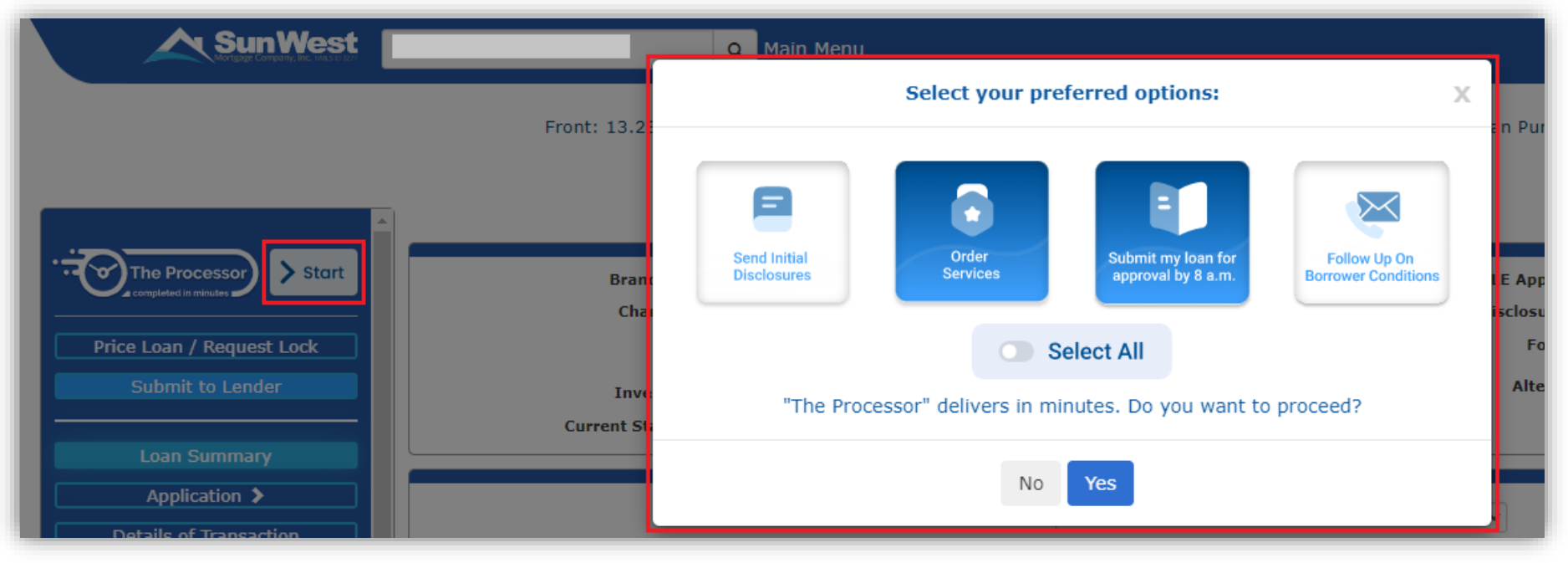

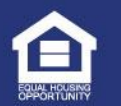

# The Processor – Completed in Minutes

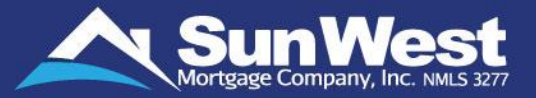

When the 'Send Initial Disclosures' option is selected in the dialog box, the sections for required information will appear below the select all toggle.

If the Origination Compensation is set as Borrower Paid, fields for Compensation % and Compensation Amount will be shown.

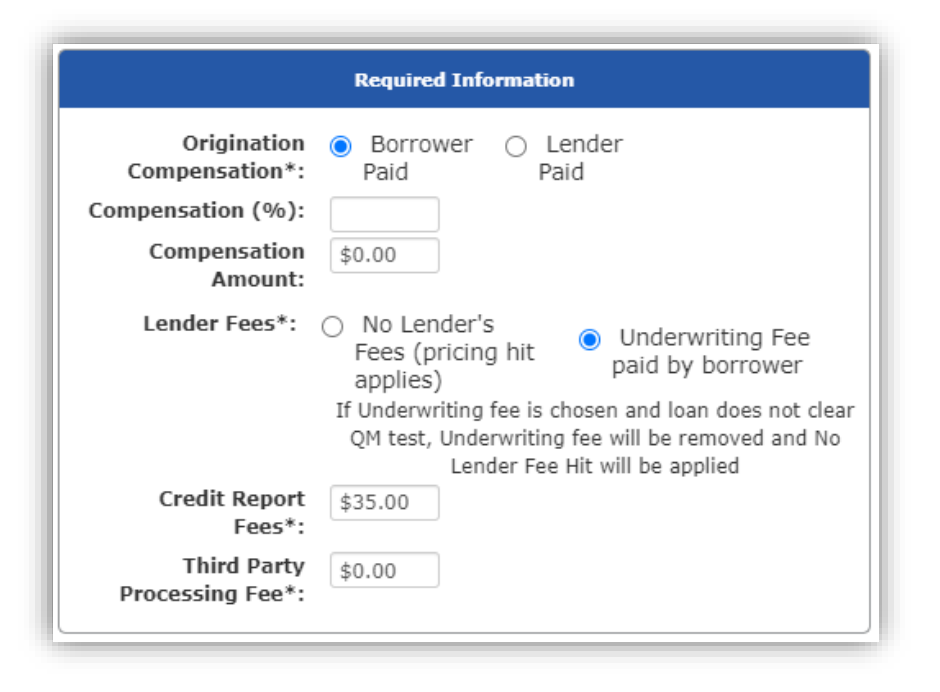

| Select your preferred options:                                                                                                    |  |  |  |  |  |
|----------------------------------------------------------------------------------------------------|--|--|--|--|--|
| Send Initial<br>Disclosures<br>Corder<br>Services<br>Corder<br>Services<br>Conder<br>Services<br>Conde |  |  |  |  |  |
| Select All                                                                                                    |  |  |  |  |  |
| Authorization                                                                                                    |  |  |  |  |  |
| I certify that TEST TEST TEST has not disclosed any Loan Estimate on<br>this loan transaction to the borrower and understand that TEST TEST<br>TEST will not disclose any Loan Estimate / Closing Disclosure on this<br>loan transaction in the future.                                                                                                    |  |  |  |  |  |
| Required Information                                                                                                    |  |  |  |  |  |
| Origination ○ Borrower ● Lender<br>Compensation*: Paid Paid                                                                                                    |  |  |  |  |  |
| Lender Fees*: O No Lender's<br>Fees (pricing hit<br>applies) If Underwriting fee is chosen and loan does not clear<br>QM test, Underwriting fee will be removed and No<br>Lender Fee Hit will be applied                                                                                                    |  |  |  |  |  |
| Credit Report \$35.00<br>Fees*:                                                                                                    |  |  |  |  |  |
| Third Party \$0.00<br>Processing Fee*:                                                                                                    |  |  |  |  |  |
| "The Processor" delivers in minutes. Do you want to proceed?                                                                                                    |  |  |  |  |  |
| No Yes                                                                                                    |  |  |  |  |  |

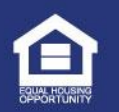

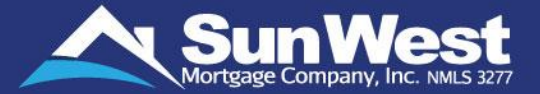

#### **Other options in The Processor**

Other than the standard options, "The Processor" provide the following situation specific options to the users:

- Follow Up on Borrower Conditions
- Early PIW Check

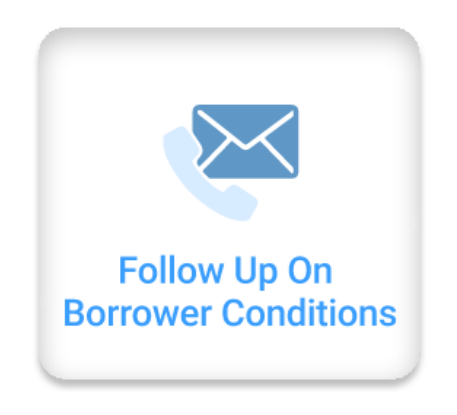

#### **Follow Up on Borrower Conditions**

- This option will be available in The Processor dialog box if the Loan submission channel is wholesale.
- This option will be selected by default when the Processor dialog box is opened.
- If it is set as no, the option will be deselected by default when the Process dialog box is opened.

**Note:** For C\*\* loans, the option "Follow Up On Borrower Conditions" will not be available.

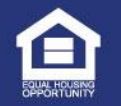

# The Processor – Completed in Minutes

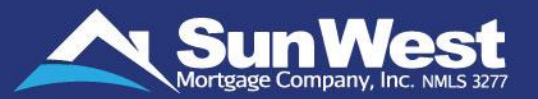

### **Early PIW Check**

This option will be available in The Processor dialog box if the following conditions are met:

- Loan Purpose is Purchase
- Loan Type is Fannie Mae/Freddie Mac and High Balance
   Conforming
- Loan Stage is Pre-Approval or Pre-Qual (irrespective of property address)

| Send Initial<br>Disclosures | Order<br>Services      | Submit my loan for approval by 8 a.m. | Early<br>PIW Check |
|-----------------------------|------------------------|---------------------------------------|--------------------|
| "The Pro                    | cessor" delivers in mi | elect All<br>nutes. Do you want to    | proceed?           |
|                             | No                     | Yes                                   |                    |

When the user selects "Request Early PIW" and clicks on Yes, the system will display a new dialog box to enter the property information. Users can add multiple properties by clicking on "Add another Address" button.

|                      |                      | r Property Infor             | mation to proceed the request: |          | Х |
|----------------------|----------------------|------------------------------|--------------------------------|----------|---|
| Loan Numbe           | r:                   | 122131023200                 |                                |          |   |
| Subject Property Ac  | ldress (Including Zi | p Code):                     |                                |          |   |
| Purchase Pri         | ce*: \$0.00          |                              | Estimated Total Income*:       | \$0.00   |   |
| Loan Amo             | unt: \$0.00          |                              | or Down Payment:               | 0.00%    |   |
| Occupancy Type: 🛞 Pr | imary                | <ul> <li>Second H</li> </ul> | lome O In                      | vestment |   |
| Property Type: Sing  | le Family            |                              |                                |          | ~ |

The progress on this request will be shown in "The Processor" progress report with the header "Appraisal Waiver Eligibility Check"

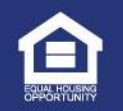

### The Processor – Progress Report

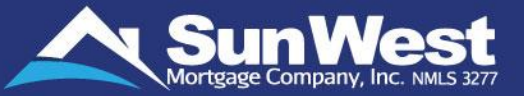

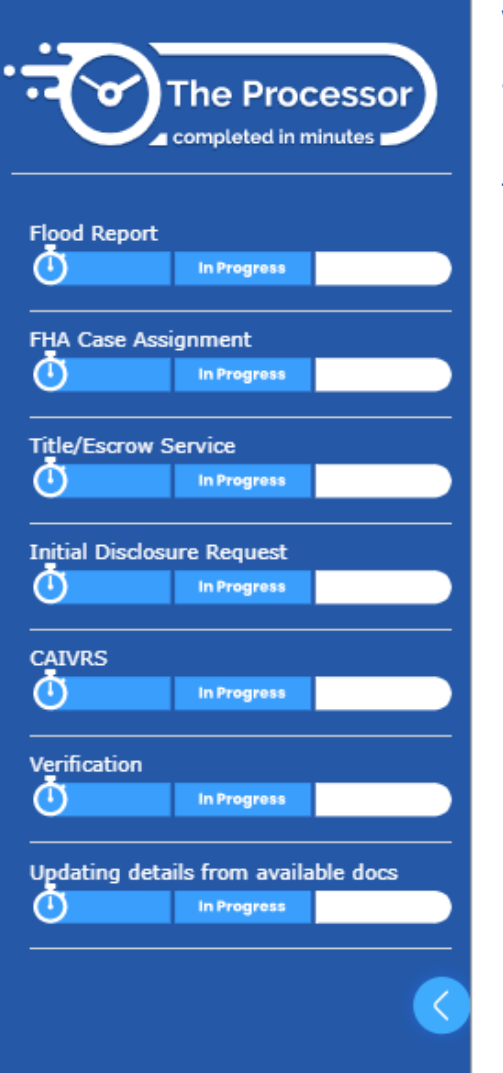

With "The Processor", users can also track the progress status of these requests. Once a request has been placed, clicking on the logo will let you access the progress report.

To close the progress report and access the left panel again, users can click on the back arrow icon at the bottom of the panel.

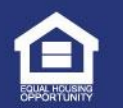

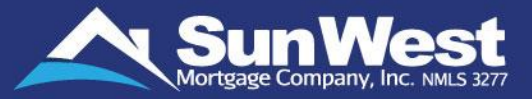

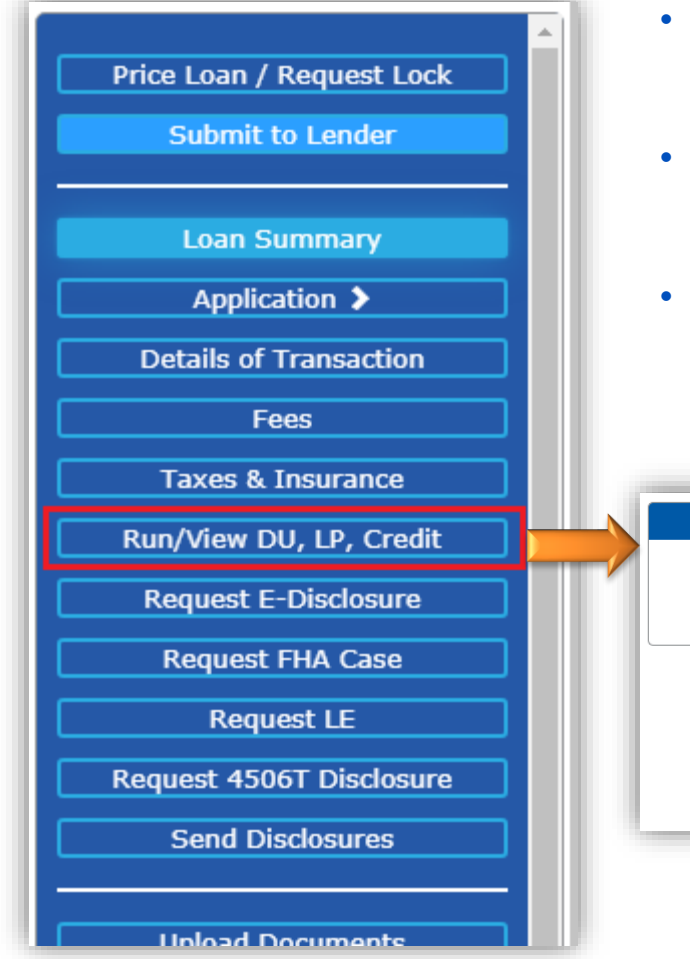

- SeeMyLoanStatus **Run or View DU/LPA** makes it effortless for originators to submit loans to Desktop Underwriter (DU) and LPA.
- To access the page, click on **Run or View DU/LPA** button in the side menu.
- If user doesn't have account for either DU or LPA, the User Interface will be shown accordingly.

| Run/View DILLR Credit    | AUS                                                                    | LPA Submission                               |  |  |  |
|--------------------------|------------------------------------------------------------------------|----------------------------------------------|--|--|--|
| Request E-Disclosure     | AU Case No:<br>AU Underwrite or Credit*:  Underwrite<br>Credit Agency: | LPA Case No:<br>LPA LP ID:<br>Credit Agency: |  |  |  |
| Request FHA Case         | Credit Refere                                                          | ence Number                                  |  |  |  |
| Request LE               | Credit Report Number for<br>Test1 J. Thompson Jr. and                  |                                              |  |  |  |
| Request 4506T Disclosure | Test2 S. Thompson*:                                                    | oth Run LPA                                  |  |  |  |
| Send Disclosures         |                                                                        |                                              |  |  |  |
|                          |                                                                        |                                              |  |  |  |

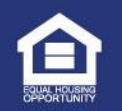

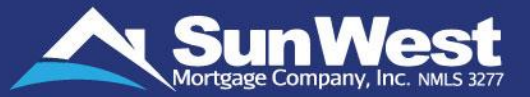

To Reissue Credit, select the "Yes" radio button for "DU Re-Issue Credit" and click the appropriate run button.

|                                                                                                    | AUS                                                       |                                                                 |                                              | LPA Submission                                            | ı                                 |                                                                                                    |                                           |
|----------------------------------------------------------------------------------------------------|-----------------------------------------------------------|-----------------------------------------------------------------|----------------------------------------------|-----------------------------------------------------------|-----------------------------------|----------------------------------------------------------------------------------------------------|-------------------------------------------|
| AU Case No:<br>AU Underwrite or Credit*:<br>Credit Agency:                                                                | 1<br>Underwrite<br>Certified Credit Reporting, Inc v      |                                                                 | LPA Case No:<br>LPA LP ID:<br>Credit Agency: | 946                                                       |                                   | ~                                                                                                    |                                           |
|                                                                                                    | Credit Re                                                 | ference Number                                                  |                                              |                                                           |                                   |                                                                                                    |                                           |
|                                                                                                    | Credit Report Number for Berit<br>Elizabeth Heen*: 953160 | 52                                                              |                                              |                                                           |                                   |                                                                                                    |                                           |
|                                                                                                    | Run DU Ru                                                 | n Both Run LPA                                                  |                                              |                                                           |                                   |                                                                                                    |                                           |
|                                                                                                    |                                                           |                                                                 |                                              |                                                           |                                   |                                                                                                    |                                           |
|                                                                                                    |                                                           |                                                                 |                                              |                                                           |                                   |                                                                                                    |                                           |
|                                                                                                    | DU Results                                                |                                                                 |                                              | LPA Results                                               |                                   |                                                                                                    |                                           |
| Request Date: June 18,<br>Recomendation code: 10<br>Recomendation description: Error                                      | DU Results<br>2024 10:32:10 AM                            | Submitted By                                                    | Case<br>Status                               | LPA Results<br>Result<br>Fee넷back                         | Use<br>Soft<br>Pull               | Time<br>Requested                                                                                                    | Property<br>Inspection<br>Waiver          |
| Request Date: June 18,<br>Recomendation code: 10<br>Recomendation description: Error<br>Property Inspection Waiver: false | DU Results<br>2024 10:32:10 AM<br>View                    | Submitted By                                                    | Case<br>Status<br>Refer                      | LPA Results<br>Result<br>Fe넉성back<br>View PDF             | Use<br>Soft<br>Pull<br>Yes        | Time<br>Requested                                                                                                    | Property<br>Inspection<br>Waiver<br>false |
| Request Date: June 18,<br>Recomendation code: 10<br>Recomendation description: Error<br>Property Inspection Waiver: false | DU Results<br>2024 10:32:10 AM<br>View                    | Submitted By<br>AP4K - ANILA PILLAI<br>4SAB - SHIRLA<br>ARMENTA | Case<br>Status<br>Refer<br>Error             | LPA Results<br>Result<br>Fed back<br>View PDF<br>View PDF | Use<br>Soft<br>Pull<br>Yes<br>Yes | Time<br>Requested           June 24,<br>2024           09:35:07<br>AM           June 24,<br>2024           09:00:10<br>AM | Property<br>Inspectio<br>Waiver<br>false  |

The status field will be shown once new Run is finished after the user clicks one of the Run buttons.
 Previous results are summarized in the tables below the Run buttons.

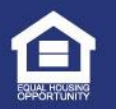

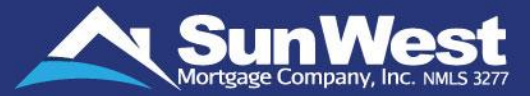

The Credit Report page shows a list of all credit requests made for the loan.

- A The report column provides the link to view the report.
- A Status for the credit report request will be shown under the check status column

| Date Ordered            | Vendor           | Product Reference No           | Status | Report         | Check<br>Status |
|-------------------------|------------------|--------------------------------|--------|----------------|-----------------|
| 06/14/2024 12:10<br>PDT | CERTIFIED CREDIT | Credit Prequal Report App01:03 | Done   | View<br>Report |                 |
| 06/14/2024 12:00<br>PDT | CERTIFIED CREDIT | Credit Prequal Report App01:02 | Failed |                |                 |
| 06/14/2024 11:59<br>PDT | CERTIFIED CREDIT | Credit Prequal Report App01:01 | Failed |                |                 |

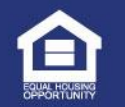

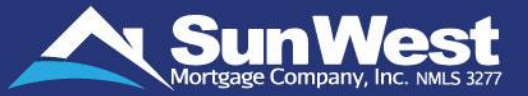

- Clicking on the Order New Report button on the credit report page will open the Order Credit Report page.
- A The Inquiry Type field will allow the user to select Credit Soft Pull / Hard Inquiry
- A The Credit Vendor field will allow the user to select the preferred vendor to order the report from.
- A The Application field will allow the user to select the application for which to order the report for.
- A The Pull type field allows the user to select if the pull request is a new submit, re-issue or an update
- ▲ Users can select the credit bureaus from which the data needs to be requested.
- The system will not allow the user to place an order until they have a written/verbal authorization from the borrowers to run credit.

| Order Credit Report |                                           |                           |   |
|---------------------|-------------------------------------------|---------------------------|---|
|                     |                                           |                           |   |
| Inquiry Type:       | Credit Soft Pull                          |                           |   |
| Credit Vendor:      | CERTIFIED_CREDIT_PREQUAL_SER' V           |                           |   |
| Application:        | 01 JOE LOUIS MILES, SHARON L MI 👻         | Pull Type: New Submit     | ~ |
| Credit Bureau(s):   |                                           |                           |   |
|                     | 🗸 Experian                                |                           |   |
|                     | TransUnion                                |                           |   |
|                     | 🔽 EquiFax                                 |                           |   |
| Has                 | given written/verbal authorization to run | c <b>redit? </b> Yes 🔾 No |   |
| Has                 | given written/verbal authorization to run | credit? 💿 Yes 🔿 No        |   |
|                     |                                           |                           |   |
|                     | Back Place Order                          |                           |   |
|                     |                                           |                           |   |
|                     |                                           |                           |   |

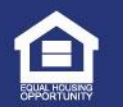

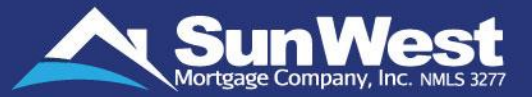

- Requesting lock on forward mortgage loans is now just a few clicks away with the Price the Loan feature within SeeMyLoanStatus.
  - ✓ You can submit the lock request by using Price Loan / Request Lock button from the side menu under Action dropdown OR by clicking 'Not Locked' link in the Loan Information ribbon on the top.

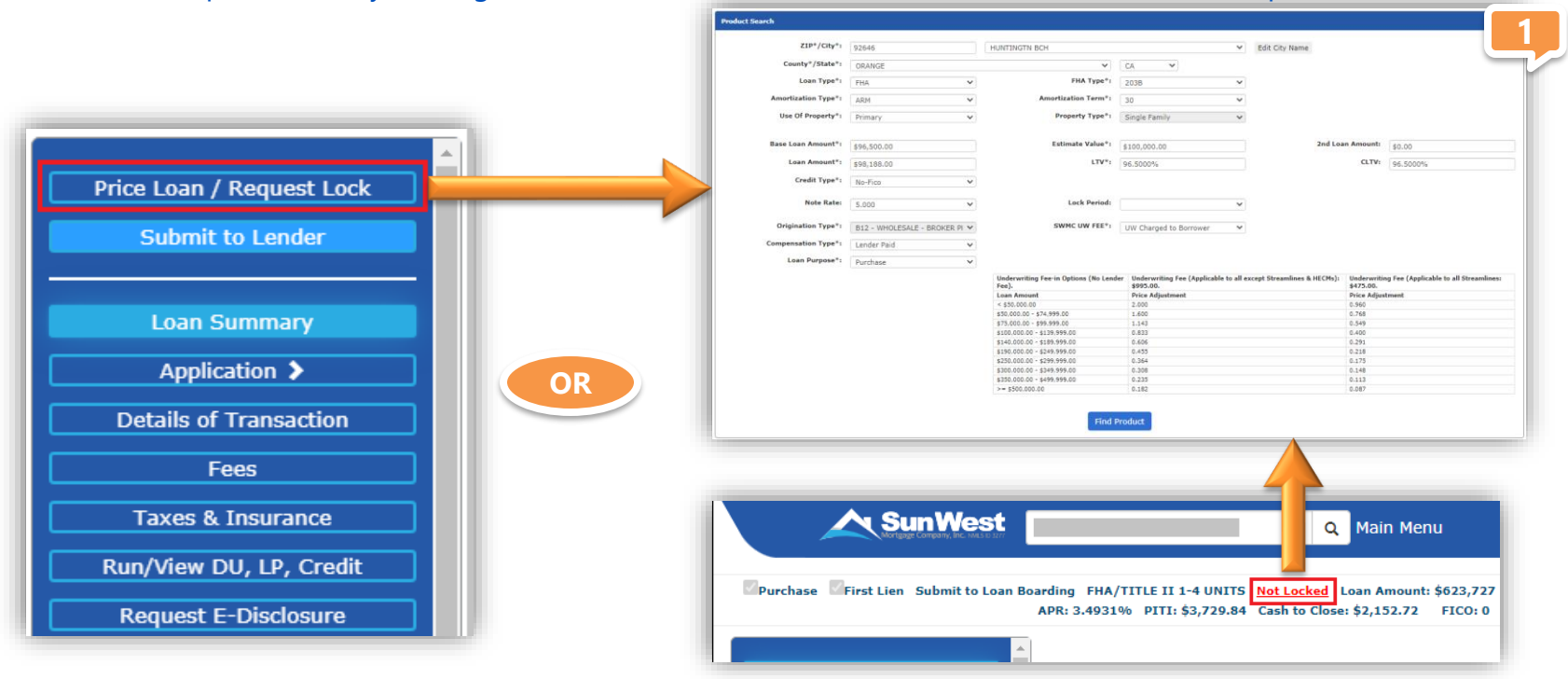

Fill the mandatory details such as Subject Property State, Loan Amount, LTV, Property Type, Loan Type, Amortization Type, Amortization Term, Fico Score, Origination Type, Loan Purpose, Subject Property Zip Code, and then click on **Find Product** button.

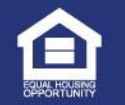

## Submitting Lock Request (Continued)

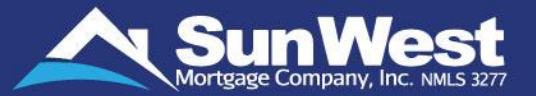

Available products 1 : FHA FIXED: STANDARD - 30 YEAR FIXED (S011S01F00 Adjustments Price 0.1250 Fico Gte 700 Tier Incentive 0.3500 No Lender Fee -0.4889 Compensation Adjustment \$5,067.15 -2.4900 **Optional Adjustments** Price Repair Escrow Holdback Days: 1 -0.0100 Est. APR: 7.4730% Price: 100.0000 Rate: 6 5830% Lock Expire 12/13/2022 No credit or discount \$0.00 point Monthly Principal and Interest Payment: \$1,297,39 View Customize My Quote View Additional Rates 🗹 represent that I have been authorized by the borrower to lock this loan with Sun West Mortgage at the terms that are requested by me in this lock request. The pricing offered and the lock commitment is subject to the loan being in compliance with all applicable local, state, and federal laws, rules, and regulations and any and all regulatory requirements and agency guidelines I understand the credit package must be submitted within 3 business days of lock, if not already submitted. The lock may be canceled without notice if the package is not submitted within 3 business days of lock. REQUEST LOCK

A confirmation will be shown on the page along with the Lock Details, Adjustments, Margin, Rate and Lock Price. Matching available products will be shown on the next page. Select the appropriate product from the matched available products, check mark the authorization, select the lock period and lock price, and click on **Request Lock** button to create the loan with requested lock.

| xck Details                                          |                               |        |        |         |
|------------------------------------------------------|-------------------------------|--------|--------|---------|
| our lock request has been submitted. Please allow up | to 24 hours for confirmation. |        |        |         |
| Price:                                               | 101.3179                      |        |        |         |
| Rate:                                                | 5.0000%                       |        |        |         |
| Lock Period Requested:                               | 30                            |        |        |         |
| Commitment Request Date:                             | Nov 26, 2018                  |        |        |         |
| Commitment Status:                                   | Not Locked                    |        |        |         |
| djustments                                           |                               | Margin | Rate   | Price   |
| ICO GTE 700                                          |                               | 0.0000 | 0.0000 | 0.1250  |
| ENDER PAID COMPENSATION                              |                               | 0.0000 | 0.0000 | -2.1211 |
| IER INCENTIVE                                        |                               | 0.0000 | 0.0000 | 0.3500  |
| O LENDER FEE                                         |                               | 0.0000 | 0.0000 | -1.1430 |

| Borrower:               | DOE                    | Principal & Interest:       | \$527.05   |
|-------------------------|------------------------|-----------------------------|------------|
| Property Address:       | PARK VIEW, ARTESIA, CA | Taxes:                      | \$104.17   |
|                         | 90703                  | Hazard Insurance:           | \$28.65    |
|                         | \$98,188.00            | Mortgage Insurance:         | \$67.90    |
| Loan Type:              | FHA/TITLE II 1-4 UNITS | Total Monthly Payments:     | \$727.81   |
| Loan Purpose:           | PURCHASE               | Loan-to-Value (LTV) Ratio:  | 96 500%    |
| Loan Term:              | 360 Months             | Debt-to-Income (DTI) Ratio: | 0.0/0.0    |
| Locked Interest Rate    | 5.000%                 | Initial Cash to Close:      | 0.0/0.0    |
| Annual Percentage Rate: | 6.044%                 | finitial cash to close.     | NA         |
| Lock Status:            | Lock Requested         | Current Cash from Borrower: | \$3,385.09 |
| Lock Expiration Date:   | 08/02/2018             |                             |            |

Once the lock request is sent, the Lock Status will be shown as Lock Requested and the Lock Expiration Date will be shown on Loan status page.

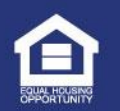

## Request Extend Lock Feature

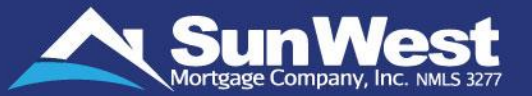

You can now submit extend lock request on locked loans from SeeMyLoanStatus using the Extend/Cancel Lock button in Action menu.

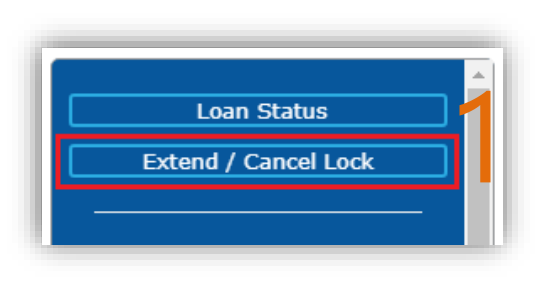

- Click On Extend Lock button from the left menu of SeeMyLoanStatus.
- Select the Extension Date and click on Extend Lock button. Note: New Lock Expiration Date has to be between old expiration date and 30 days from current date.

| Lock Status: Locked       |                         |              |                        |
|---------------------------|-------------------------|--------------|------------------------|
| The loan has been locked. |                         |              |                        |
|                           | Price:                  | 100.0000     |                        |
|                           | Rate:                   | 5.0000%      |                        |
|                           | Lock Period:            | 8            |                        |
|                           | Commitment Made Date:   | Aug 2, 2019  |                        |
|                           | Commitment Status:      | Locked       | Lock Confirmation Form |
|                           | Commitment Expiration:  | Aug 10, 2019 | Submit to Cancel       |
|                           | Request Extension Date: | 08/11/2019   | Extend Lock            |
| Adjustments               |                         |              |                        |
| Initial Values            |                         |              |                        |
| FICO GTE 700              |                         |              |                        |
| LENDER PAID COMPENSATION  |                         |              |                        |
| TIER INCENTIVE            |                         |              |                        |
| NO LENDER FEE             |                         |              |                        |
| Final Values              |                         |              |                        |

✓ The cost to extend the lock will be shown. Click on OK to continue.

| The cost to extend the lock for 1 | day(s) is 0.0300. Do you want to continue? |
|-----------------------------------|--------------------------------------------|
|                                   |                                            |
| <b>≺</b>                          |                                            |
|                                   | OK Cancel                                  |

- ✓ The lock extension cost will be shown under Adjustments section and the lock expiration date will be updated.
- Once the lock Confirmation form is available in the system, "Lock Confirmation Form" button to download the form will be available on this page.

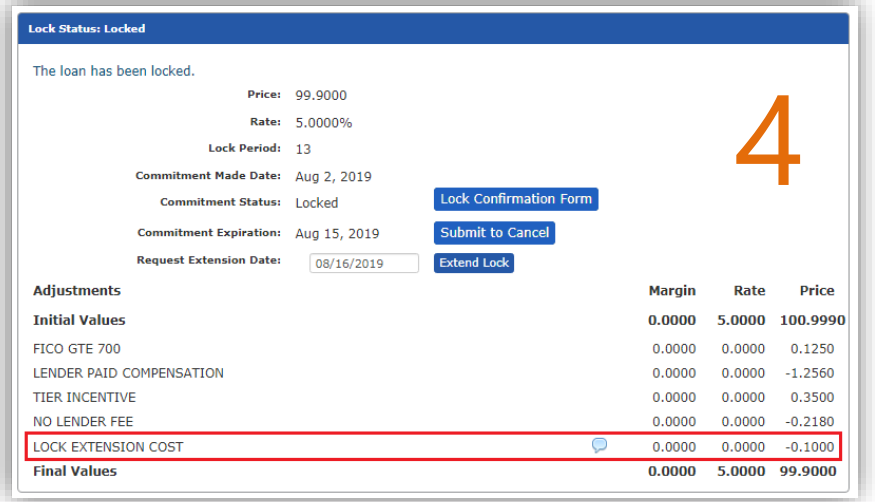

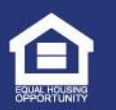

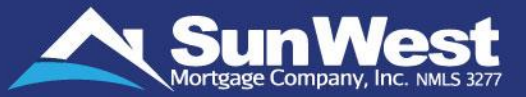

You can now submit Re-lock request on cancelled-lock loans from SeeMyLoanStatus using the Request Re-lock button.

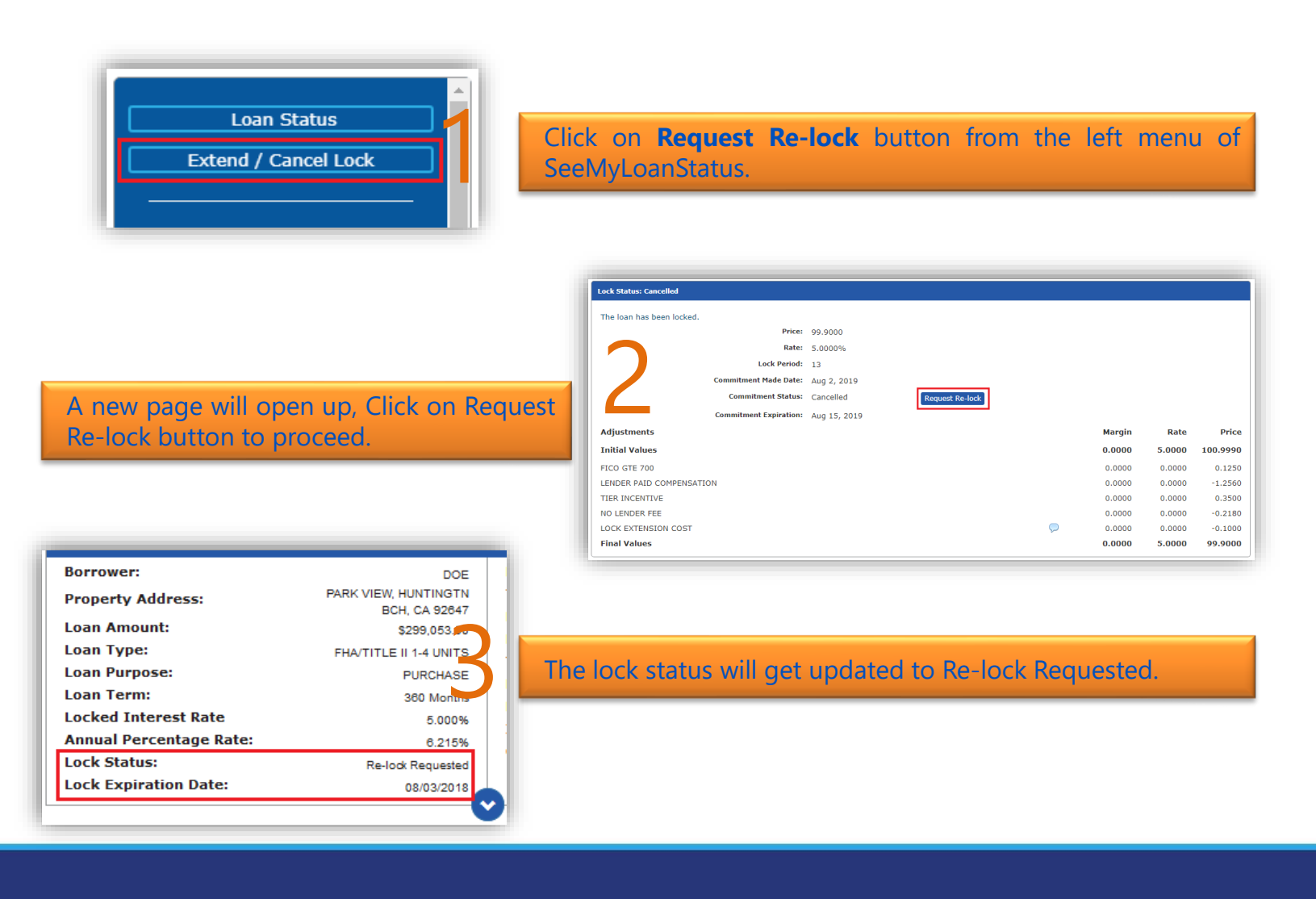

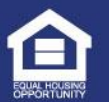

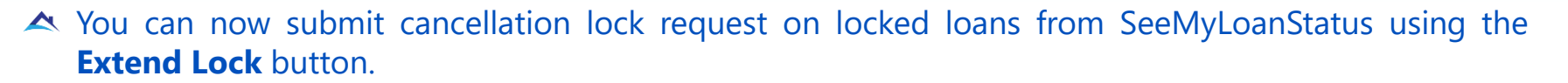

- ✓ Click on **Extend Lock** button from the left menu of SeeMyLoanStatus.
- ✓ Click on **Request for Lock Cancellation** button to submit the lock cancellation request.

|                      | Image: Initial Values       Image: Initial Values         Initial Values       0.0000         Initial Values       0.0000         Initi |              |                              |        |        |          |
|----------------------|----------------------------------------------------------------------------------------------------|--------------|------------------------------|--------|--------|----------|
|                      | The loan has been locked.                                                                                                    |              |                              |        |        |          |
|                      | Price:                                                                                                    | 99.9000      |                              |        |        |          |
|                      | Rate:                                                                                                    | 5.0000%      |                              |        |        |          |
|                      | Lock Period:                                                                                                    | 13           |                              |        |        |          |
| Loan Status          | Commitment Made Date:                                                                                                    | Aug 2, 2019  |                              |        |        |          |
|                      | Commitment Status:                                                                                                    | Locked       | Request for Lock Cancelation |        |        |          |
| Extend / Cancel Lock | Commitment Expiration:                                                                                                    | Aug 15, 2019 |                              |        |        |          |
|                      | Request Extension Date:                                                                                                    | 08/16/2019   | Extend Lock                  |        |        |          |
|                      | Adjustments                                                                                                    |              |                              | Margin | Rate   | Price    |
|                      | Initial Values                                                                                                    |              |                              | 0.0000 | 5.0000 | 100.9990 |
|                      | FICO GTE 700                                                                                                    |              |                              | 0.0000 | 0.0000 | 0.1250   |
|                      | LENDER PAID COMPENSATION                                                                                                    |              |                              | 0.0000 | 0.0000 | -1.2560  |
|                      | TIER INCENTIVE                                                                                                    |              |                              | 0.0000 | 0.0000 | 0.3500   |
|                      | NO LENDER FEE                                                                                                    |              |                              | 0.0000 | 0.0000 | -0.2180  |
|                      | LOCK EXTENSION COST                                                                                                    |              | $\bigtriangledown$           | 0.0000 | 0.0000 | -0.1000  |
|                      | Final Values                                                                                                    |              |                              | 0.0000 | 5.0000 | 99.9000  |

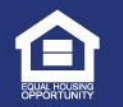

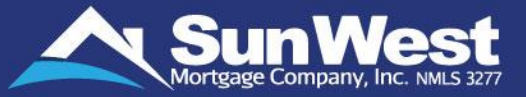

This screen provides an interface to users to review and track DocuSign orders to a loan from within **SeeMyLoanStatus**.

▲ To access the page, click on the **E-Docs & Timeline** button on the side menu

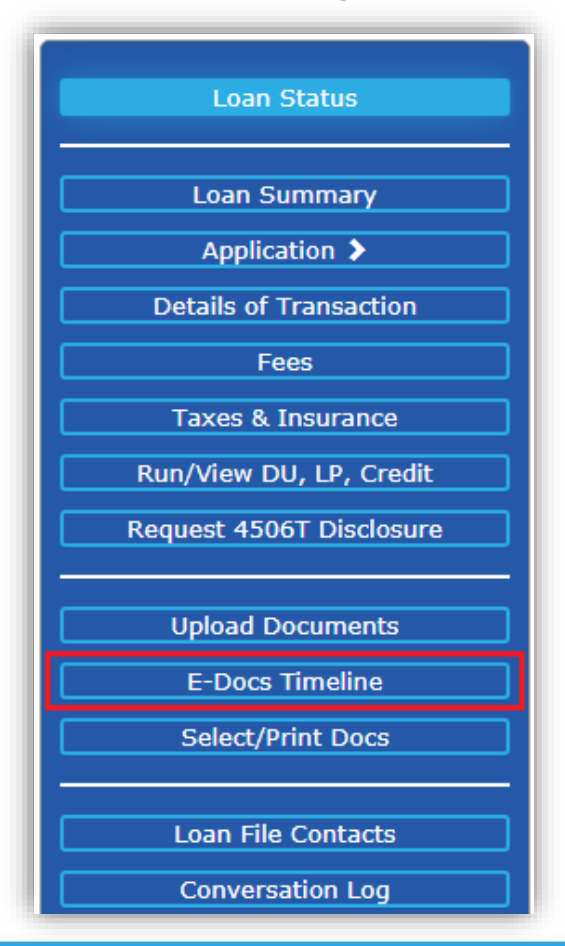

- The document details get auto updated whenever an event occurs. For example, SeeMyLoanStatus will be updated whenever an individual recipient signs a document or when an envelope is fully signed and completed.
- The description field for the form name across E-Docs Timeline page of SeeMyLoanStatus indicates the names of the files that were included in the envelope.
  - If the name is longer than 1 line, the name will be truncated and [...] icon will be displayed next to it. Clicking on the link will expand and display the full name.
  - The user can toggle back the expansion by clicking on the [ ^ ] icon that appears when the name is fully expanded

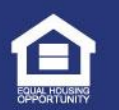

### E-Docs & Timeline (Continued)

- The page provides details regarding the status of the document, the date when it as sent, the date it was opened, date it as signed and the download link for the completed document. It also provides the void reason if the document was voided.
- To view who has or hasn't signed the document, click on the "+" sign next to the document name.

|                       |                 | Status            | Date \$ | Sent             | Date Op  | pened            | Date Sign  | ed            | Download Link                                 | Void Reason         |
|-----------------------|-----------------|-------------------|---------|------------------|----------|------------------|------------|---------------|-----------------------------------------------|---------------------|
| + Initial Dis         | closures Packag | e Completed       | 03/24/  | /2022 23:40:27   | 03/24/20 | 022 23:45:38     | 03/24/202  | 2 23:46:52    | Original 151661628.PD<br>Signed 151661808.PDF | )F<br>F             |
| Docs Timeline         |                 | Status            | Date S  | Sent             | Date Op  | pened            | Date Sign  | ed            | Download Link                                 | Void Reason         |
| - Initial Disc        | losures Package | Completed         | 03/24/  | 2022 23:40:27    | 03/24/20 | 022 23:45:38     | 03/24/2022 | 23:46:52      | Original 151661628.PD<br>Signed 151661808.PDF | F                   |
| Recipient<br>Name     | Status          | Open Date         |         | Signed Date      |          | Email Address    |            | Date Declined | Decline Reason                                | Date Delivery Faile |
|                       | Completed       | 03/24/2022 23:40: | 51      | 03/24/2022 23:41 | 1:20     | pankaj.khairnar( | Dswmc.com  |               |                                               |                     |
| Pankaj<br>Khairnar Jr |                 |                   | 28      | 03/24/2022 23:46 | 5:52     | croniobtesting@s | swmc.com   |               |                                               |                     |

| E-Consent Details                       |                   |              |                         |  |  |
|-----------------------------------------|-------------------|--------------|-------------------------|--|--|
| Borrower Name                           | E-Consent Request | Date         | E-Consent Received Date |  |  |
| 01 - TEST123 TEST123                    |                   |              |                         |  |  |
|                                         |                   |              |                         |  |  |
| Certification and Authorization Details |                   |              |                         |  |  |
| Borrower Name                           |                   | Request Date | Received Date           |  |  |
| 01 - TEST123 TEST123                    |                   |              |                         |  |  |
|                                         |                   |              |                         |  |  |
|                                         |                   |              |                         |  |  |

- The E-consent section displays the E-Consent request date and the E-Consent Received date for each of the applicants.
- The "Certification and Authorization Details section displays the Request date and received date of the applications who have signed it.

#### Note: Resend button will be available in the date signed column only for those documents that have not yet been signed.

| Form Name                     | Status  | Date Sent           | Date Opened | Date Signed |
|-------------------------------|---------|---------------------|-------------|-------------|
| + Initial Disclosures Package | Created | 09/07/2022 03:51:49 |             | Resend      |

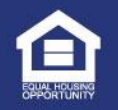

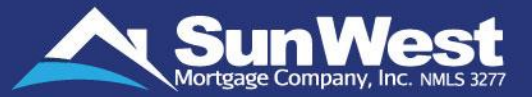

### Request FHA Case Number is available under the Action Menu.

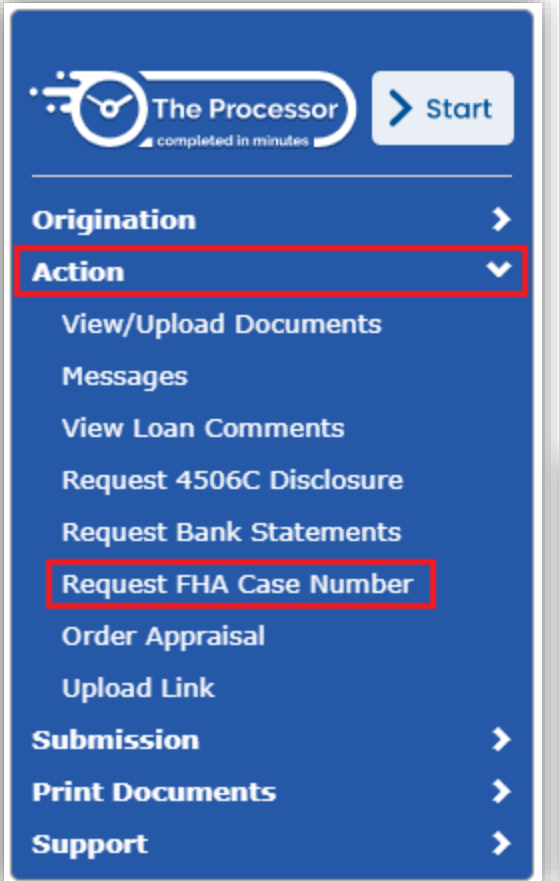

- Request FHA Case: This button orders a case # for the transaction. This should always be ordered before ordering an FHA appraisal.
- You can request for FHA Case Number by clicking on the Request FHA Case number link and then clicking on Yes button to proceed once the Action Confirmation message box appears on the screen.

**Note:** This commands cannot be reversed once initiated. The commands will be displayed only if it is applicable for the loan scenario.

|        | Action Confirmation                         | Х |
|--------|---------------------------------------------|---|
|        | You are about to Submit a FHA Case Request. |   |
| >      | Do you want to proceed?                     |   |
| ><br>> | No Yes                                      |   |

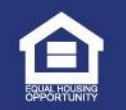

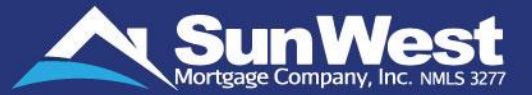

View the Loan Documents that are uploaded on the loan, using the **Upload Documents** button from SeeMyLoanStatus. To upload a document or set of documents, click on the Upload Documents button. In the window that opens, simply drag and drop all the documents which you wish to upload or click on the Upload image icon to select and upload them. If you have one or multiple documents to submit; just upload them as-is. Once uploaded, the AI will automatically split, label, categorize, reference it to the relevant conditions and flag it for review to ensure the documents uploaded are reviewed the moment the loan or condition is picked up for review.

**Tip:** When reviewing the loans in your pipeline, you may also click on the 'Previous Uploads" icon next to the Loan Number to view already uploaded documents or to upload new documents to the loan.

| 4y Loan Pipeline | Find loar            | record.  |                                                                                     |                                       |
|------------------|----------------------|----------|-------------------------------------------------------------------------------------|---------------------------------------|
| n #              | Loan Type            | State    | LOAN - 121192018000 TEST, TEST<br>User : testbrok testbrok (QC04) / Access Level :1 |                                       |
| Pret             | vious Uploads<br>FHA | CA<br>CA | DOC MANAGER 🛃                                                                       | UPLOAD QUEUE 🛓                        |
|                  |                      |          | Drag & drop files                                                                   | ▲<br>s here, or click to select files |
| Loa              | n Summary            |          |                                                                                     |                                       |
| Ар               | plication 🕻          |          |                                                                                     |                                       |
| Details          | of Transaction       |          |                                                                                     |                                       |
|                  | Fees                 |          |                                                                                     |                                       |
| Taxes            | & Insurance          |          |                                                                                     |                                       |
| Run/Viev         | w DU, LP, Cred       | it       |                                                                                     |                                       |
| Request 4        | 4506T Disclosu       | ire      |                                                                                     |                                       |
|                  |                      |          |                                                                                     |                                       |

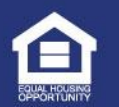

## Select/Print Loan Documents

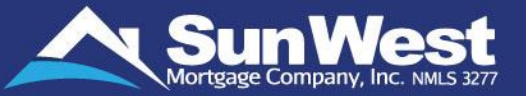

Print additional loan documents such as state or program specific disclosures required on the loan using the **Print Docs** button. This will facilitate user with printing and emailing all the loan documents.

| Details of Transaction   |                                                                                                    |              |
|--------------------------|----------------------------------------------------------------------------------------------------|--------------|
| Fees                     | Loan Docs                                                                                                    |              |
|                          | ***Consumer identity data such as Date of birth and Social Security Number will be masked on the printed documents.***                                                                                                    |              |
| Taxes & Insurance        | Quick Printing Options:                                                                                                    |              |
|                          | Disclosures for borrower to sign and return                                                                                                    |              |
| Run/View DU, LP, Credit  | Disclosures for borrower to keep                                                                                                    |              |
|                          |                                                                                                    | Developt All |
| Request 4506T Disclosure | Select All                                                                                                    | Deselect All |
|                          | Cover Letter For Intent To Proceed - Borrower                                                                                                    | <b>^</b>     |
|                          | Intent To Proceed - Borrower                                                                                                    |              |
|                          | Uniform Underwriting And Transmittal Summary (1008)                                                                                                    |              |
| Upload Documents         | The Housing Financial Discrimination Act - Fair Lending Notice                                                                                                    |              |
|                          | Discount Point Fee Disclosure                                                                                                    |              |
| E-Doce Timolino          | Loan Lock Agreement     Desultary Licenses Nation                                                                                                    |              |
| E-Docs Timeline          | Regulatory License Notice     Thereast Pate Lock Pequest                                                                                                    |              |
|                          | Instruction interview interview |              |
| Select/Print Docs        | Important Information About Procedures For Openning a New Account                                                                                                    | •            |
|                          | Print Selected Documents                                                                                                    |              |
|                          |                                                                                                    |              |

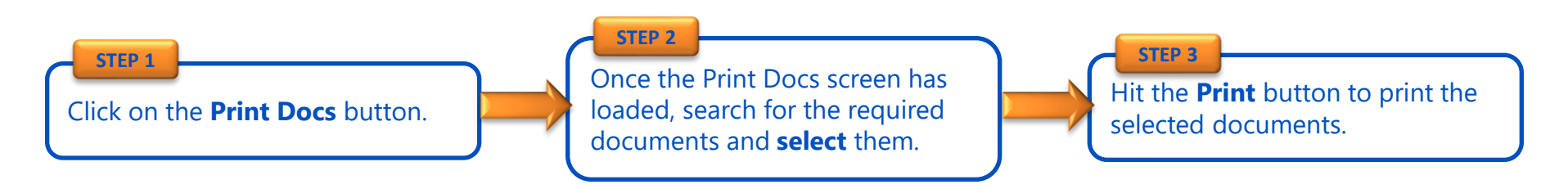

\*Note: This page will only show 1008 / 1009 documents if the loan is a closed loan.

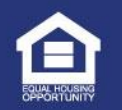

### **Request Bank Statements**

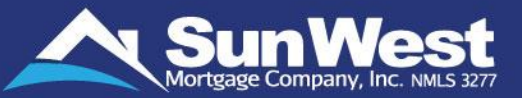

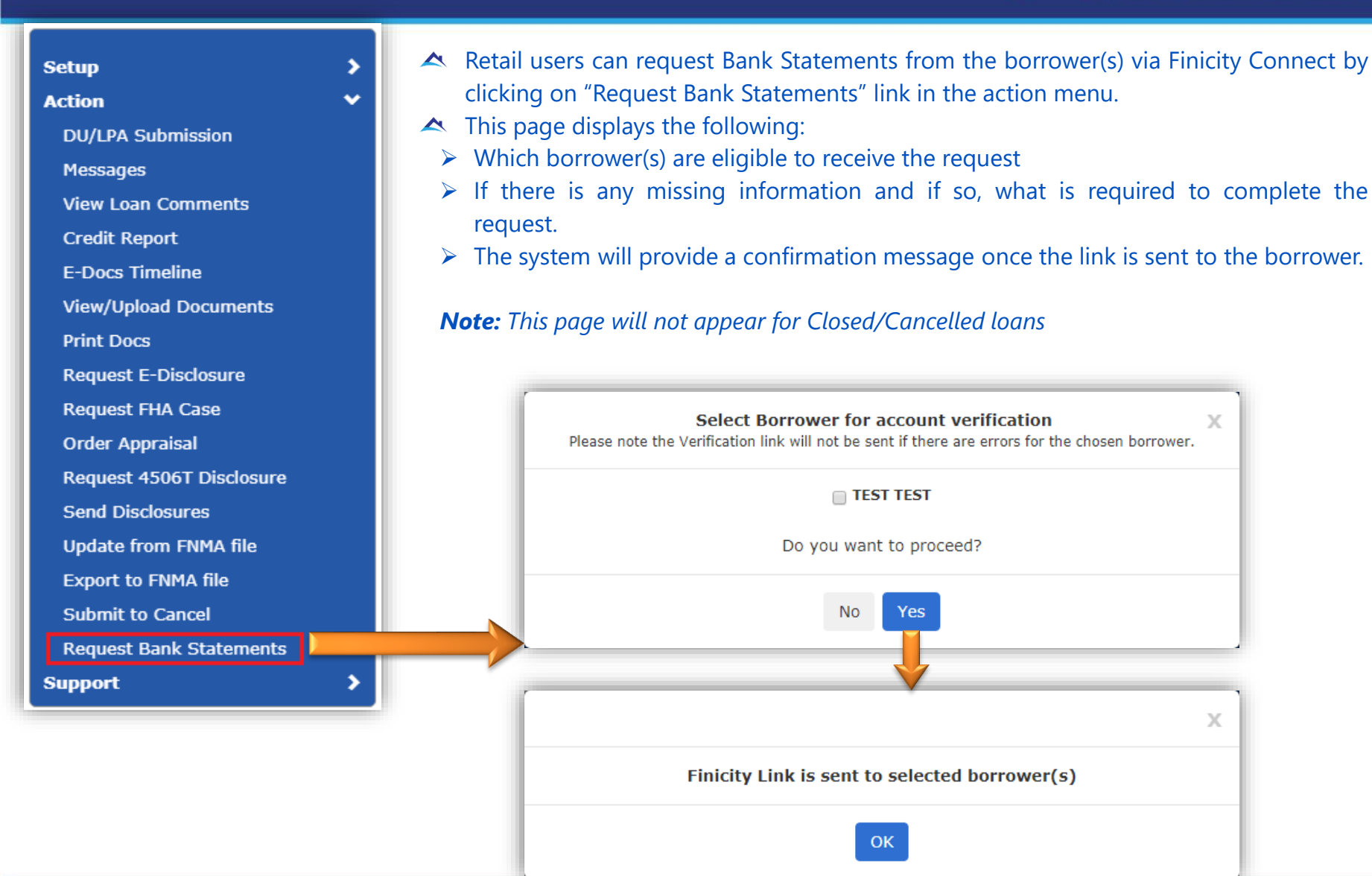

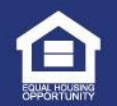

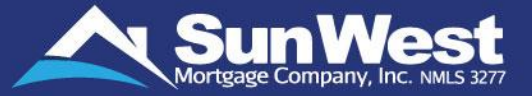

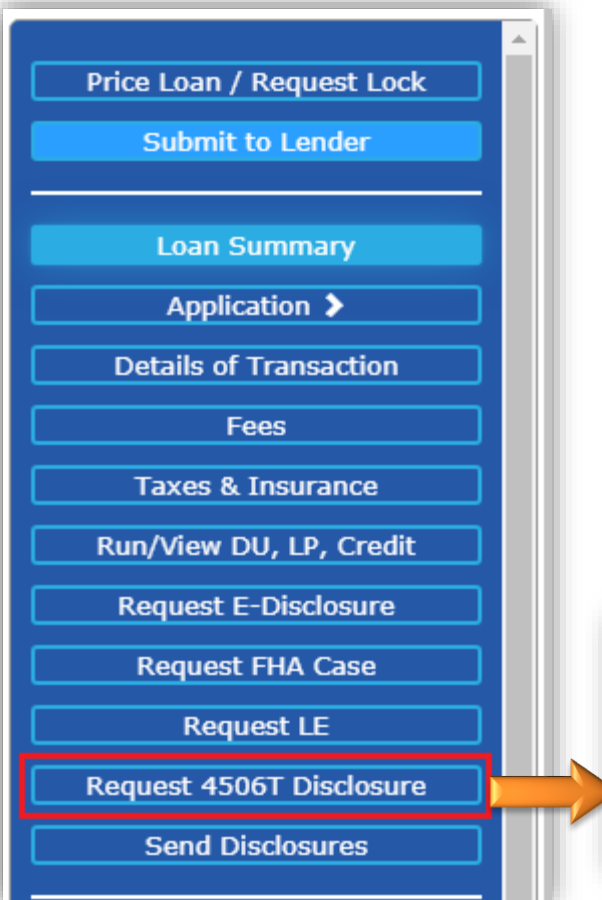

- Users can request a 4506T Disclosure from the borrower(s) via DocuSign.
- This page displays the following:
  - Which borrower(s) are eligible to receive a request via DocuSign (eConsent is required for this feature to be active)
  - If there is any missing information and if so, what is required to complete the request.

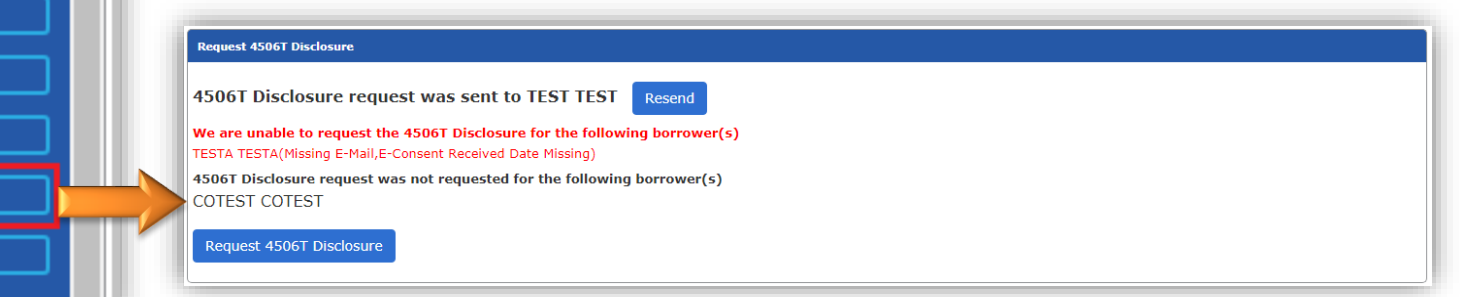

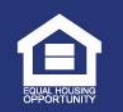

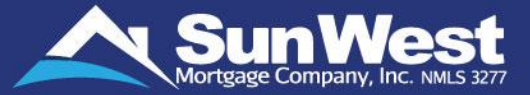

Clicking the Request button will display, a new page that allows the user to select/enter up to 3 years and to 2 borrowers for whom the 4506T Disclosure has to be requested.

| Request 4506T Disclosure                    |              |           |        |        |       |            |
|---------------------------------------------|--------------|-----------|--------|--------|-------|------------|
|                                             |              |           |        |        |       | * Required |
| Please select desired tax return            | Year 1       | 0 2018    | 0 2017 | 0 2016 | other |            |
|                                             | Year 2       | 0 2018    | 0 2017 | 0 2016 | other |            |
|                                             | Year 3       | 0 2018    | 0 2017 | 0 2016 | other |            |
| Please select borrower(s) on the tax return | COTEST COTES | т         |        |        |       |            |
|                                             |              | Back Next |        |        |       |            |
|                                             |              |           |        |        |       |            |

| uest 4506T Disclosure                                                                    |                                                                                                    |
|------------------------------------------------------------------------------------------|----------------------------------------------------------------------------------------------------|
|                                                                                          |                                                                                                    |
| Years Requested                                                                          | ₹2019 ₹2018 ₹2017                                                                                                    |
| Full Name as shown on tax return*                                                        | TEST TEST                                                                                                    |
| Social security number, taxpayer<br>identification or employer identification<br>number* | 111111111                                                                                                    |
| Phone number*                                                                            | (809) 558-7469                                                                                                    |
| Current address*                                                                         | TEST                                                                                                    |
| ZIP* / City* / State*                                                                    | 90703 ARTESIA CA                                                                                                    |
| Is your current address the same as the previous address shown on the last tax return?   | Yes      No     No |
| Transcript Type                                                                          | 0 1040 W2 1099                                                                                                    |
| Form W-2, Form 1099 series, Form 1098 series, or Form 5498 series transcript.            |                                                                                                    |
|                                                                                          | Back Request 4506T Disclosure Preview 4506T Disclosure                                                                                                    |

- After selecting the desired term and borrower(s), click next. You will need to complete all of the required fields and validate and/or complete any of the missing information in order to process the request.
- Once you click on Request "4506T Disclosure" the borrower(s) will receive an email request them to eSign the disclosure.

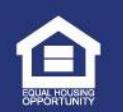

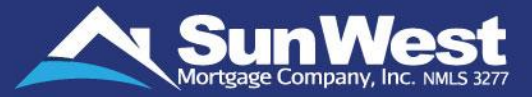

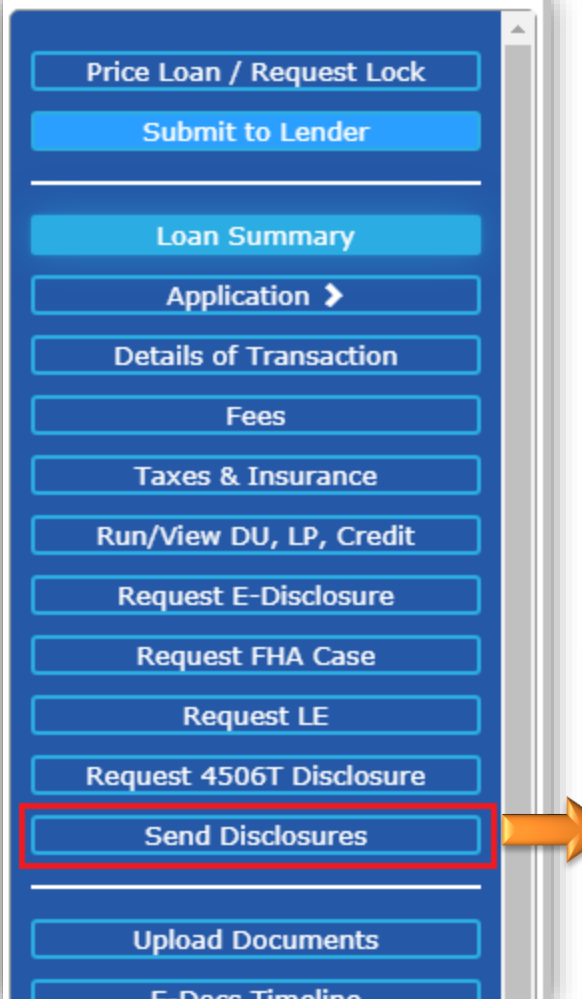

- ▲ The **Send Disclosures** feature will allow users to preview and send Initial Disclosures with the borrowers and the loan officer as the only recipients.
- If the loan does not satisfy all the requirements for not voiding LE, an error message will be shown to the user telling them the reasons why they can't send the disclosures.
- Click on Send Disclosures button shown in the side menu to access this page.
- A fee sheet must be supplied, and fees entered in the fee screen, or the Get Fees feature will need to be used before requesting disclosures.

| equest FHA Case      | 1 |                                                                |                           |             |
|----------------------|---|----------------------------------------------------------------|---------------------------|-------------|
|                      |   | Send Disclosures                                               |                           |             |
| Request LE           |   | The following recipients will be sent the initial disclosures: |                           |             |
|                      | _ | Recipient                                                      |                           | Email       |
| est 4506T Disclosure |   | TEST_FIRST TEST_MIDDLE TEST_LAST - Loan Officer                |                           | qc@swmc.com |
|                      |   | TEST TEST - Borrower #01                                       |                           | qc@swmc.com |
| Send Disclosures     |   |                                                                |                           |             |
|                      |   |                                                                |                           |             |
|                      |   | Preview Send Self Generated Disclosures Reque                  | est SWMC Generated Disclo | sure        |
| pload Documents      |   | Note: Broker is responsible for all cures on Self              | f Generated Disclosures.  |             |
| E-Docs Timeline      | h |                                                                |                           |             |

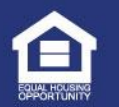

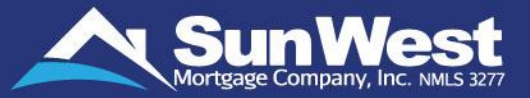

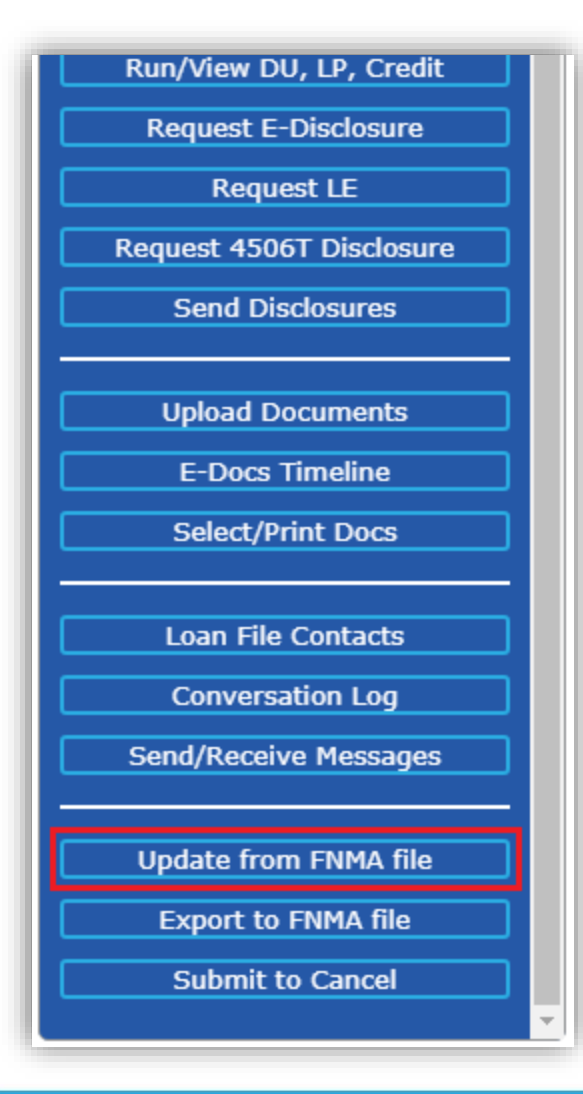

- User can directly update the loan data in SeeMyLoanStatus by uploading the updated FNMA loan file incase they have made changes to the loan file on another system.
- The FNMA file for re-importing loan data can be uploaded by clicking on "Update from FNMA file" link on the side menu under Action dropdown. This is applicable for forward loans with loan status before submit to loan boarding only:
- To upload the file, follow the below steps:
  - 1) Click on 'Update from FNMA file' on the left menu
  - 2) Select the FNMA file
  - 3) Click open

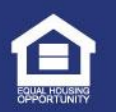

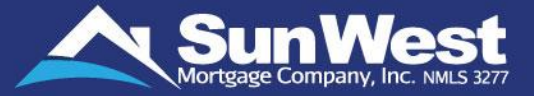

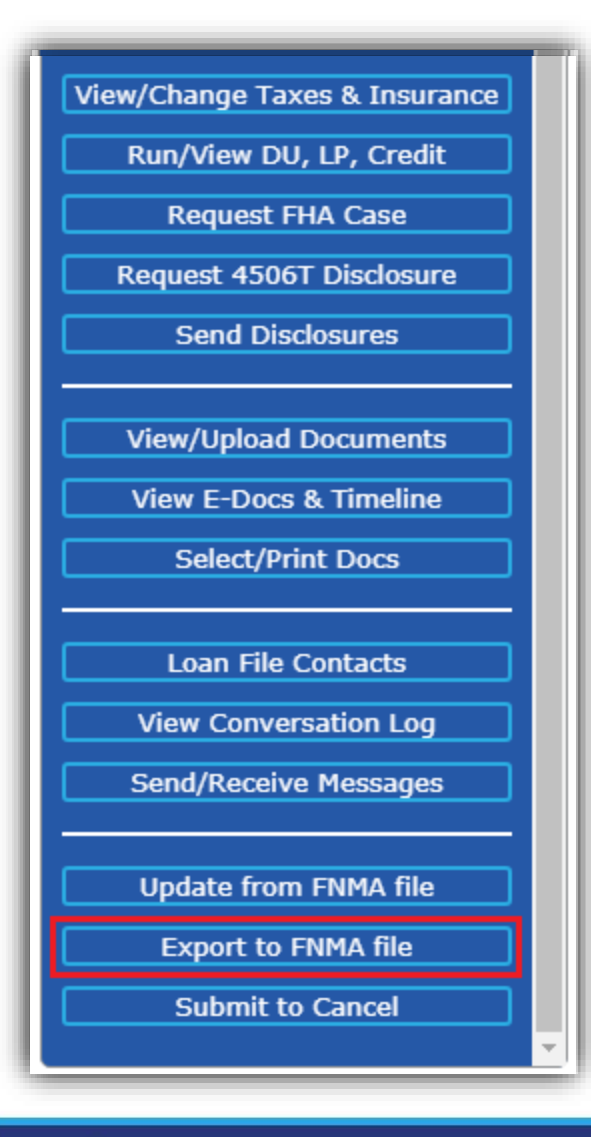

- User can directly export the loan data from SeeMyLoanStatus by exporting the FNMA loan file.
- The FNMA file can be exported by clicking on "Export to FNMA file" link on the side menu.

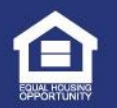

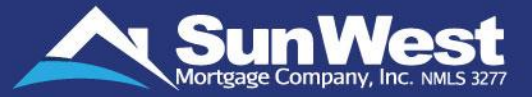

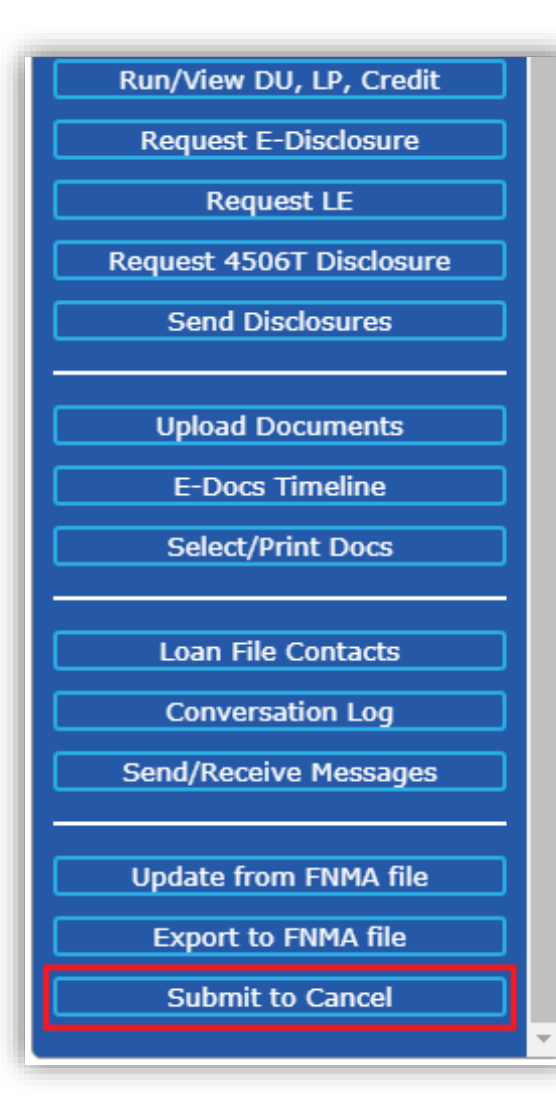

- User can directly Submit the loan for cancellation in SeeMyLoanStatus from Submit to Cancel page.
- The user will have to select the reason for submitting the loan for cancellation.
- The user can also provide and additional comments on the cancellation.
- Note: Once a loan is submitted to cancel, it cannot be reverted. User will no longer be able to edit / update data on other pages.

| Submit To Cancel                |                         |
|---------------------------------|-------------------------|
| Reason for canceling the loan*: |                         |
| Submit Additional Comments:     |                         |
|                                 |                         |
| Internal:                       |                         |
| Long Concellation Commont       |                         |
|                                 |                         |
|                                 | Submit To Cancel Cancel |
|                                 |                         |
|                                 |                         |
|                                 |                         |

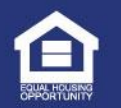

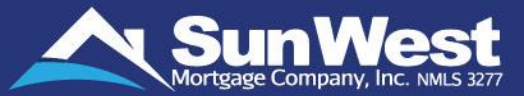

The page allows SeeMyLoanStatus users to access contact information regarding Escrow Company, Title Company, Listing Agent Company, Selling Agent Company, Builder, Client Relationship Manager, Underwriter, Underwriting Hotline, Customer Care/Relationship Manager and Management Hotline.

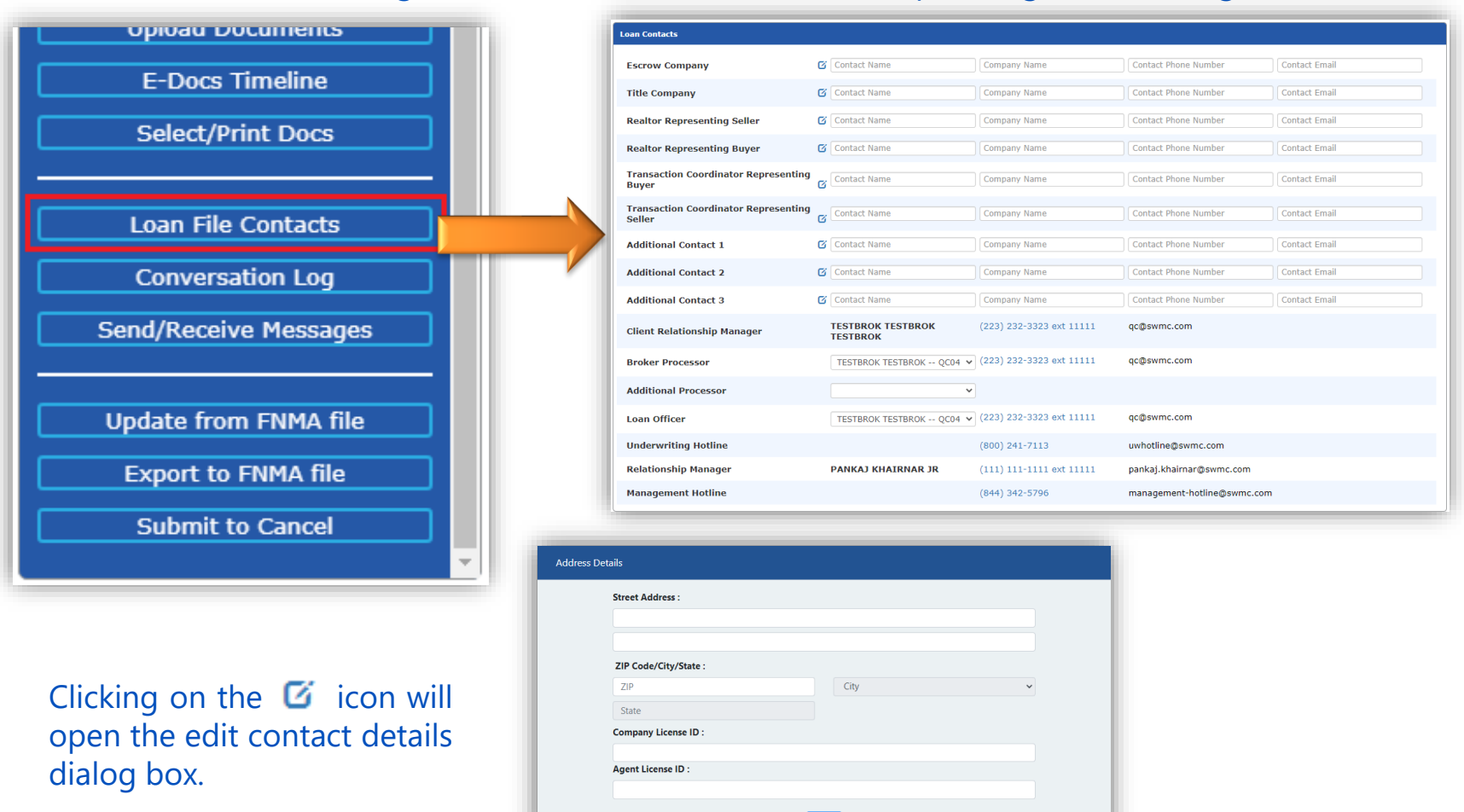

Save

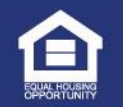

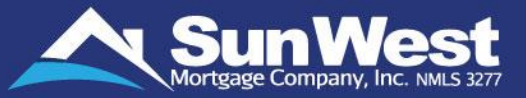

- SeeMyLoanStatus makes it effortless to view the status of your loan at one place on the Loan Status page:
  - View Loan Type, Loan Term, Loan Amount, Loan Purpose
  - View Loan Lock Status and related expiration date
  - ✓ View the loan parameters like rates, your monthly payments, Debt-to-Income ratio, etc.

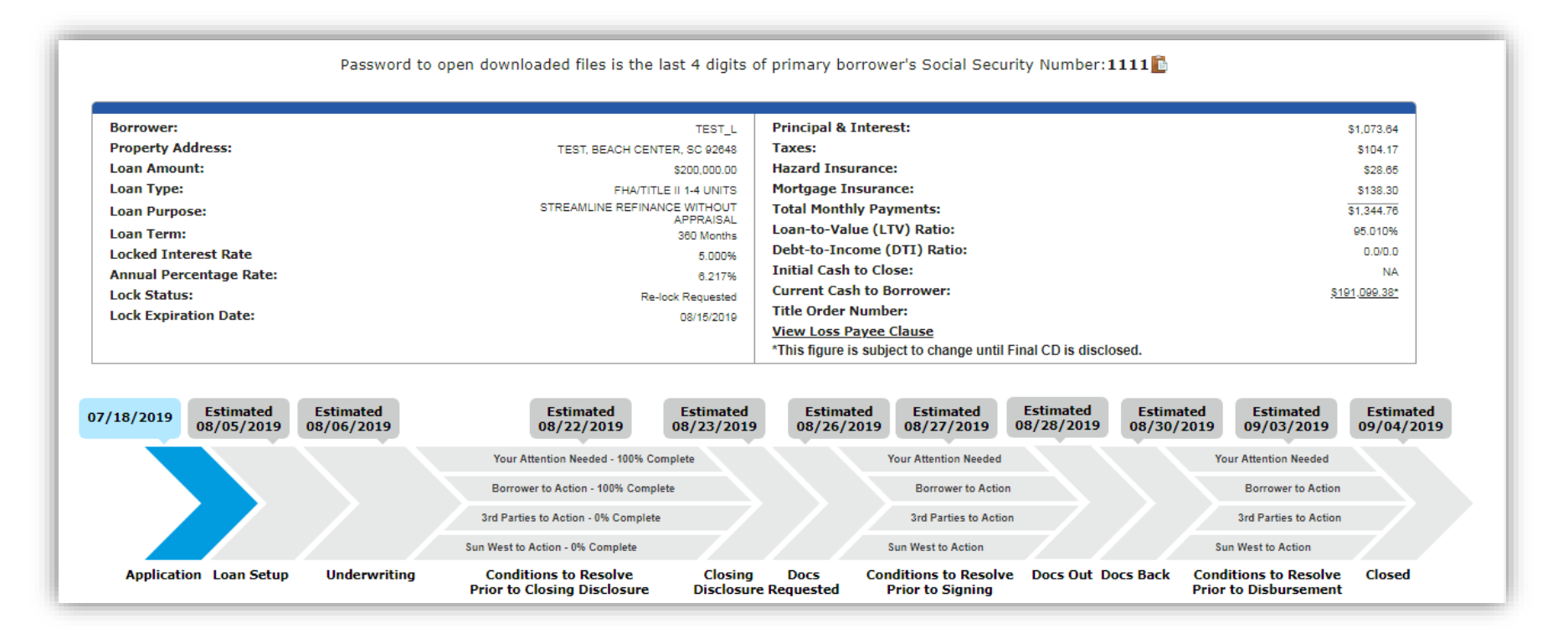

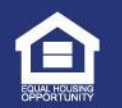

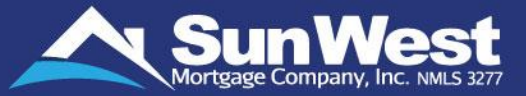

As an Originator, SeeMyLoanStatus allows you to efficiently track your loans online - anywhere & anytime. The Loan Status Graph on SeeMyLoanStatus

- ✓ gives a real-time status on the progress of the loan
- ✓ displays complete loan cycle from application to closing and gives estimated dates for future events
- ✓ shows the completion level of underwriting and funding requirements as a percentage
- ✓ aids in planning ahead for a smooth closing

| Borrower:                          |            | TEST_L                                                                                                    | Principal & Interest:                                                | \$1,073.64                                                           |
|------------------------------------|------------|----------------------------------------------------------------------------------------------------|----------------------------------------------------------------------|----------------------------------------------------------------------|
| Property Address:                  |            | TEST, BEACH CENTER, SC 92648                                                                                       | Taxes:                                                               | \$104.17                                                             |
| Loan Amount:                       |            | \$200,000.00                                                                                                    | Hazard Insurance:                                                    | \$28.65                                                              |
| Loan Type:                         |            | FHA/TITLE II 1-4 UNITS                                                                                             | Mortgage Insurance:                                                  | \$138.30                                                             |
| Loan Purpose:                      |            | STREAMLINE REFINANCE WITHOUT<br>APPRAISAL                                                                          | Total Monthly Payments:                                              | \$1,344.76                                                           |
| Loan Term:                         |            | 360 Months                                                                                                    | Loan-to-Value (LTV) Ratio:                                           | 95.010%                                                              |
| Locked Interest Rate               |            | 5.000%                                                                                                    | Debt-to-Income (DTI) Ratio:                                          | 0.0/0.0                                                              |
| Annual Percentage Rate:            |            | 6.217%                                                                                                    | Initial Cash to Close:                                               | NA                                                                   |
| Lock Status:                       |            | Re-lock Requested                                                                                                  | Current Cash to Borrower:                                            | <u>\$191,099.38*</u>                                                 |
| Lock Expiration Date:              |            | 08/15/2019                                                                                                    | Title Order Number:                                                  |                                                                      |
|                                    |            |                                                                                                    | View Loss Payee Clause                                               |                                                                      |
|                                    |            |                                                                                                    | ^This figure is subject to change until Final CD is di               | Isciosed.                                                            |
|                                    |            |                                                                                                    |                                                                      |                                                                      |
|                                    | Estimated  | Estimated Estimated 08/22/2019 08/23/201                                                                           | Estimated Estimated Estimated<br>9 08/26/2019 08/27/2019 08/28/201   | Estimated Estimated 08/30/2019 09/03/2019 09/04/2019                 |
| 07/18/2019 Estimated 08/05/2019    | 08/06/2019 |                                                                                                    |                                                                      |                                                                      |
| 07/18/2019 Estimated<br>08/05/2019 | 08/06/2019 | Your Attention Needed - 100% Complete                                                                              | Your Attention Needed                                                | Your Attention Needed                                                |
| 07/18/2019 Estimated<br>08/05/2019 | 08/06/2019 | Your Attention Needed - 100% Complete<br>Borrower to Action - 100% Complete                                        | Your Attention Needed<br>Borrower to Action                          | Your Attention Needed<br>Borrower to Action                          |
| 07/18/2019 Estimated<br>08/05/2019 | 08/06/2019 | Your Attention Needed - 100% Complete<br>Borrower to Action - 100% Complete<br>3rd Parties to Action - 0% Complete | Your Attention Needed<br>Borrower to Action<br>3rd Parties to Action | Your Attention Needed<br>Borrower to Action<br>3rd Parties to Action |

### Color Coding in Loan Status graph:

| Blue | Completed loan stages are shown in blue          |
|------|--------------------------------------------------|
| Gray | Current and future loan stages are shown in gray |

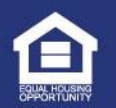

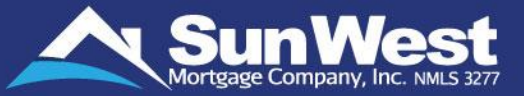

The Loan Status progress bar of SeeMyLoanStatus displays the advancement of loan processing stages in Sun West Loan Management System through the stages of **PreApproval** (If applicable) >> **Application** >> **Underwriting** >> **Loan Closing** >> **Fund Disbursement**.

Estimated dates are shown for future events based on a prudent assessment of regulatory timelines and outstanding requirements to help all parties plan through the transaction smoothly.

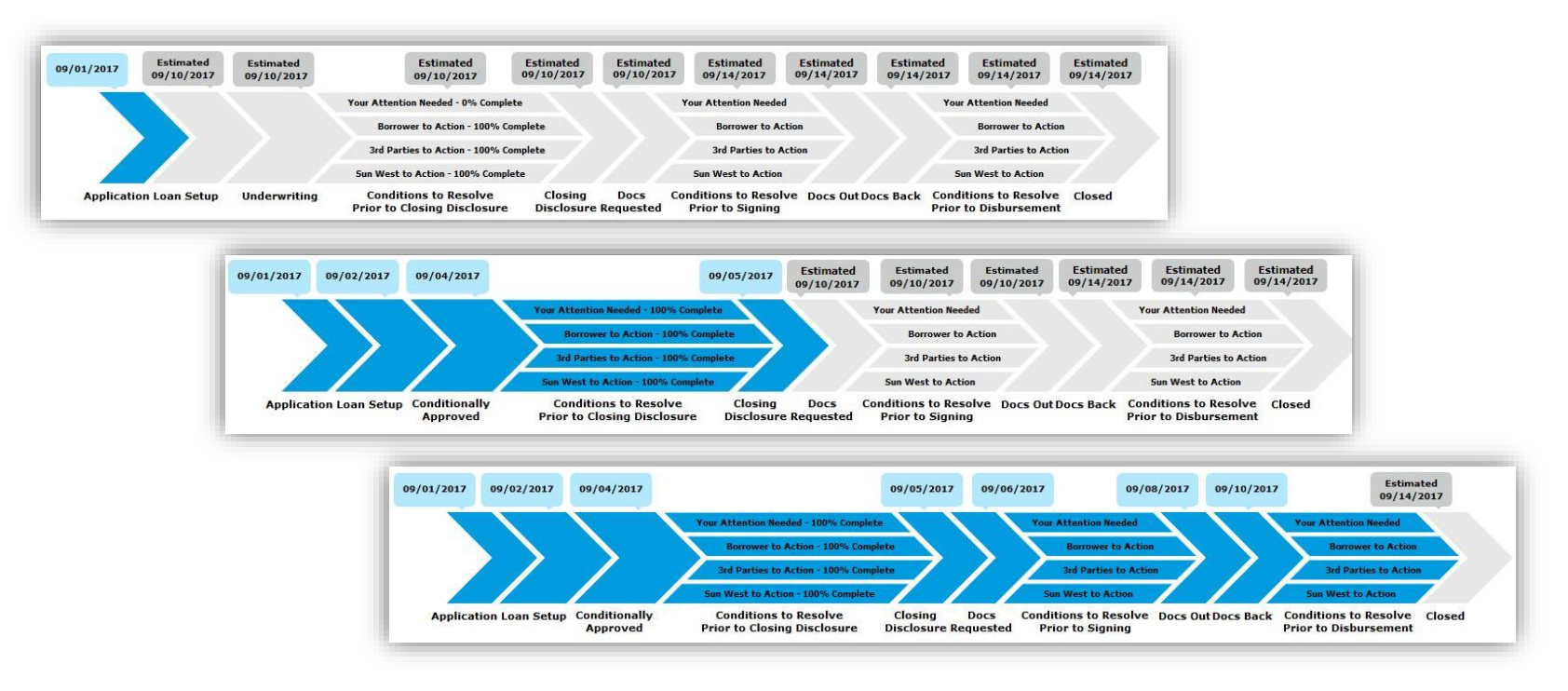

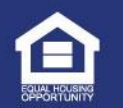

# How to Read PreApproval Loan Status Graph?

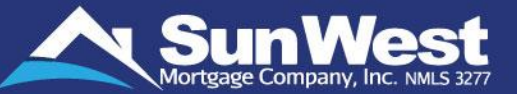

Let's get to know the significance of PreApproval loan stages shown on the loan progress graph of SeeMyLoanStatus:

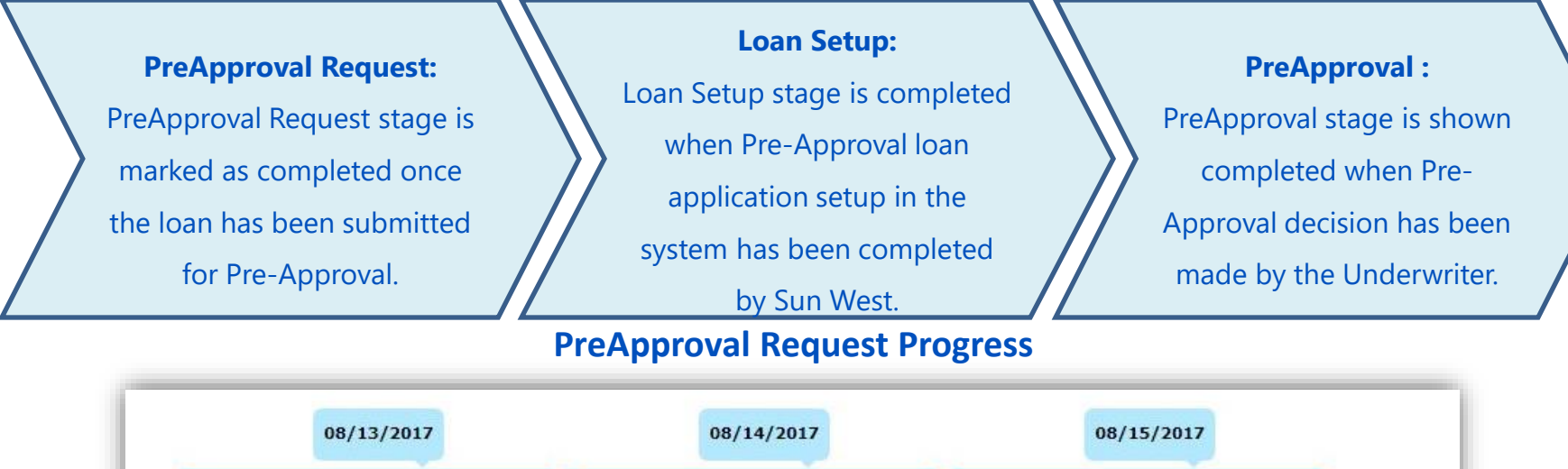

PreApproval Request Loan Setup PreApproval

These stages will be shown **ONLY** on loans undergoing Pre-Approval process. Once the loan has been Pre-Approved, the loan will progress as per the standard loan stages which are detailed ahead.

When a loan is Pre-Approved, the Loan Status page will display the Pre-Approval section, which contains a button to download the Pre-Approval Letter.

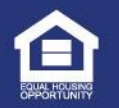

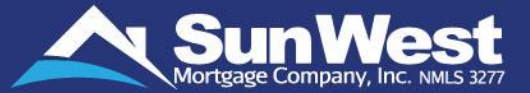

Let's get to know the significance of loan stages shown on the loan progress graph of SeeMyLoanStatus for retail (A\*\*) and wholesale (B\*) loans:

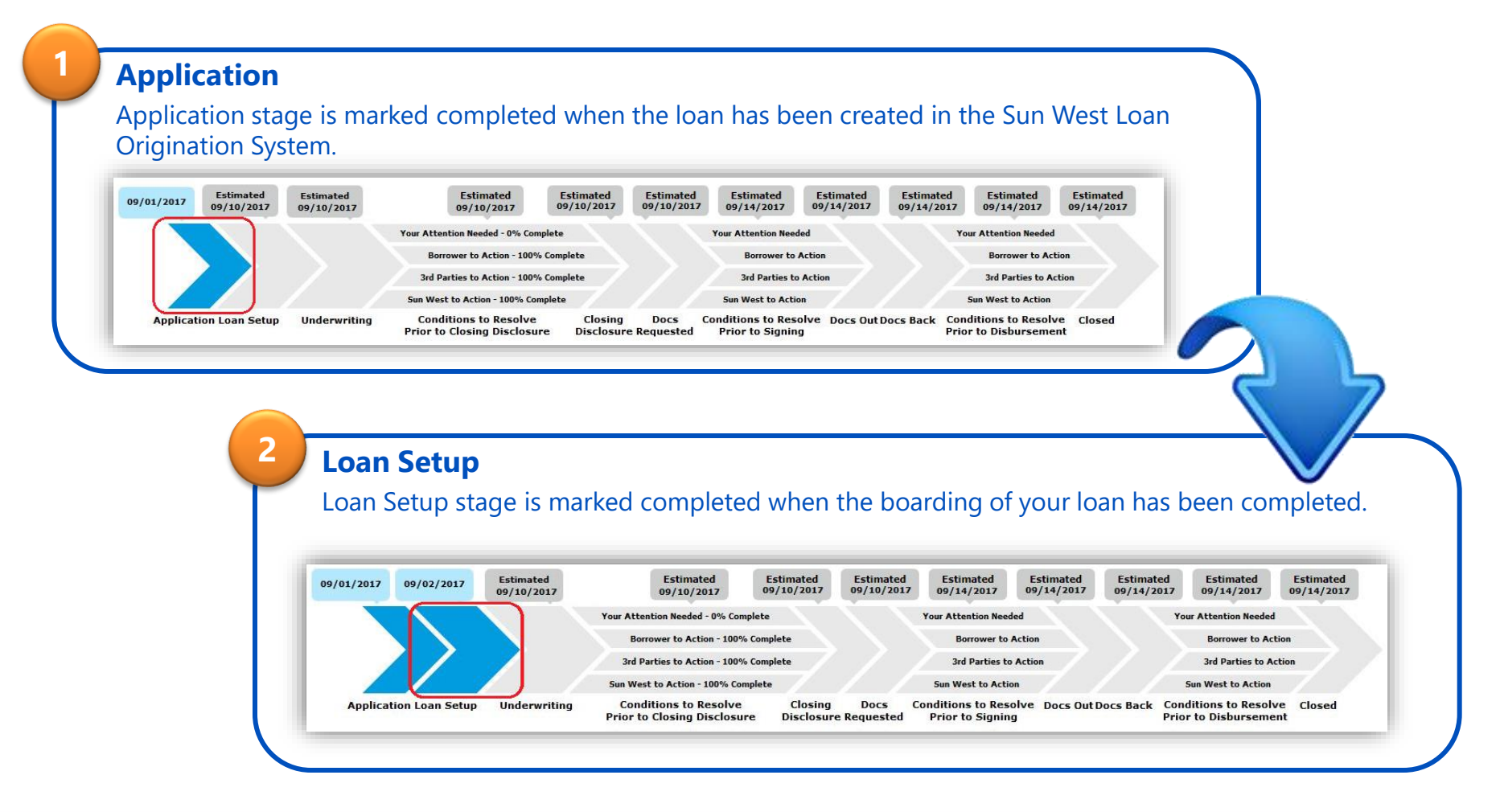

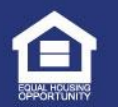

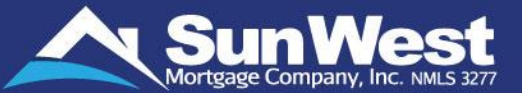

#### 3

### Underwriting

4

Underwriting stage is marked completed once the underwriter has reviewed the submitted loan file and loan has been decisioned either as "Conditionally Approved" or "Suspended" or "Denied".

Underwriting process is broken down into different steps that include the review of the loan to ensure compliance with agency / investor guidelines, followed by the review of the loan to ensure loan meets Sun West's credit philosophy and overlays (if any), and then finally a decision by the underwriter(s) subject to any conditions.

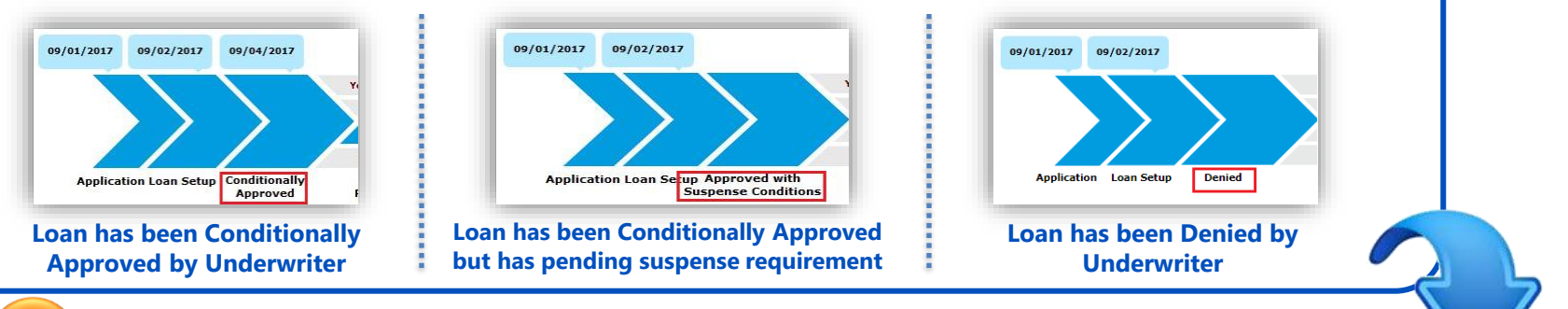

### **Conditions to Resolve Prior to Closing Disclosure**

The Conditions to Resolve Prior to Closing Disclosure stage displays the conditions completion status on forward loan that need to be resolved prior to disclosing the closing disclosures. This section is further segregated as:

- Your Attention Needed Displays the progress of open conditions that you need to address.
- LO / Broker to Action Displays the progress of open conditions that your originator needs to address.
- 3rd Parties to Action Displays the progress of third-party related conditions. Third parties include title, escrow, etc.
- Sun West to Action Displays the status of internal conditions that Sun West works upon internally.

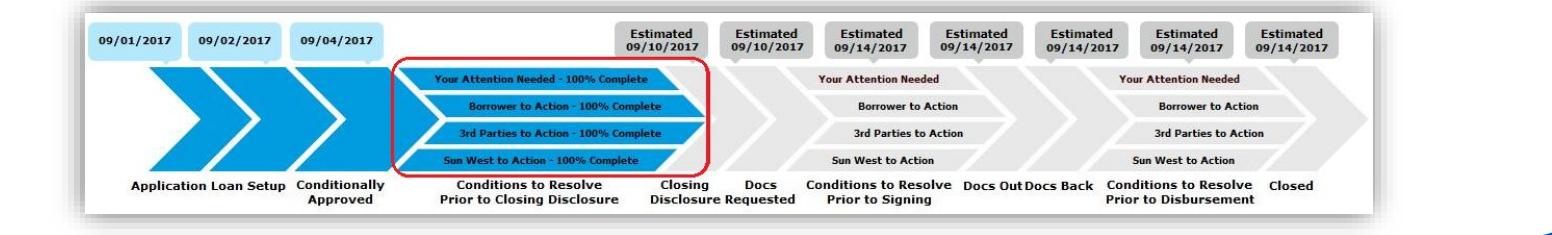

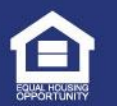

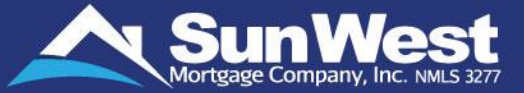

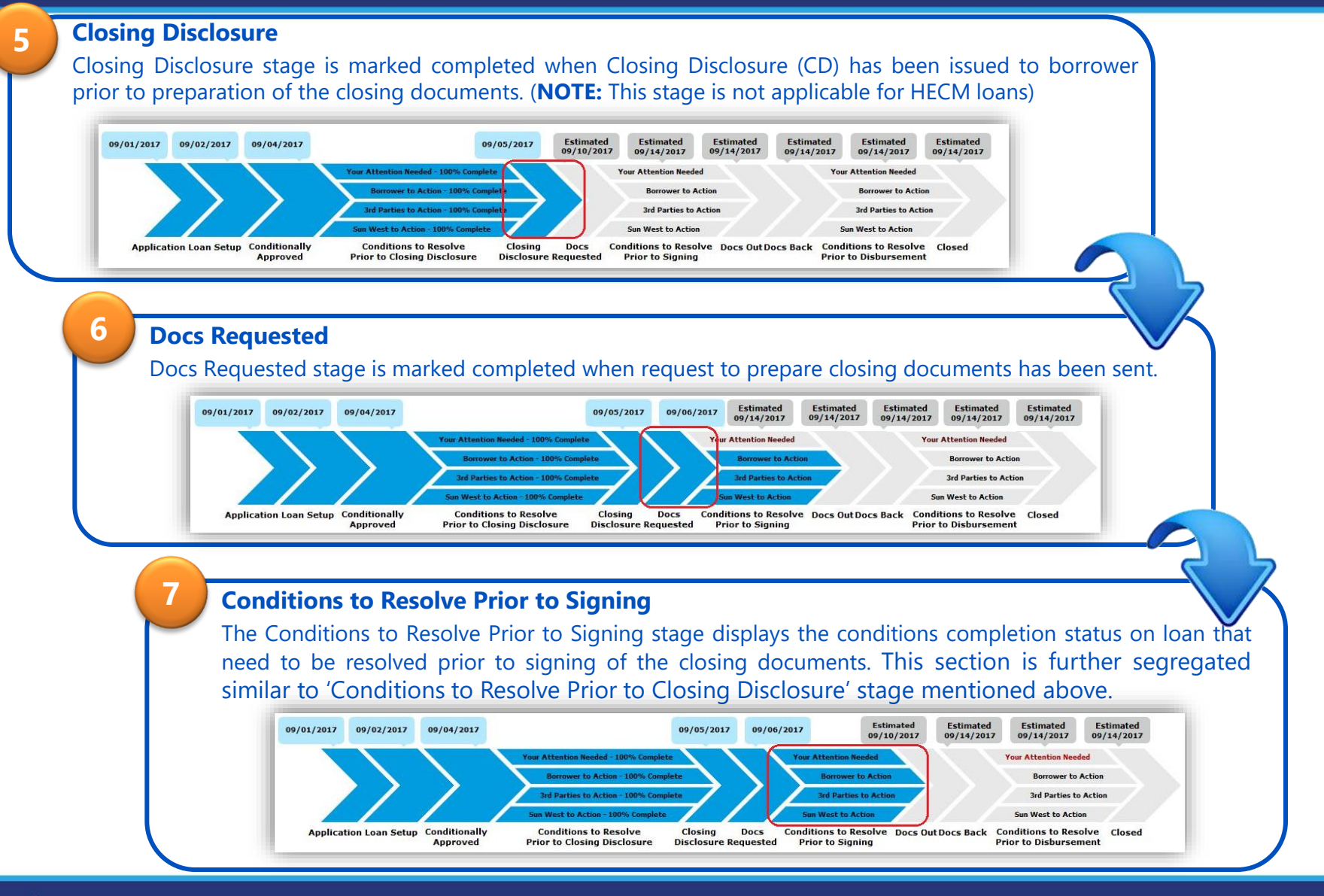

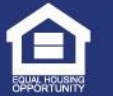

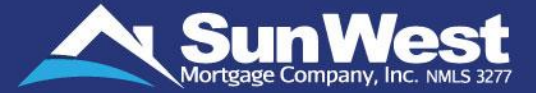

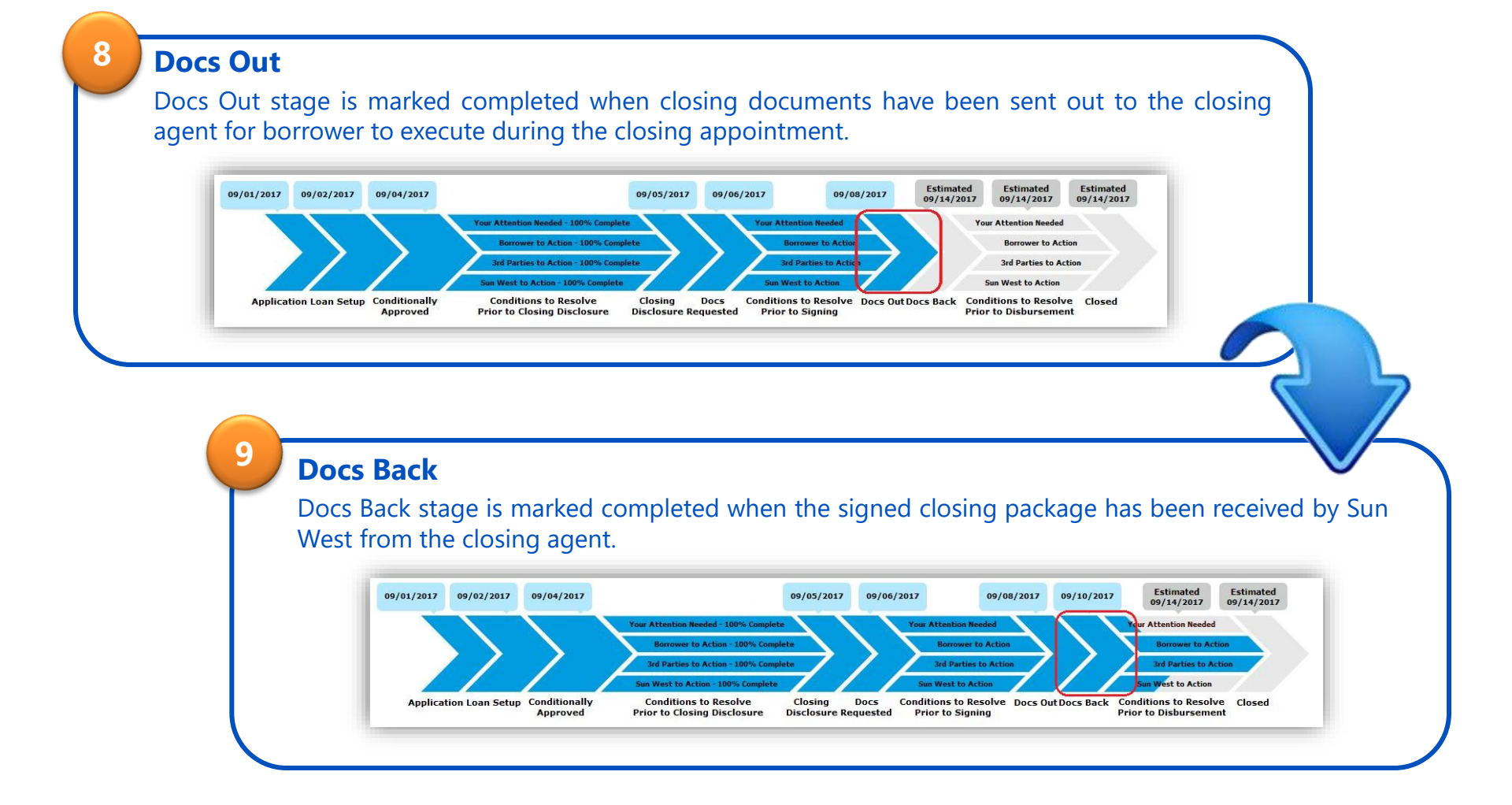

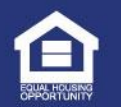
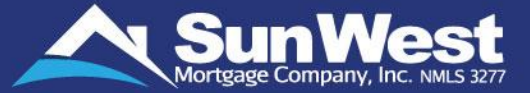

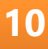

### **Conditions to Resolve Prior to Disbursement**

The Conditions to Resolve Prior to Disbursement stage displays the conditions completion status on loan that need to be resolved prior to disbursement. This section is further segregated into:

- Your Attention Needed Displays the progress of open conditions that originator needs to address.
- Borrower to Action Displays the progress of open conditions that borrower needs to address.
- 3rd Parties to Action Displays the progress of third-party related conditions. Third parties include title, escrow, etc.
- Sun West to Action Displays the status of internal conditions that Sun West works upon internally.

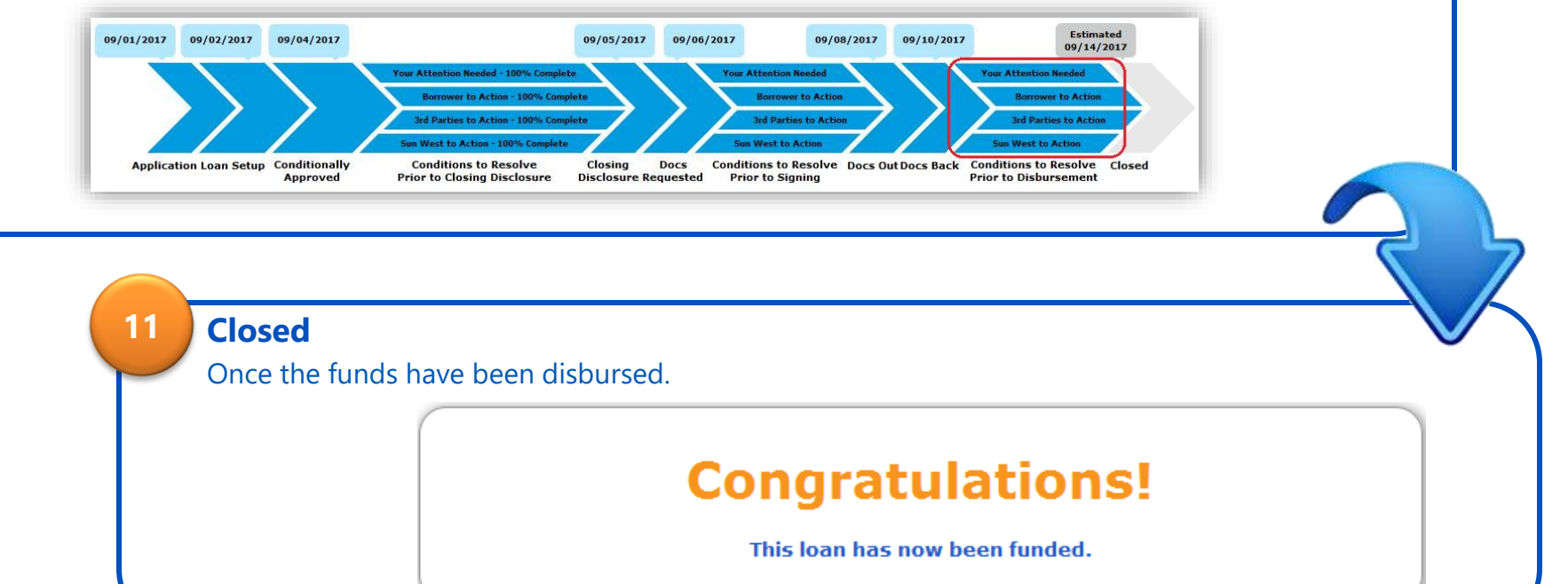

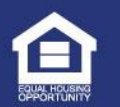

### Track Loan Progress on Correspondent Loans

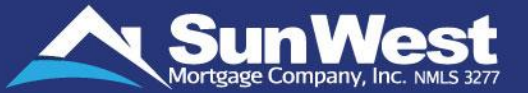

The Loan Status progress bar of SeeMyLoanStatus for correspondent loans displays the advancement of loan processing stages in Sun West Loan Management System applicable as per the origination channel of the loan through the stages of **Loan Setup** >> **Underwriting** (if underwritten by Sun West) >> **Docs Draw** (if drawn by Sun West) >> **Loan Purchase.** 

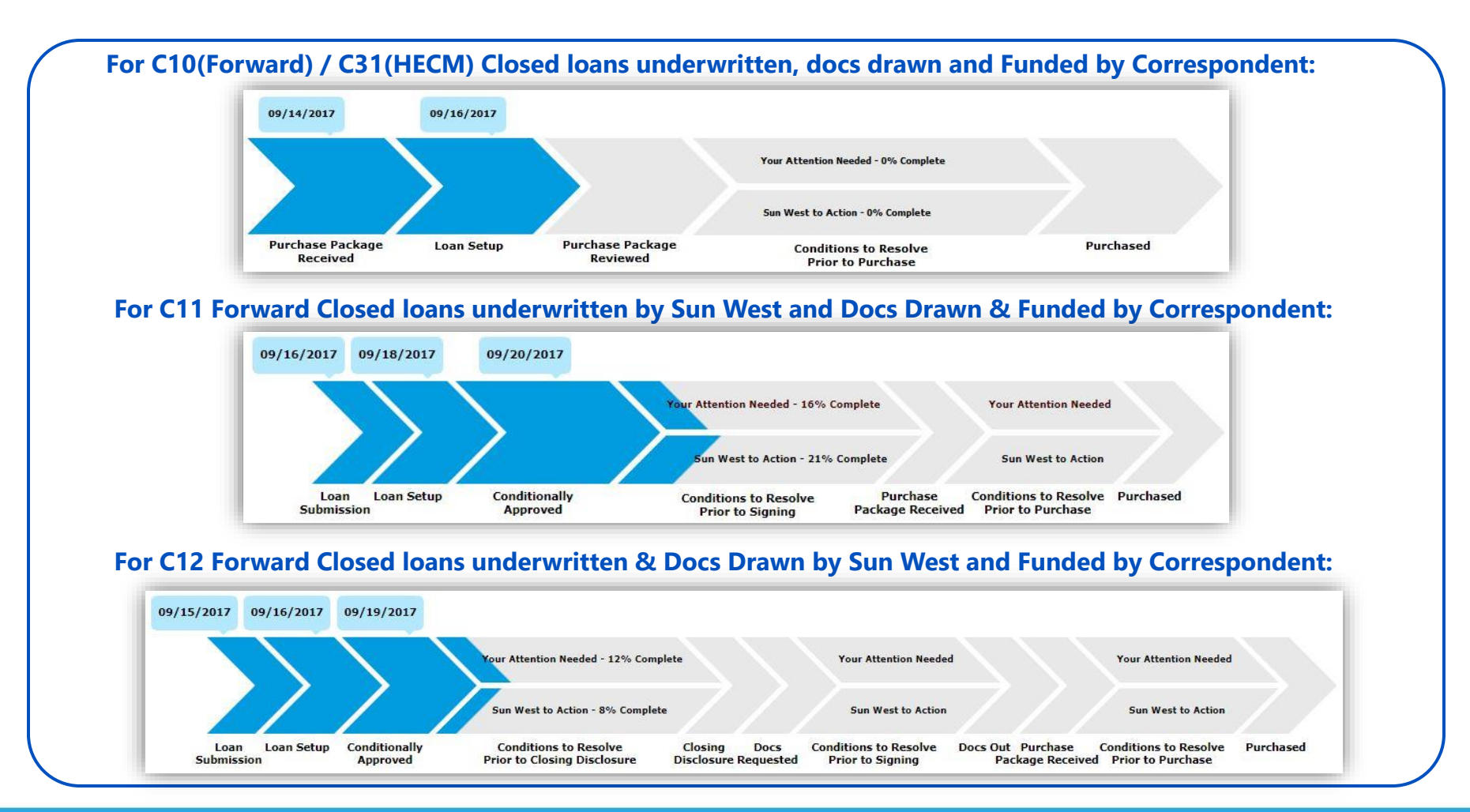

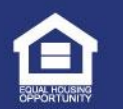

# Significance of Correspondent Loan Stages

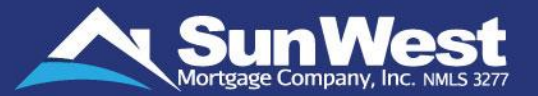

| Loan Stage                                           | Description                                                                                                    |
|------------------------------------------------------|----------------------------------------------------------------------------------------------------|
| Loan Submission                                      | Loan Submitted to Sun West's loan origination system                                                                                                    |
| Loan Setup                                           | Loan Details updated in Sun West's loan origination system based on the information available                                                                                                    |
| Underwriting                                         | Loan approval decision issued by underwriting department subject to satisfaction of conditions                                                                                                    |
| Conditions to Resolve Prior<br>to Closing Disclosure | Your Attention Needed - Conditions that require action such as document submission, signature, etc. from you to resolve the requirement prior to sending closing disclosure.<br>Sun West to Action - Conditions that require verification and other tasks to be performed by Sun West staff to resolve the requirement prior to sending closing disclosure. |
| <b>Closing Disclosure</b>                            | Closing Disclosure issued in preparation for closing on the loan                                                                                                    |
| Docs Requested                                       | Closing documents preparation requested                                                                                                    |
| Conditions to Resolve Prior<br>to Signing            | Your Attention Needed - Conditions that require action such as document submission, signature, etc. from you to resolve the requirement prior to signing closing documents.<br>Sun West to Action - Conditions that require verification and other tasks to be performed by Sun West staff to resolve the requirement prior to signing closing documents.   |
| Docs Out                                             | Final loan documents prepared and sent for execution                                                                                                    |
| Purchase Package Received                            | Complete loan package received for Pre-purchase review                                                                                                    |
| Purchase Package Reviewed                            | Loan package submitted for purchase has been reviewed                                                                                                    |
| Conditions to Resolve Prior<br>to Purchase           | Your Attention Needed - Conditions that require action such as document submission, signature, etc. from you to resolve the requirement.<br>Sun West to Action - Conditions that require verification and other tasks to be performed by Sun West staff to resolve the requirement.                                                                         |
| Purchased                                            | Loan is closed and funds disbursed to the closing agent                                                                                                    |

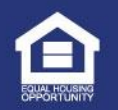

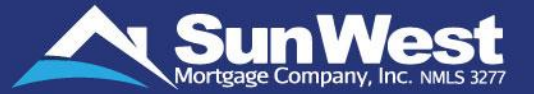

You can request for Closing Documents and/or Closing Disclosure on the loans from SeeMyLoanStatus.

- ✓ To place the request for Closing Disclosures, click on the 'Click Here to Request Closing Disclosure' button shown below the loan status chevron graph.
- ✓ Note: This button will render only once all external "Prior to Docs" and "Suspended" conditions are resolved/waived on Approved loans on which Initial Closing Disclosure is not yet sent. 'Click Here to Request Closing Disclosure' feature is only applicable for forward loans for which TRID guidelines are applicable.

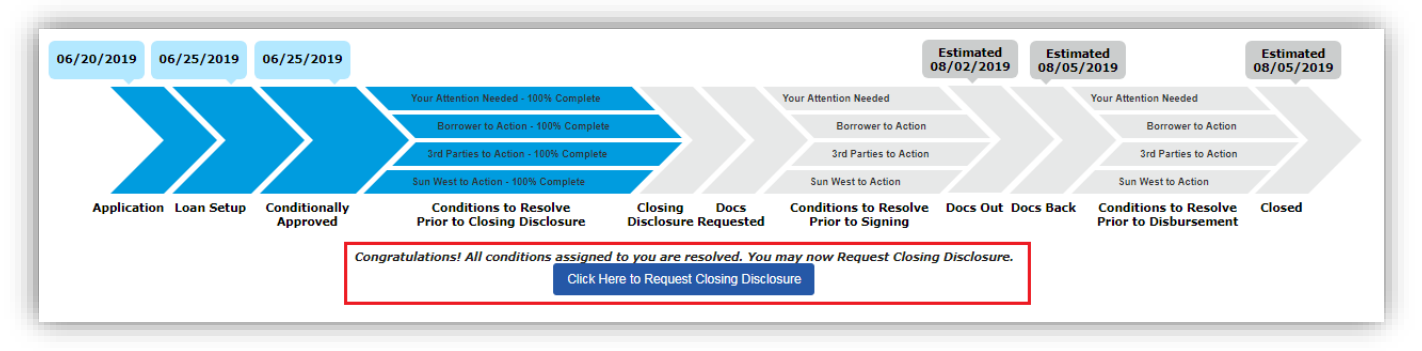

- ✓ To place the request for Closing Documents, click on the 'Click Here to Request Closing Documents' button shown below the loan status chevron graph.
- ✓ Note: This button will render only once all external "Prior to Docs" and "Suspended" conditions are resolved/waived on the Approved Ioan and Initial Closing Disclosure has been sent.

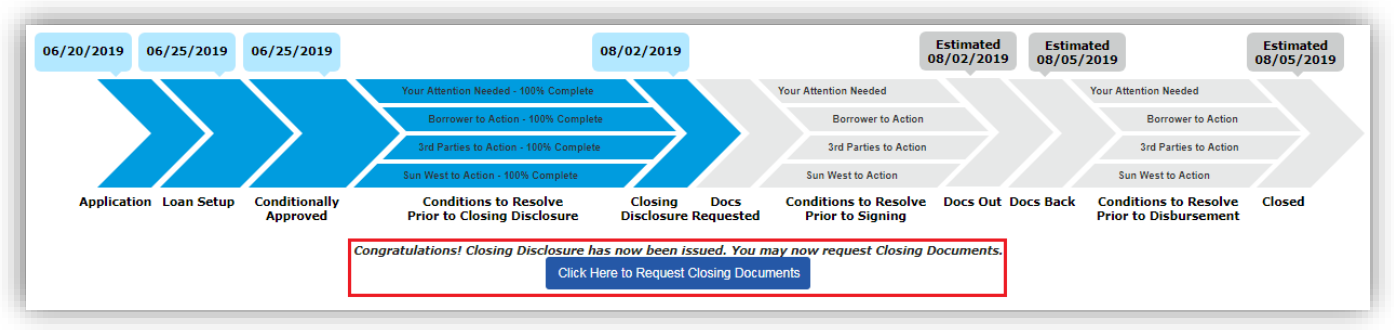

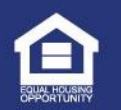

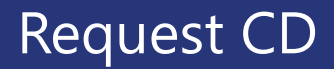

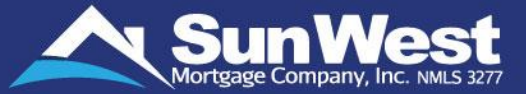

- The Request CD feature allows you to submit your request to prepare and send the Closing Disclosure to borrower.
- A This feature will be available only when the loan status is conditionally approved or later.
- Click on **Request CD** button shown in the side menu
- ▲ The page has the following sections:

| Loan Amount               | Checked           |
|---------------------------|-------------------|
| Base Loan Amount          | \$94,841.00       |
| Upfront MI. \$1,659.71 Pa | id In Cash \$0.71 |
| Loan Amount               | \$96,500.00       |

▲ Total Closing Costs

| Total Closing Costs                       | Verify Closing Cost | Checked 🗖            |
|-------------------------------------------|---------------------|----------------------|
| Closing Costs Subtotals<br>Lender Credits |                     | \$3,579.69<br>\$0.00 |

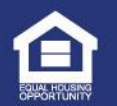

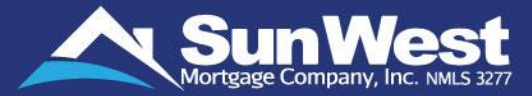

▲ Total Payoffs (This section will appear only for refinance loans)

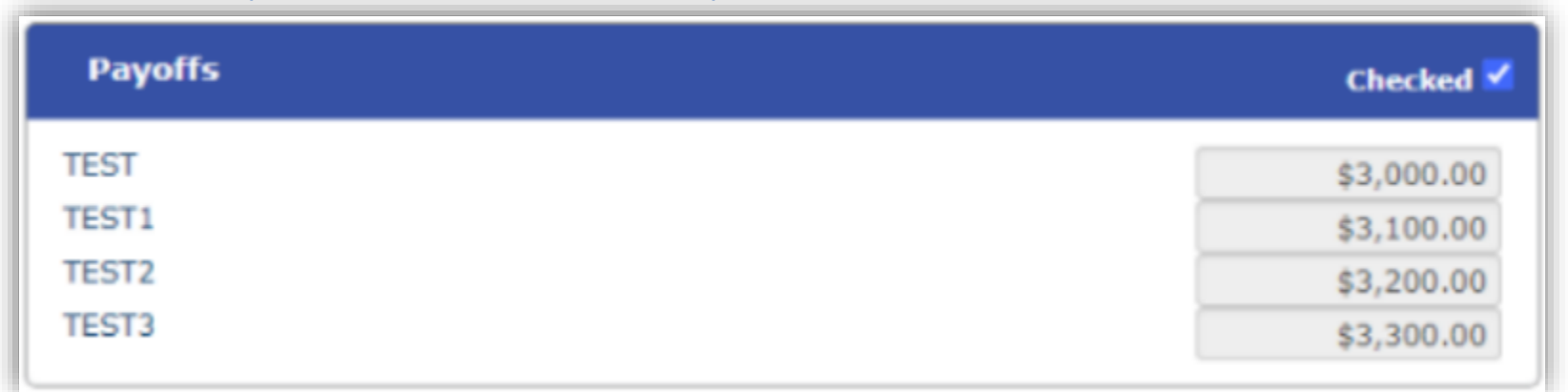

Once checkboxes for all available sections are checked, the Order Closing Disclosure section with 'Request CD' and 'Send CD' buttons will be displayed.

| Order Closing Disclosure |         |
|--------------------------|---------|
| Request CD               | Send CD |
|                          |         |

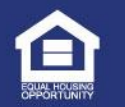

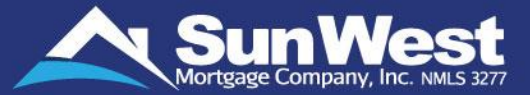

### If user clicks "Request CD" button, following will appear:

| Order Closing Disclosure |  |        |
|--------------------------|--|--------|
| Note                     |  |        |
|                          |  |        |
|                          |  |        |
| Request CD               |  | Cancel |

- **Note:** In this box, the user can enter a comment for the INCD condition.
- Request CD: When user clicks this button, INCD condition will be escalate to closing disclosure team along with the comment.
- Cancel: When user clicks this button, the 'Request CD' and 'Send CD' buttons will be displayed again

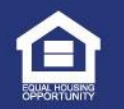

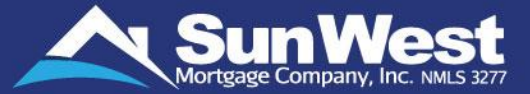

### ▲ If the user clicks "Send CD" button, following buttons will appear:

#### **Order Closing Disclosure**

The following recipients will be sent the the Closing Disclosures:

| Recipient                                              | Email                    |  |
|--------------------------------------------------------|--------------------------|--|
| Test Nbo Test Nbo - Non-borrowing Owner                | cronjobtesting@swmc.com  |  |
| Test1 Test1 - Primary Borrower                         | qc@swmc.com              |  |
| Test2 Tset2 - Borrower                                 | qc@swmc.com              |  |
| Test3 Test3 - Borrower                                 | cronjobtesting@swmc.com  |  |
| Test4 Test4 - Borrower                                 | qc@swmc.com              |  |
| Test1nbs Test1nbs - Non-Borrowing Spouse               | qc@swmc.com              |  |
| Pankaj Khairnar - Loan Officer, Processor, Interviewer | pankaj.khairnar@swmc.com |  |
| Preview CD Send CD Cancel                              |                          |  |

- Preview CD: When user clicks this button, Initial Closing Disclosure package will be printed as pdf for preview
- Send CD: When user clicks this button, envelope will be generated and sent to the recipients.
- A Cancel: When user clicks this button, the 'Request CD' and 'Send CD' buttons will be displayed again

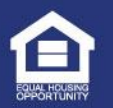

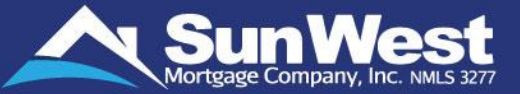

You can now conveniently order appraisals from the appraisal order status section on SeeMyLoanStatus:

| Appraisal Order Status                                                            | ;                                     |  |  |  |
|-----------------------------------------------------------------------------------|---------------------------------------|--|--|--|
| Request Not Received                                                              |                                       |  |  |  |
| Click Here To Request Appraisal                                                   |                                       |  |  |  |
| Estimated Turn Time: 6 Days<br>This estimated turn time may be subject to change. |                                       |  |  |  |
| Estimated Fee: \$670.00                                                           | Actual Fee Incurred: To Be Determined |  |  |  |
|                                                                                   |                                       |  |  |  |

When the user clicks on "Click Here" button to request an Appraisal, 3<sup>rd</sup> Party Services open in a new pop-up window. 3<sup>rd</sup> Party Services portal allows users to request the required services ob behalf of the borrower or send the request to the borrower to place the order:

| Appraisa                                                   | al Order |  |
|------------------------------------------------------------|----------|--|
| Do you want to place this order on behalf of the borrower? |          |  |
| Νο                                                         | Yes      |  |

To place the request on behalf of the borrower, select "Yes". If the user selects "No", a system generated email will be sent to the borrower with a link to make the appraisal order request.

**Note:** Users will only be able to request an appraisal when Intent to Proceed Date is present on the loan.

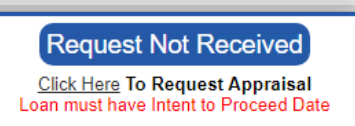

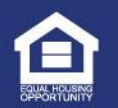

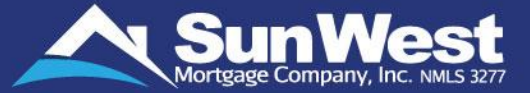

### When the user selects "No" for placing the appraisal order request on behalf of the borrower.

| Appraisal Order                                                                                                    |  |
|----------------------------------------------------------------------------------------------------|--|
| By submitting this request a notification will be sent to Jhon Smith on this email luis.ojeda@swmc.com to order and pay for the appraisal |  |
| Cancel Send Request                                                                                                    |  |

Follow the steps given below, to place an appraisal order request on behalf of the borrower: **Step 1:** Select "Yes" to place an appraisal order request on behalf of the borrower. An estimated cost for the service selected will be displayed. Click Yes and continue once you agree to the terms.

| Appraisal Order                                                                                                    |            |
|----------------------------------------------------------------------------------------------------|------------|
| Estimated Cost: \$550.00<br>Estimated turnaround time: 10 days.                                                     |            |
| Do you understand that by ordering appraisal you intend to proceed with the loan after reviewing the Loan Estimate? | 🔵 Yes 🔘 No |
| Cancel                                                                                                    | Continue   |

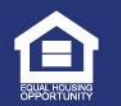

### Requesting Appraisal Orders (Continued)

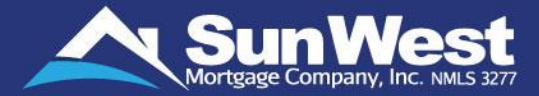

Step 2: Read and understand the additional terms and conditions. Click Yes and continue once you agree to all the terms.

| Estimated tu                                                                    | irnaround time: 10 days.                                                                                                    |
|---------------------------------------------------------------------------------|----------------------------------------------------------------------------------------------------|
| We need you to provide us con<br>access to the property. The app<br>person to s | tact information details of the person(s) with<br>raisor will use this information to contact the<br>chedule an appointment. |
| Contact Person's Name*:                                                         |                                                                                                    |
| Phone No*:                                                                      |                                                                                                    |
| Cell No:                                                                        |                                                                                                    |
| -                                                                               | l                                                                                                    |
| Email":                                                                         |                                                                                                    |
| Best Time to Call:                                                              |                                                                                                    |
| Date*:                                                                          | 07/22/2019                                                                                                    |
| Time:                                                                           | 7:00 15:00                                                                                                    |

|                                                                                                    |   |      |       | _  |
|----------------------------------------------------------------------------------------------------|---|------|-------|----|
| Appraisal Order                                                                                                    |   |      |       |    |
| Estimated Cost: \$550.00<br>Estimated turnaround time: 10 days.                                                                                                    |   |      |       |    |
| Do you understand that the charge on this service order is<br>non-refundable under all circumstances including but not<br>limited to cancellation of the loan by you and notice of<br>decline by Sun West Mortgage Company, Inc.?<br>Sun West may elect to issue refunds for cancellation of                                | ۲ | Yes  | 0     | No |
| incomplete orders and such refunds will be made after<br>deducting any payment processing fee and charges made<br>by the vendor/appraiser for the portion of the service<br>rendered until the cancellation of the order.                                                                                                   |   |      |       |    |
| Do you understand and authorize Sun West Mortgage<br>Company, Inc. to charge the credit card for the estimated<br>fees listed above? If the actual cost of the service is less<br>than the estimated amount charged to the credit card, Sun<br>West Mortgage Company, Inc. will refund the difference to<br>the cardholder. | 0 | Yes  | •     | No |
| Do you understand that the estimated turnaround time for<br>this service is 10 calendar days and that the TAT is subject<br>to change due to factors such as property's location,<br>characteristics and accessibility; and the availability of<br>appraisers?                                                              | • | Yes  |       | No |
| Cancel                                                                                                    |   | Cont | tinue | 2  |

**Step 3:** Enter contact person's details in **Contact Person to Access the Property** section. SWMC will be calling the person regarding the loan service requested.

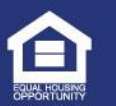

### Requesting Appraisal Orders (Continued)

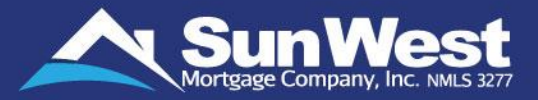

**Step 4:** Enter the credit/debit card information. Once you click continue, the credit/debit card will be charged with the estimated appraisal fee.

If the charge on is approved, the corresponding appraisal order request will be added on the loan.

| Appraisal Order     |                                                                            |                          |            |  |
|---------------------|----------------------------------------------------------------------------|--------------------------|------------|--|
|                     | Payment Am                                                                 | ount: \$550.00           |            |  |
| Payment Method:     | Credit 0                                                                   | Card 💿                   | Debit Card |  |
| Card Type:          | <ul> <li>Visa</li> <li>Masteri</li> <li>Discove</li> <li>Amerci</li> </ul> | Card<br>er<br>an Express |            |  |
| Card Holder's Name: |                                                                            |                          |            |  |
| First Name          |                                                                            | Last Name                |            |  |
| Billing Address:    |                                                                            |                          |            |  |
| City:               |                                                                            | State:                   | ZIP:       |  |
| Card Number:        |                                                                            |                          |            |  |
| Expiration:         | ٣                                                                          |                          | CVV:       |  |
| Cancel              |                                                                            |                          | Continue   |  |

| Appraisal Order                            |
|--------------------------------------------|
| Your order has been submitted succesfully. |
| Close                                      |

Once the order is placed, a confirmation message will be displayed.

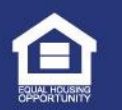

# Tracking Appraisal Orders

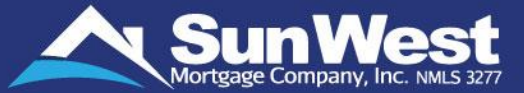

You can now conveniently order appraisals and track the appraisal order status. SeeMyLoanStatus will show the following stages for appraisal order progression:

| Request Not Received:<br>Appraisal Request has not yet been<br>placed. You can submit Appraisal<br>Request from ' <u>Click Here</u> ' link                                                                                                    | Click Here To Request Appraisal<br>Estimated Turn Time: 11 Days<br>This estimated turn time may be subject to change.<br>Estimated Fee: \$510.00 Actual Fee Incurred: To Be Determine |
|----------------------------------------------------------------------------------------------------|----------------------------------------------------------------------------------------------------|
|                                                                                                    |                                                                                                    |
| Request Received         Estimated Turn Time: 11 Days         This estimated turn time may be subject to change.         DRDER REQUEST RECEIVED DATE       06/22/2017         Estimated Fee: \$510.00       Actual Fee Incurred: To Be Determined | Request Received:<br>Appraisal request received by Sun West<br>and order will be placed soon.                                                                                         |
| Request Received         Estimated Turn Time: 11 Days         This estimated turn time may be subject to change.         DRDER REQUEST RECEIVED DATE       06/22/2017         Estimated Fee: \$510.00       Actual Fee Incurred: To Be Determined | Request Received:         Appraisal request received by Sun West and order will be placed soon.         Appraisal Order Status         Order Placed                                   |

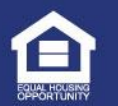

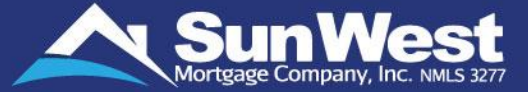

#### **Inspection Scheduled:**

Property Inspection scheduled on Inspection Date shown

#### ppraisal Order Status

#### Report Received

#### View your Appraisal Report here

| ORDER REQUEST RECEIVED DATE      | 06/22/2017 |
|----------------------------------|------------|
| ORDER PLACED WITH APPRAISER DATE | 06/22/2017 |
| INSPECTION DATE                  | 06/27/2017 |
| REPORT RECEIVED DATE             | 06/30/2017 |

If you have any comments or questions about the appraisal, please submit your feedback here.

If you would like to submit additional information about your property or recommend comparable properties for valuation, please complete the Appraisal Appeal Form and upload in the 'Submit Documents' section.

Estimated Fee: \$510.00

Actual Fee Incurred: \$450.00

Expected date for reimbursement of excess amount: 07/24/2017

#### Inspection Scheduled ORDER REQUEST RECEIVED DATE 06/22/2017 ORDER PLACED WITH APPRAISER DATE 06/22/2017 06/27/2017

Estimated Fee: \$510.00 Actual Fee Incurred: To Be Determined

Appraisal Order Status

INSPECTION DATE

**Report Received:** 

Appraisal completed and Report received. You can download the appraisal report from 'View your Appraisal Report here' link.

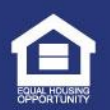

# Working on Loan Conditions

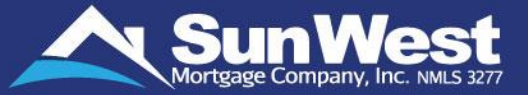

**Loan Conditions** section of SeeMyLoanStatus allows loan officers to view and take action on the requirements that must be met after the loan has been approved by Sun West.

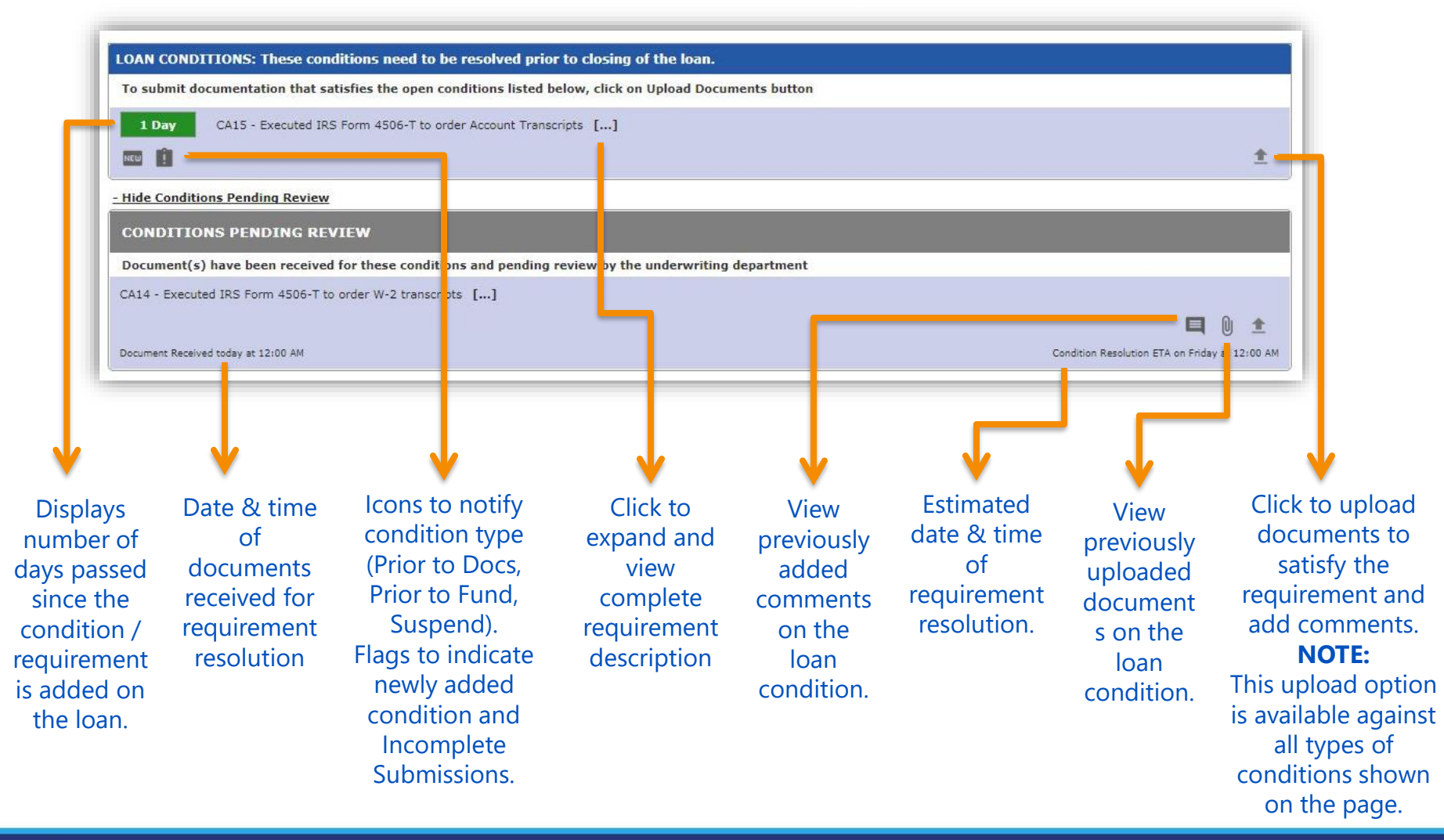

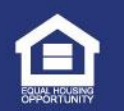

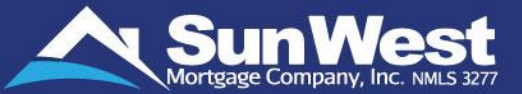

Originators can track the pending loan conditions that require attention and actions as per the condition requirement(s), upload document(s) and add/view comments on the conditions from **Loan Conditions** section after the loan has been approved.

| LOAN CONDITIONS: These conditions need to be resolved prior to closing of the loan.                                                                                                    |               |                                                                                                    |
|----------------------------------------------------------------------------------------------------|---------------|----------------------------------------------------------------------------------------------------|
| To submit documentation that satisfies the open conditions listed below, click on Upload Documents button                                                                                                    | 0             | Loan Conditions –                                                                                                    |
| 11 Days 2001 - APPRAISER COMPANY More info                                                                                                    | ±             | These are open Prior to Docs, Prior to<br>Funding and Prior to Loan Purchase<br>conditions that needs to be resolved prior |
| 4 Days 20K2 - 203(k) Consultant Report More info                                                                                                    | ±             | to closing of the loan.                                                                                                    |
| CA12 - Final <1003 /1009> signed by borrower and loan officer More info                                                                                                    | ŧ             | Note: Open condition will move to the<br><u>Conditions Pending Review group</u><br>once document is uploaded on it.        |
| - Hide Conditions Pending Review                                                                                                    |               | <u>once document à aproduce on les</u>                                                                                     |
| CONDITIONS PENDING REVIEW                                                                                                    | 02            | 2 Conditions Pending Review –                                                                                              |
| Document(s) have been received for these conditions and pending review by the underwriting department CA15 - Executed IRS Form 4506-T to order Account Transcripts More info Document Received today at 11:44 PM | <b>q</b> () ± | These are Open conditions on which documents have been received, but they are pending to be reviewed.                      |
|                                                                                                    |               |                                                                                                    |
| ALERT/MEMO CONDITIONS PAY1 - Proof of payments for any payments made from the borrower's escrow account required More info                                                                                       | 0             | Alert/Memo Conditions –<br>These are Open conditions on which no<br>action is required from you. These are for             |
|                                                                                                    | <b>±</b>      | information purpose only.                                                                                                  |
| - Hide Trailing Docs Conditions                                                                                                    |               |                                                                                                    |
| Trailing Docs Conditions                                                                                                    | 04            | <b>Trailing Docs Conditions –</b><br>These are Open Trailing Docs conditions                                               |
| 175 Days     FL55 - Tax Certificate for subject Property More info                                                                                                    | ±             | on which documents need to be submitted for documentation purposes.                                                        |

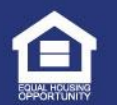

# Upload Documents on Loan Condition

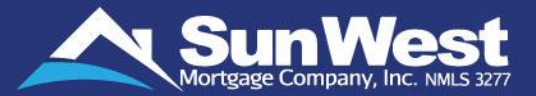

| LOAN CONDITIONS: These                                                                                                    | e conditions need to be resolved prior to closing of the loan.                                                                                                    | Click here to upload documents                                                                                    |
|----------------------------------------------------------------------------------------------------|----------------------------------------------------------------------------------------------------|----------------------------------------------------------------------------------------------------|
| To submit documentation                                                                                                    | that satisfies the open conditions listed below, click on $ {iga 1}$                                                                                                    | satisfying the requirement of                                                                                     |
| 2 Days ER00 - Structo                                                                                                    | ural Engineer's report for subject property []                                                                                                    | the condition, and/or add comments.                                                                               |
| After clicking on resolution of the                                                                                                    | Upload button 单 , follow below <b>3</b> simple steps to uploa requirements:                                                                                                    | nd required document(s) on condition for                                                                          |
| an and the second                                                                                                    |                                                                                                    |                                                                                                    |
| Condition FL55 - There is<br>Accurate determination of<br>determination of taxes pa<br>county website (except in<br>certificate is not available<br>Enter your comme | : no tax certificate in file. County / Property taxes are a part of monthly housing expenses taxes helps in correct evaluation of debt to income ratios. Tax certificate is required for accurayable on the property on annual basis. UW RM / Processor to obtain tax certificate fro the state of Texas where tax certificate needs to be obtained via Title Company only). If on the website then please contact the title company and obtain the tax certificate. | <ul> <li>Enter comments (if any) to provide information<br/>related to document uploaded.</li> </ul>              |
| Tax Certificate for                                                                                                    | year 2016 uploaded.                                                                                                    |                                                                                                    |
|                                                                                                    |                                                                                                    | <ul> <li>Select the document file to upload.</li> <li>(Only documents with extensions PDF,PNG,GIF,</li> </ul>     |
| Upload                                                                                                    |                                                                                                    | XML,TIFF,BMP,JPEG,XLSX,PPTX,PUB,DOCX,DOC,XL                                                                       |
| File 1                                                                                                    | Chaose File Tax Certifica Park Avn. odf                                                                                                    | S, PPT, JFIF and TXT can be uploaded).                                                                            |
| Description:                                                                                                    | Tax Certificate-2016 Add another file                                                                                                    | clicking on Add another file, each file not<br>exceeding 80 MB for PDF files and 40 MB for                        |
| Note: Condition will not                                                                                                    | t be resolved until the uploaded documents satisfactorily meet the requirements of the                                                                                                    | other file types.                                                                                                 |
| <ul> <li>I certify that the of from:</li> </ul>                                                                                                    | document(s) being submitted has been verified to be true copy of the original,                                                                                                    | <ul> <li>Check the Certification checkbox. Enter -</li> <li>Name of Source (Individual, company or any</li> </ul> |
| •• Name of Source                                                                                                    | e* ABC Title Company                                                                                                    | other source who provided the document to                                                                         |
| Date Verified*                                                                                                    | 06/23/2017                                                                                                    | you),<br>• Date Verified                                                                                          |
|                                                                                                    | Submit Cancel                                                                                                    | Click on <b>Submit</b> button.                                                                                    |
|                                                                                                    |                                                                                                    |                                                                                                    |
| <u> </u>                                                                                                    |                                                                                                    |                                                                                                    |
|                                                                                                    | TIAL Sun West Mortgage Company, Inc. (NMLS 3277). All Rights Reserved. • v                                                                                                    | www.swmc.com 124                                                                                                  |
| ORTUNITY                                                                                                    |                                                                                                    |                                                                                                    |

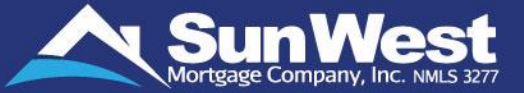

Once documents are uploaded, condition/requirement will be moved under **Conditions Pending Review** section.

| - Hide Conditions Pending Review                                                                      | <br> |   |
|----------------------------------------------------------------------------------------------------|------|---|
| CONDITIONS PENDING REVIEW                                                                             |      |   |
| Document(s) have been received for these conditions and pending review by the underwriting department |      |   |
| ER00 - Structural Engineer's report for subject property []                                           |      |   |
|                                                                                                    | 0    | 1 |
| Document Received today at 02:10 AM                                                                   |      |   |

Any document uploaded by you or your company users on any condition, will appear in the **View/Upload Documents** section. This section appears upon clicking View/Upload Documents icon ()) for respective condition.

|                        | Previous Uploads                             |                                 |
|------------------------|----------------------------------------------|---------------------------------|
| Date & Time            | Document Description                         | File Name                       |
| November 17, 2017 02:1 | 10 AM PST Structural Engineer's report(ER00) | Structural Engineers report.pdf |

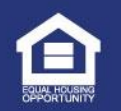

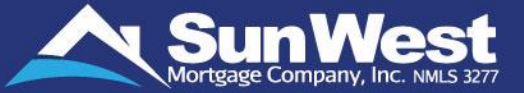

The **Misc Forms** feature of SeeMyLoanStatus provide an ease in downloading important loan forms and documents helping the loan process to move faster.

Follow these simple steps to **download** required loan forms :

1. Go to **Misc Forms** section. Select the forms from the list and click on **Print Selected Documents**.

|            | Print Approval | Print AUS Findings |            |
|------------|----------------|--------------------|------------|
| Select All |                | D                  | eselect Al |
| Loan App   | roval Form     |                    |            |
| Lock Requ  | lest Form      |                    |            |
| Doc Order  | Request Form   |                    |            |
| Condition  | Sheet          |                    |            |
|            |                |                    |            |

2. If the downloaded document is encrypted, then use the password provided at the top of the SeeMyLoanStatus page to open it.

| okerQueue | View Previous Uploads | Print Docs | View Loan Comments | Ask a Question |
|-----------|-----------------------|------------|--------------------|----------------|
| okerQueue | View Previous Opioads | Print Docs | View Loan Comments | Ask a Questi   |

**Note:** The Print AUS Findings button will only be shown once the report is available on imaging

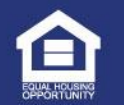

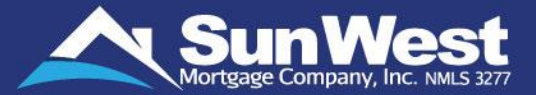

Once the Closing Disclosures are received and acknowledged by borrower and loan is ready for document signing, you can submit preferred schedule for the final document signing on Wholesale Loans.

Select three convenient slots be choosing the date and time from the calendar on the Loan Status page. Once the three most convenient two-hour time slots are selected, click **Submit**.

| Donower                                                      |                                                                         | 7507                                                                                                    | Principal & Interact:                                                                                                    | 51 OTT 01                                                                                                    |
|--------------------------------------------------------------|-------------------------------------------------------------------------|----------------------------------------------------------------------------------------------------|----------------------------------------------------------------------------------------------------|----------------------------------------------------------------------------------------------------|
| Property Address:                                            |                                                                         | TEST HUNTINGTH BOY TY TOTAL                                                                                                    | Тахос                                                                                                    | \$1,265.04                                                                                                    |
| Loan Amount:                                                 |                                                                         | IESI, HUNTINGIN BCH, 1X 73301                                                                                                    | Hazard Insurance:                                                                                                    | \$250.00                                                                                                    |
| Loan Type:                                                   |                                                                         | \$235,053.00<br>EVA/TITE E 1.4 4 10-170                                                                                                    | Mortgage Insurance:                                                                                                    | 300.74                                                                                                    |
| Loan Purnose:                                                |                                                                         | CASH OUT REEINANCE                                                                                                    | Total Monthly Payments:                                                                                                    | 5102.50                                                                                                    |
| Loan Term:                                                   |                                                                         | 360 Months                                                                                                    | Loan-to-Value (LTV) Ratio:                                                                                                    | 95,50%                                                                                                    |
| Locked Interest Rate                                         |                                                                         | 5 000%                                                                                                    | Debt-to-Income (DTI) Ratio:                                                                                                    | 157.5/157.5                                                                                                    |
| Annual Percentage Rate:                                      |                                                                         | 6.001%                                                                                                    | Initial Cash to Close:                                                                                                    | NA                                                                                                    |
| Lock Status:                                                 |                                                                         | Locked                                                                                                    | Current Cash to Borrower:                                                                                                    | \$230.361.49*                                                                                                    |
| Lock Expiration Date:                                        |                                                                         | 08/25/2019                                                                                                    | Title Order Number:                                                                                                    |                                                                                                    |
|                                                              |                                                                         |                                                                                                    | View Loss Payee Clause                                                                                                    |                                                                                                    |
|                                                              |                                                                         |                                                                                                    | *This figure is subject to change until Final CD is disc                                                                                                    | osed.                                                                                                    |
|                                                              | $\rightarrow$                                                           | Your Attention Needed - 100% Complete Borrower to Action - 100% Complete Data Rester to Action - 100% Complete                                                                                                    | Your Attention Needed<br>Borrower to Action                                                                                                    | Your Attention Needed<br>Borrower to Action                                                                                                  |
|                                                              |                                                                         | Bun West to Action - 0% Complete                                                                                                    | Srd Parties to Action Bun West to Action                                                                                                    | Srd Parties to Action<br>Bun West to Action                                                                                                  |
| Application Loan Setup                                       | Conditionally<br>Approved                                               | ter 2 failed a read a failed compare<br>Sun West to Action - 0% Complete<br>Conditions to Resolve Closing<br>Prior to Closing Disclosure Disclosure                                                                                                    | Ind Parties to Action<br>Bun West to Action<br>Conditions to Resolve Docs Out D<br>Prior to Signing                                                                                                    | Brd Parities to Action<br>Bun West to Action<br>Docs Back Conditions to Resolve Closed<br>Prior to Disbursement                              |
| Application Loan Setup<br>Signing of closing docum<br>Schedu | Conditionally<br>Approved<br>ments schedule.<br>uling signing of your o | In West to Addan - Of Compile<br>Conditions to Resolve Disclosure<br>Prior to Closing Disclosure Disclosure<br>closing documents requires coordination with r<br>The earliest available signing date based on applica                                                                                      | The Parties to Action Eur. West to Action Eur. West to Action Conditions to Resolve Docs Out 1 Prior to Signing multiple parties. Please list up to 3 time slots that yo able waiting periods and other factors is 07/03/2019                                                                                                    | u are available to sign:                                                                                                    |
| Application Loan Setup<br>Signing of closing docum<br>Schedu | Conditionally<br>Approved<br>ments schedule.<br>uling signing of your o | Low West to Addon- ON Compile     Conditions to Resolve Disclosure     Prior to Closing Disclosure     Closing documents requires coordination with r     The earliest available signing date based on applic     Option 1: MM/DD/YYYY                                                                     | Docs Docs Onditions to Resolve Docs Out I<br>Prior to Signing Docs Out I<br>multiple parties. Please list up to 3 time slots that yo<br>able waiting periods and other factors is 07/03/2019                                                                                                    | u are available to sign:                                                                                                    |
| Application Loan Setup<br>Signing of closing docum<br>Schedu | Conditionally<br>Approved<br>ments schedule.<br>uling signing of your o | Lear West to Anton - Ot Compete<br>Conditions to Resolve Disclosure<br>Prior to Closing Disclosure Disclosure<br>closing documents requires coordination with r<br>The earliest available signing date based on applic<br>Option 1: MM/DD/YYYY<br>Option 2: MM/DD/YYYY                                     | The Parties to Action  The West to Action  The Requested Conditions to Resolve Docs Out [ Prior to Signing  multiple parties. Please list up to 3 time slots that yo able waiting periods and other factors is 07/03/2019                                                                                                    | ber Perins to Action<br>Ten West to Action<br>Docs Back Conditions to Resolve Closed<br>Prior to Disbursement<br>u are available to sign:    |
| Application Loan Setup<br>Signing of closing docum<br>Schedu | Conditionally<br>Approved<br>ments schedule.<br>Uling signing of your   | Lear West to Anton - OK Competer<br>Conditions to Resolve Disclosure Disclosure<br>Prior to Closing Disclosure Disclosure<br>closing documents requires coordination with r<br>The earliest available signing date based on applic<br>Option 1: MM/DD/YYYY<br>Option 2: MM/DD/YYYY<br>Option 3: MM/DD/YYYY | bre Parties to Action      bre West to Action      bre West to Action      bre West to Action      bre Requested      Conditions to Resolve     Docs Out [     multiple parties. Please list up to 3 time slots that yo      able waiting periods and other factors is 07:03/2019      v      v | tere Perifers to Action<br>New West to Action<br>Docs Back Conditions to Resolve Closed<br>Prior to Disbursement<br>u are available to sign: |

- ✓ The available dates will be displayed on the calendar so as to be compliant with regulatory timelines and other factors.
  - ✓ The earliest signing date must be at least 3 days after initial Closing Disclosure was issued.
  - ✓ Signing must be scheduled before expiration of the interest rate lock on your loan.

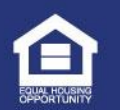

# Schedule Loan Closing (Document Signing)

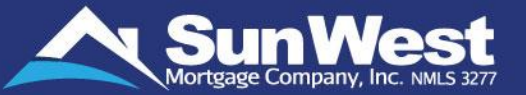

Once the submit button is clicked, a pop-up message is displayed, confirming that the request to schedule the signing of loan documents has been submitted for the time slots.

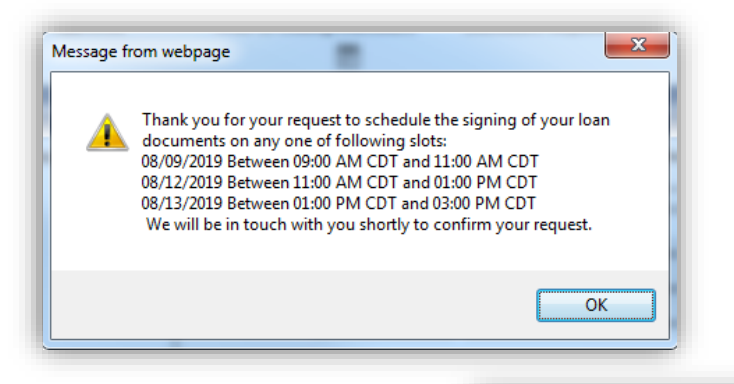

✓ Click on 'OK'. The selected timeslots will now be displayed on the Loan Status page below the chevron graph.

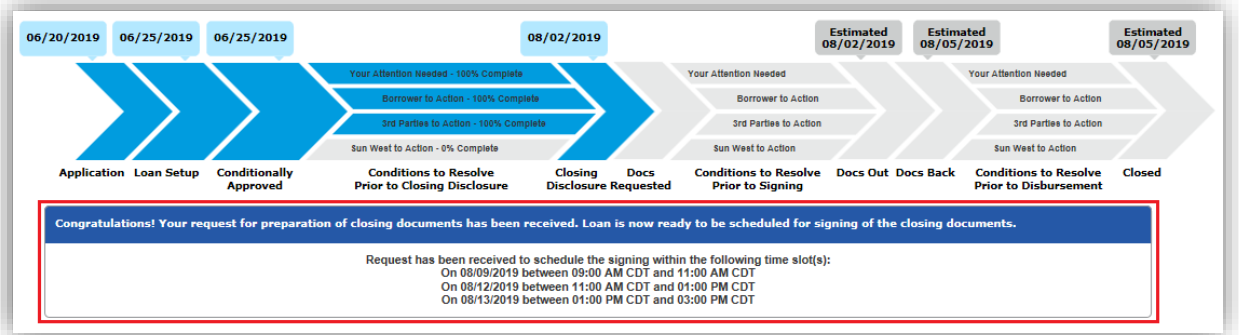

Once your signing date is confirmed, you'll be able to see the Expected Signing Date and Time across SeeMyLoanStatus site.

Congratulations! You have received the Closing Disclosure. Document signing is scheduled.
Expected Signing Date and Time: 06/16/2017 06:49 AM CDT
To reschedule, please call the Management Hotline number

### A If any change is required in the Signing schedule, you may call our Management Hotline number.

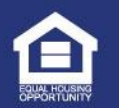

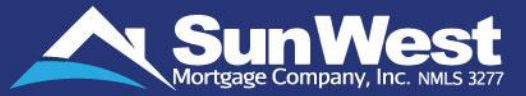

Link to "Duplicate Loan Search" has been provided in the top menu of SeeMyLoanStatus. Clicking on the link will open the new Duplicate Loan Search page

| Go to loa                                                                                                    | an          | Main Menu                                                                                                    |
|----------------------------------------------------------------------------------------------------|-------------|----------------------------------------------------------------------------------------------------|
| Summary <ul> <li>Loan Pipeline Show All</li> <li>Include Closed/Cancelled Loans</li> <li>Lead Pipeline</li> </ul> | •           | <ul> <li>Start a New Loan</li> <li>Duplicate Loan Search</li> <li>My Pipeline</li> <li>Price and Lock Scenario</li> <li>U/W Scenario</li> <li>Knowledge Base</li> </ul> |
| All Status:<br>Submit to Loan Boarding:<br>Not Locked:                                                            | 1<br>1<br>1 | <ul> <li>User Guide</li> <li>Virtual Assist</li> <li>Quick Reference Links</li> <li>Help &gt;</li> <li>Log Out</li> </ul>                                               |

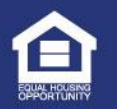

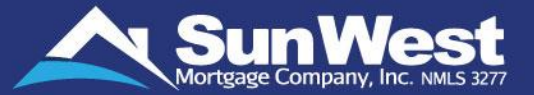

- Clicking on the loan number in the results will open the Loan Summary / Loan Status page of that loan.
- Users can search for duplicate loans based on Borrower SSN / Borrower Name / Property Address / Borrower Phone Number / Borrower Email.

| Duplicate Loan Search                                                                                                    |               |              |                  |   |         |             |               |  |
|----------------------------------------------------------------------------------------------------|---------------|--------------|------------------|---|---------|-------------|---------------|--|
| Search For                                                                                                    |               |              | Loan             | ~ |         |             |               |  |
| Search By <ul> <li>Borrower SSN</li> <li>Borrower Name</li> <li>Property Address</li> <li>Borrower Home Phone</li> <li>Borrower Email</li> </ul> |               |              | Test             |   |         |             |               |  |
|                                                                                                    |               |              | Test             |   |         |             |               |  |
| Search                                                                                                    |               |              |                  |   |         |             |               |  |
| * Only loans created in the past 18 months are included in this list                                                                             |               |              |                  |   |         |             |               |  |
| Duplicate Loan List                                                                                                    |               |              |                  |   |         |             |               |  |
| Loan #                                                                                                    | Borrower Name | Borrower SSN | Property Address |   | MERS ID | Loan Amount | Lien Position |  |
| 121320000900 🖺 🛞                                                                                                    | TEST TEST     | ***-**-1111  |                  |   |         | 7855100.0   | 1             |  |

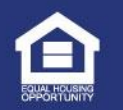

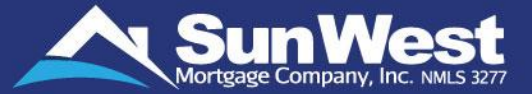

Easily submit any feedback, ask questions or express any other concerns to Sun West. The Feedback section in the Conversation Log page allows you to be heard directly by our Management Hotline department and have your questions and concerns addressed.

You just need to type your feedback, question or complaint in the **Provide Feedback / Ask a Question** section and click on **Submit**.

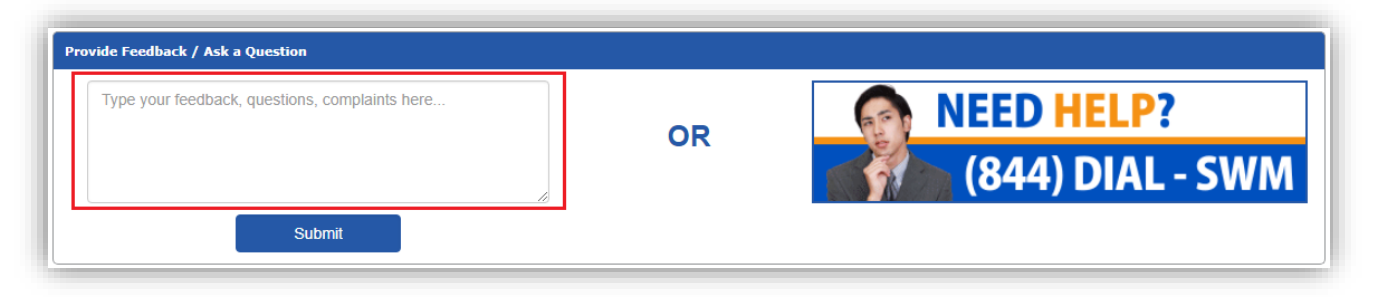

The Management Hotline team works swiftly to address your concerns with the respective department and provide you with a resolution or response, as warranted.

You may also speak to a **Management Hotline** team member by calling **(844) DIAL-SWM (844-342-5796)**.

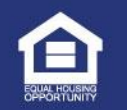

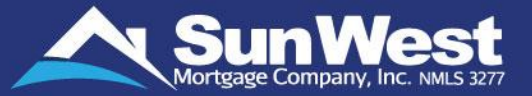

SeeMyLoanStatus facilitates you to navigate to other loans in your pipeline just by entering loan number without having to re-login to SeeMyLoanStatus again.

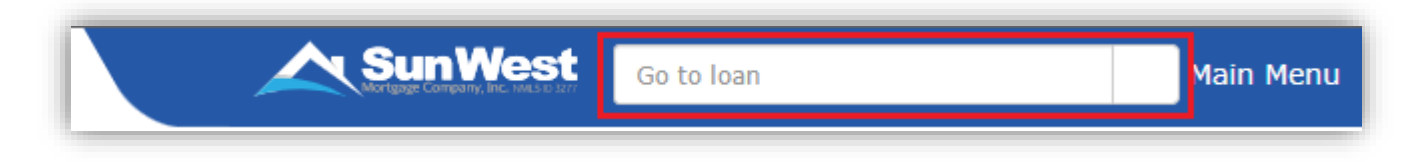

You can now view Target Closing date and other important loan event dates history in one place across SeeMyLoanStatus in Action History section.

| Action History                  |                     |
|---------------------------------|---------------------|
| CONTRACT CLOSE OF ESCROW DATE   | Fri, May 01 3:05 AM |
| LOCK DATE                       | Mon, Apr 06 3:07 AM |
| UNDERWRITER'S DISPOSITION DATE  | Mon, Apr 06 5:00 PM |
| SUBMISSION TO UNDERWRITING DATE | Mon, Apr 06 4:03 AM |
| LOAN SETUP DATE                 | Mon, Apr 06 4:00 AM |

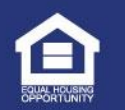

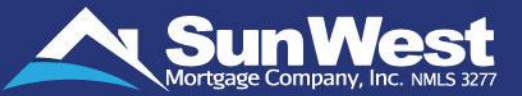

- Links to the following additional resources have been provided in Resource section of SeeMyLoanStatus
  - 🔺 Lender Alerts
  - 🔺 View Current Turn Times
  - View Cutoff Dates for Funding Loans
  - View SWMC Property Insurance
  - Get Submission Checklists
  - SWMC Program Guidelines

- Approved Master Title Underwriters
- Training Guides
- 🔺 Training Videos
- A HUD Handbook 4000.1
- ▲ E-Origination
- \land FAQ

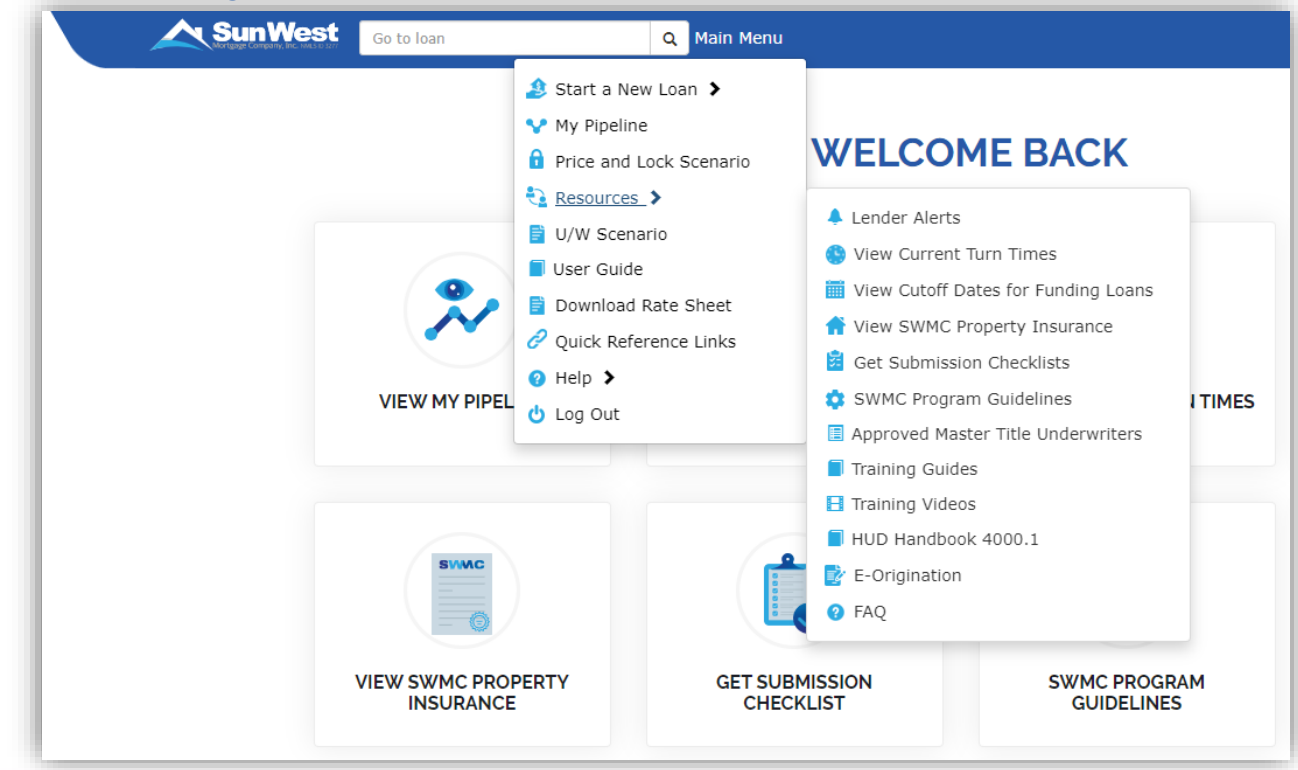

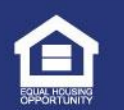

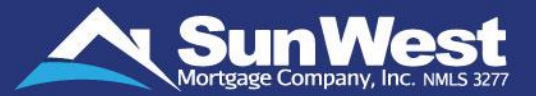

### Links to Agency Guidelines/Sites have been provided in Quick Reference Links section of SeeMyLoanStatus:

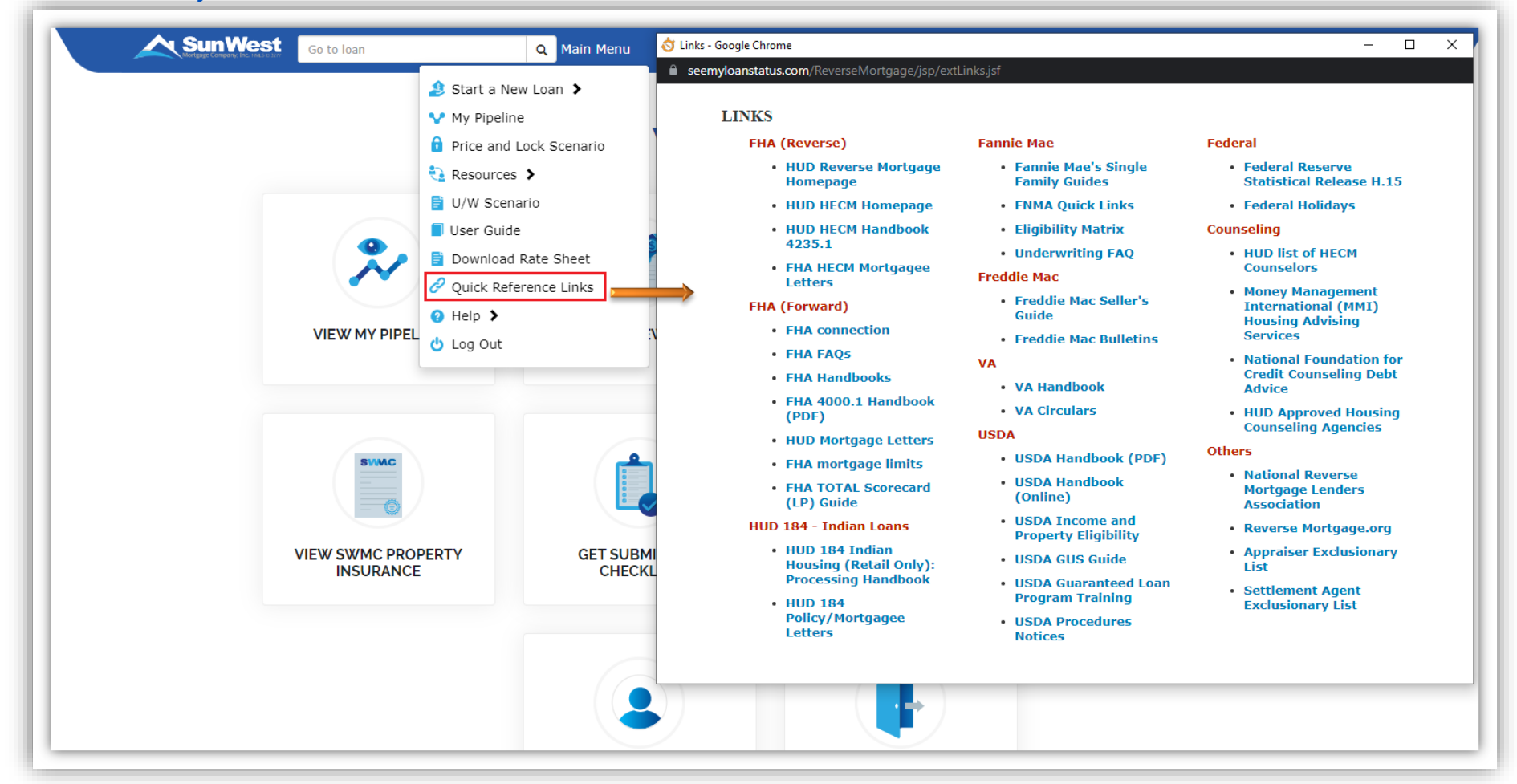

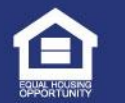

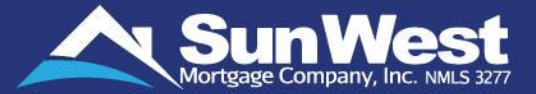

Link to "Download Rate Sheet" has been provided in the top menu of SeeMyLoanStatus:

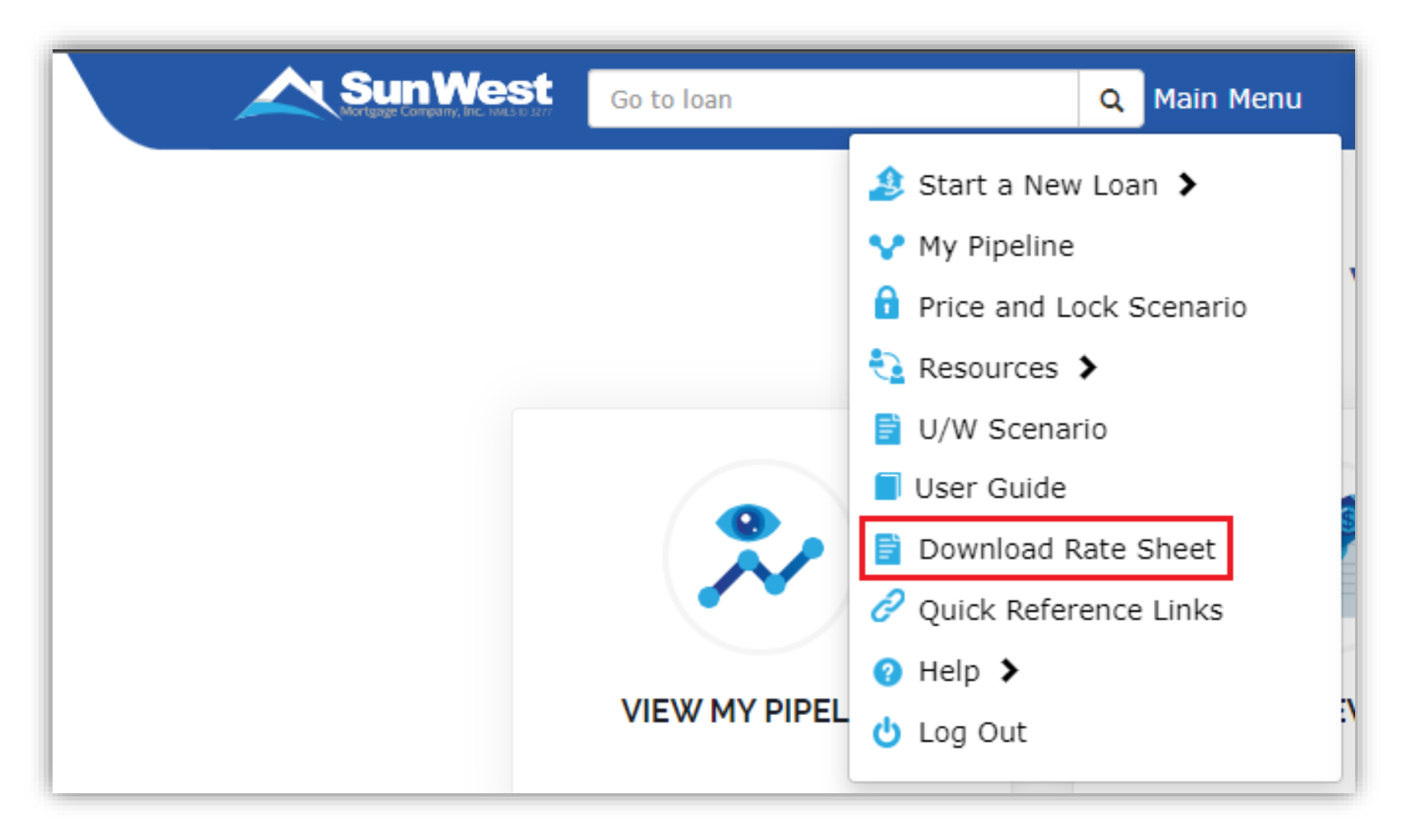

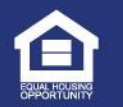

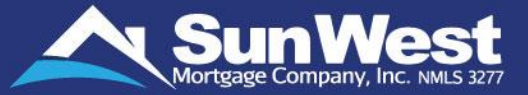

- SeeMyLoanStatus provides specially dedicated pages for the following loan products:
  - FHA 203K loans
  - HomeStyle Renovation Loans
  - ✓ The links to these pages will render in the Action Menu only for their respective loan product.

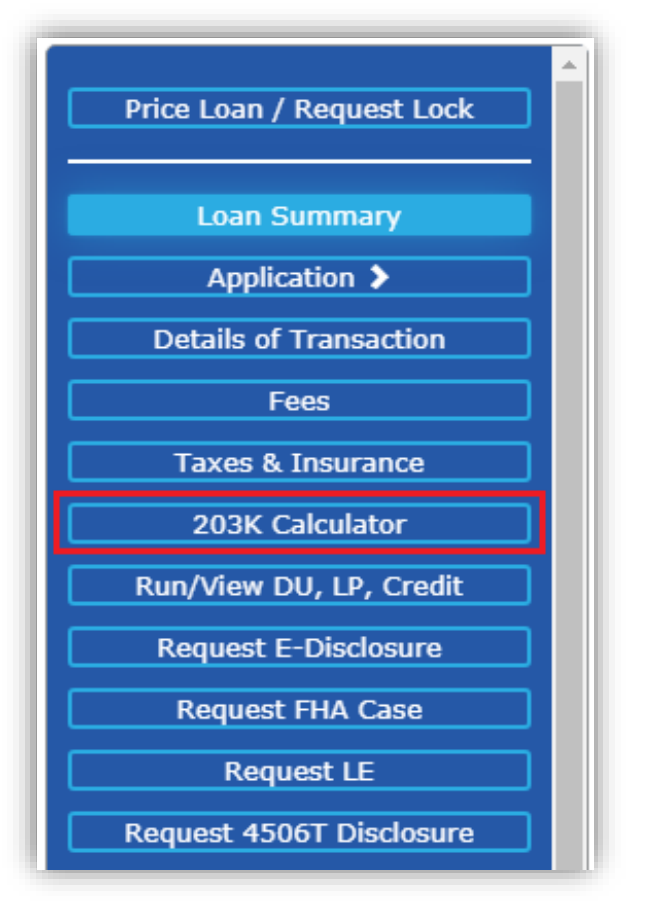

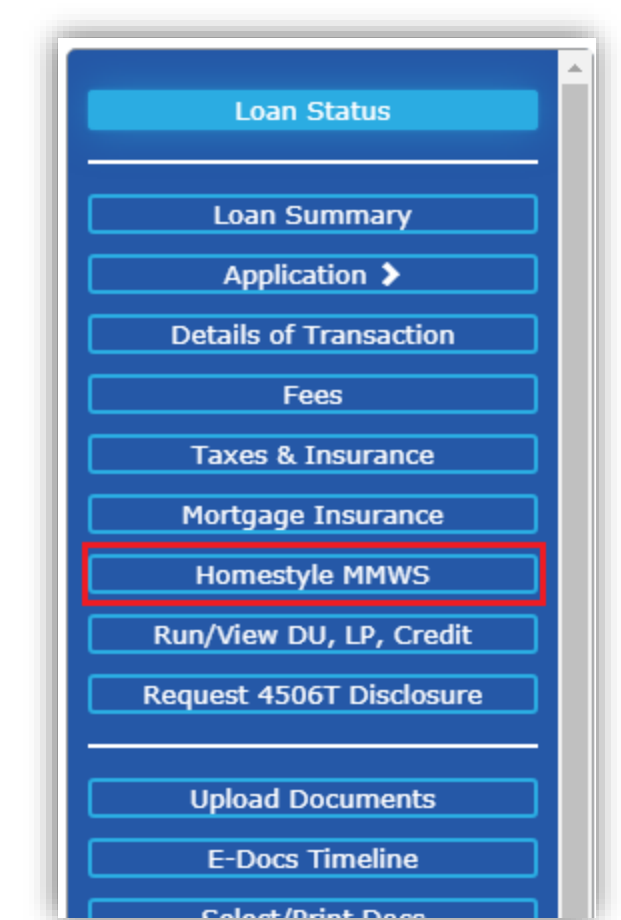

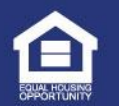

# 203k Calculator for FHA 203k loans

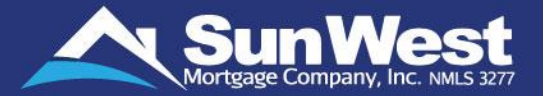

- A The **203k Calculator** page allows you to make the 203k calculations on one page.
- > Click on 203k Calculator button under action shown in the side menu
- Fill in data fields and click on Accept result to save the 203k calculation data.

| Price Loan / Request Lock | 203K - Rehabilitation                         |       |                      |           |  |
|---------------------------|-----------------------------------------------|-------|----------------------|-----------|--|
|                           | Repair Amount:                                | 1500  |                      |           |  |
|                           | Are Utilities On?                             | Yes 🔻 |                      |           |  |
| Loan Summary              | Consultant Fees:                              | 400   |                      |           |  |
| Application >             | Architectural or Engineering Fees:            | 250   |                      |           |  |
|                           | Number of Draws:                              | 1     |                      |           |  |
| Details of Transaction    | Compliance Inspection Report Fee: (per        | 200   |                      |           |  |
|                           | Title Update Fee: (per instance)              | 95    |                      |           |  |
| Fees                      | Number of housing payment escrow needed:      | 5     |                      |           |  |
| Taxes & Insurance         | Initial Draw:                                 | 6.0   |                      |           |  |
|                           | 203K Calculator Results                       |       |                      |           |  |
| 203K Calculator           |                                               |       | * Case Information * |           |  |
|                           | Property Address:                             |       |                      |           |  |
| Run/View DU, LP, Credit   | Street Address: TEST<br>Zip Code: 92646       |       | City: HUNTINGTN BCH  | State: CA |  |
| Request E-Disclosure      | Borrower Data:                                |       |                      |           |  |
|                           | Borrower Name (Last, First TEST, TEST<br>MI): |       |                      |           |  |
| Request FHA Case          |                                               |       |                      |           |  |
|                           |                                               |       |                      |           |  |
| Request LE                |                                               |       |                      |           |  |
| Request 4506T Disclosure  |                                               |       |                      |           |  |

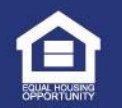

Homestyle MMWS for Homestyle renovation loans SunWest

The Homestyle MMWS page has been created for HomeStyle renovation loans. The link to this screen will appear only for FNMA loans with the loan purpose set as "Purchase Rehab" or "Refinance Rehab" loans.
 Click on Homestyle MMWS button under setup shown in the side menu.

| Loan Status              |                                                         |                     |
|--------------------------|---------------------------------------------------------|---------------------|
|                          |                                                         |                     |
|                          | Homestyle Loan Details                                  |                     |
| Loan Summary             | Repair Amount: 1500                                     |                     |
|                          | Are Utilities On? Yes v                                 |                     |
| Application >            | Consultant Fees: 100                                    |                     |
|                          | Architectural or Engineering Fees: 200                  |                     |
| Details of Transaction   | Permit Fees: 300                                        |                     |
|                          | Number of Draws: 1                                      |                     |
| Fees                     | Compliance Inspection Report Fee: (per<br>instance) 400 |                     |
|                          | Title Update Fee: (per instance) 500                    |                     |
|                          | Number of housing payment escrow needed:                |                     |
| Mortgage Insurance       | Initial Draw: 1.0                                       |                     |
| Prortgage matranee       |                                                         |                     |
| Homestyle MMWS           | Maximum Mortgage Calculation Worksheet                  |                     |
|                          | A. Loan Parameters                                      |                     |
| Run/View DU, LP, Credit  | 1. % Applicable LTV                                     | 0.0%                |
|                          | 2. Loan Purpose                                         | Purchase 🔻          |
| Request 4506T Disclosure | 3. Maximum Allowed Total Renovation Cost                |                     |
|                          | 4. Subject Occupancy Type                               | Primary Residence 🔻 |
|                          | B. Property Information                                 |                     |
| Upload Documents         |                                                         |                     |
|                          |                                                         |                     |
| E-Docs Timeline          |                                                         |                     |
|                          |                                                         |                     |
| Coloct/Drint Doco        |                                                         |                     |

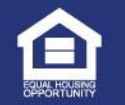

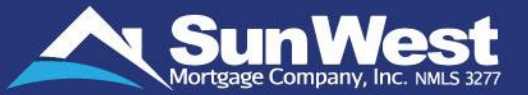

At Sun West, we strive to offer our customers and business partners a superlative mortgage experience along with our highly competitive rates and wide range of mortgage products. We bring to the table:

- ✓ Extensive Lending Experience and Expertise
- ✓ Outstanding level of Customer Service
- ✓ Comprehensive and Diverse range of programs to include
  - FHA, VA and USDA
  - Agency / Conventional
  - Non-Agency Jumbo
  - FHA Reverse Mortgages
  - Non-QM offerings and Bank Statement programs
- ✓ Enhanced Online Platform SeeMyLoanStatus for customers and business partners including closing agents and real estate agents, to easily track and process loans anytime, anywhere!
- Well Structured Loan Process and innovative, proprietary technology to ensure Minimal Turnaround Time
- Our Special Retail Products offering Minimum Investor Overlays, Lower FICO programs, Loans on Manufactured Housing properties, etc.

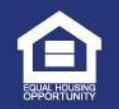

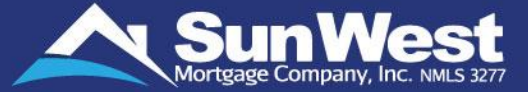

# **Thank You!**

Sun West's Customer Care Team is here to assist you with any questions you may have. Please call us at 1-844-9-SUNWEST (1-844-978-6937) for assistance.

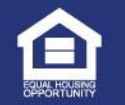

CONFIDENTIAL Sun West Mortgage Company, Inc. (NMLS 3277). All Rights Reserved. • www.swmc.com